# illumına

# VeriSeq NIPT Solution v2

Vodič za softver

VLASNIŠTVO TVRTKE ILLUMINA Dokument br. 1000000067940 v08 HRV Lipanj 2023. ZA IN VITRO DIJAGNOSTIKU. Upotreba ovog proizvoda pokrivena je patentima u vlasništvu tvrtke Illumina, Inc. te licenciranih toj tvrtki. Plaćanje ovog proizvoda podrazumijeva ograničeno i neprenosivo pravo na upotrebu ovog proizvoda za njegovu navedenu namjenu u skladu s dokumentacijom i drugim povezanim uvjetima i odredbama. Reprezentativni, no ne i cjelovit popis takvih patenata dostupan je na web-mjestu www.illumina.com/patents. Nijedno se pravo pod bilo kojim drugim patentom ili za bilo koju drugu namjenu ne daje izričito, posredno niti pod pretpostavkom.

Ovaj dokument i njegov sadržaj vlasništvo su tvrtke Illumina, Inc. i njezinih povezanih društava ("Illumina") te su namijenjeni isključivo za ugovornu upotrebu klijentima u vezi s proizvodima opisanima u njemu. Dokument i njegov sadržaj ne smiju se upotrebljavati ni distribuirati ni u koju drugu svrhu niti se smiju na neki drugi način prenositi, otkrivati ili reproducirati bez prethodnog pisanog odobrenja tvrtke Illumina. Illumina ovim dokumentom ne prenosi nikakve licence zaštićene svojim pravom na patent, žig, autorskim pravom ili običajnim pravom ni slična prava bilo koje treće strane.

Kvalificirano i odgovarajuće obučeno osoblje mora se strogo i bez iznimki pridržavati uputa u ovom dokumentu da bi se zajamčila pravilna i sigurna upotreba proizvoda opisanih u njemu. Prije upotrebe proizvoda nužno je s razumijevanjem pročitati cjelokupan sadržaj dokumenta.

AKO UPUTE U DOKUMENTU NE PROČITATE U CIJELOSTI TE IH SE NE PRIDRŽAVATE BEZ IZNIMKI, MOŽE DOĆI DO OŠTEĆENJA PROIZVODA, OZLJEDA KORISNIKA ILI DRUGIH OSOBA I DO OŠTEĆENJA DRUGE IMOVINE TE SE TIME PONIŠTAVAJU SVA JAMSTVA ZA PROIZVODE.

ILLUMINA NE PREUZIMA ODGOVORNOST ZA ŠTETE NASTALE USLIJED NEPRAVILNE UPOTREBE PROIZVODA KOJI SU OPISANI U OVOM DOKUMENTU (UKLJUČUJUĆI DIJELOVE TIH PROIZVODA I SOFTVER).

© 2023. Illumina, Inc. Sva prava pridržana.

Svi su žigovi vlasništvo tvrtke Illumina, Inc. ili svojih vlasnika. Konkretne informacije o žigovima potražite na adresi www.illumina.com/company/legal.html.

# Povijest revizija

| Dokument                               | Datum            | Opis promjene                                                                                                    |
|----------------------------------------|------------------|----------------------------------------------------------------------------------------------------|
| Broj dokumenta<br>1000000067940<br>v08 | Lipanj<br>2023.  | Uklonjeni su opisi listova uzoraka za hibridne serije<br>radi usklađivanja s funkcijama softvera.                                                                                                    |
| Broj dokumenta<br>100000067940<br>v07  | Veljača<br>2023. | <ul> <li>Izmijenjene su mogućnosti konfiguracije<br/>poslužitelja radi poboljšanja sigurnosti. Za<br/>promjenu lozinke za automatizaciju na platformi<br/>ML-STAR potrebna je terenska posjeta terenskog<br/>servisnog osoblja tvrtke Illumina.</li> <li>Pojašnjene su smjernice za dodavanje informacija<br/>za crtični kod radi unosa listova s uzorcima i za<br/>prijenos listova s uzorcima za hibridne serije.</li> <li>Ažurirane su smjernice za stvaranje korisničkog<br/>imena.</li> <li>Iz uputa za konfiguriranje poslužitelja uklonjena je<br/>referenca na polje Network Password (Mrežna<br/>lozinka).</li> <li>Ažuriran je primjer naveden za anomaliju<br/>djelomične delecije ili dupliciranja.</li> <li>Dodano je pravilo raspoređivanja za polje anomaly_<br/>description (opis anomalije). Za anomalije u istom<br/>kromosomu, aneuploidije cijelog kromosoma<br/>prethode djelomičnim delecijama ili dupliciranjima.</li> <li>U izvješća o rezultatima, obavijestima i postupku<br/>dodani su stupci Type (Vrsta) i Regex (Regularni<br/>izraz).</li> <li>Ažurirane su rečenične konstrukcije radi veće<br/>jasnoće.</li> </ul> |
| Broj dokumenta<br>1000000067940<br>v06 | Kolovoz<br>2021. | Ažurirana adresa ovlaštenog predstavnika za EU.                                                                                                    |

| Dokument                               | Datum            | Opis promjene                                                                                                    |
|----------------------------------------|------------------|----------------------------------------------------------------------------------------------------|
| Broj dokumenta<br>100000067940<br>v05  | Rujan<br>2020.   | <ul> <li>Dodane upute za nove značajke šifriranja<br/>sigurnosne kopije i mrežne lozinke.</li> <li>Ažuriran odjeljak Preuzimanje i instalacija<br/>certifikata uz detaljnije upute.</li> <li>Dodan korak unosa mrežne lozinke i podsjetnik<br/>za generiranje certifikata u odjeljak Konfiguracija<br/>poslužitelja za Workflow Manager.</li> <li>Ažuriran odjeljak Mapiranje poslužiteljskih<br/>pogona kako bi se naglasilo da samo<br/>administrator ima dozvole te ažurirana<br/>kompatibilnost verzije SMB-a.</li> <li>Dodana referenca na šifriranje pri sigurnosnom<br/>kopiranju u odjeljak Arhiviranje podataka za<br/>lokalni poslužitelj.</li> <li>Dodana napomena u uvod u web-sučelje<br/>softvera za analizu u kojoj se navodi da se<br/>softveru ne može pristupati putem mobilnih<br/>uređaja.</li> <li>Dodane objašnjavajuće napomene o<br/>prebacivanju izlaznih rezultata u NIPT izvješću u<br/>verzal.</li> <li>Ažurirano predstavljanje informacija o mogućim<br/>vrijednostima radi lakše čitljivosti ljudima u<br/>odjeljku Izvješća o rezultatima i obavijestima.</li> <li>Ažurirane konvencije za imenovanje za<br/>Workflow Manager tako da dosljedno prikazuju<br/>pun naziv softvera VeriSeq NIPT Workflow<br/>Manager.</li> </ul> |
| Broj dokumenta<br>1000000067940<br>v04 | Veljača<br>2020. | <ul> <li>Ažurirane teme Ulaz lista uzorka i Prijenos lista<br/>uzorka kako bi se objasnilo ograničenje<br/>funkcionalnosti pri prijenosu lista uzorka.</li> <li>Ažurirane adrese australskog sponzora i Illumine<br/>Nizozemska.</li> </ul>                                                                                                    |

| Dokument                               | Datum             | Opis promjene                                                                                                    |
|----------------------------------------|-------------------|----------------------------------------------------------------------------------------------------|
| Dokument br.<br>1000000067940<br>v03   | Listopad<br>2019. | <ul> <li>Dodan odjeljak Pojedinosti o okruženju za<br/>VeriSeq Onsite Server v2.</li> <li>Ažurirano predstavljanje rezultata anomalija<br/>spolnih kromosoma u odjeljku Izvješća o<br/>rezultatima i obavijestima Dodatka B tako da<br/>odgovara predstavljanju u NIPT izvješću.</li> </ul> |
| Dokument br.<br>1000000067940<br>v02   | Travanj<br>2019.  | Dodane pojedinosti NIPT izvješću i dodatnom<br>izvješću radi usklađivanja s materijalima za obuku.                                                                                                    |
| Broj dokumenta<br>1000000067940<br>v01 | Veljača<br>2019.  | Izdavanje vodiča za softver VeriSeq NIPT Solution<br>v2 za korisničku upotrebu.                                                                                                    |
| Broj dokumenta<br>1000000067940<br>v00 | Studeni<br>2018.  | Prvo izdanje samo za internu upotrebu                                                                                                    |

## Sadržaj

| Povijest revizija                                                     | iii    |
|-----------------------------------------------------------------------|--------|
| VeriSeq NIPT Solution v2                                              | 1      |
| Uvod                                                                  | 1      |
| Arhitektura sustava                                                   | 2      |
| VeriSeq NIPT Workflow Manager                                         | 4      |
| Uvod                                                                  | 4      |
| VeriSeq NIPT Method                                                   | 4      |
| VeriSeq NIPT Batch Manager                                            | 5      |
| Ulazni list uzorka<br>Proglašavanje uzorka, serije i skupa pevažećima | 6<br>9 |
| Prijenos lista uzorka<br>Prijenos lista uzorka                        |        |
| VeriSeg NIPT Services                                                 |        |
| Pokretanje servisa VeriSeq NIPT Services                              |        |
| Sustav za sekvenciranje nove generacije                               |        |
| Uvod                                                                  |        |
| Skup za sekvenciranje                                                 |        |
| Integracija pohrane podataka                                          |        |
| Kapacitet propusnosti analize                                         |        |
| Ograničenja mrežnog prometa                                           |        |
| VeriSeq NIPT Local Run Manager                                        | 17     |
| VeriSeq NIPT Assay Software v2                                        |        |

| Uvod                                               |    |
|----------------------------------------------------|----|
| Komponente softvera VeriSeq NIPT Assay Software    |    |
| Alat za rukovanie instrumentom za sekvenciranie    | 23 |
| Alat za rukovanje tijekom analize                  |    |
| Korisničko web-sučelie                             | 24 |
| Licencni ugovor za krainieg korisnika              |    |
| Konfiguriranje korisničkog web-sučelja             |    |
| Prijava u korisničko web-sučelje                   | 26 |
| Nadzorna ploča                                     |    |
| Upravljanje korisnicima                            |    |
| Upravljanje dijeljenim mrežnim pogonom             |    |
| Konfiguracija mreže i postavke certifikata         |    |
| Konfiguriranje sistemskih obavijesti putem e-pošte |    |
| Konfiguriranje šifriranja sigurnosne kopije        | 35 |
| Konfiguriranje mrežnih lozinki                     |    |
| Odjava                                             |    |
| Analiza i izvješćivanje                            |    |
| Demultipleksiranje i generiranje FASTQ-a           |    |
| Kontrola kvalitete sekvenciranja                   |    |
| Određivanje fetalne frakcije                       |    |
| Statistički podaci korišteni u završnom rezultatu  |    |
| Kontrola kvalitete analize                         |    |
| Kontrola kvalitete NTC uzoraka                     |    |
| VeriSeq Onsite Server v2                           |    |
| Lokalni disk                                       | 40 |
| Lokalna baza podataka                              | 41 |
| Arhiviranje podataka                               | 41 |
| Mapiranje poslužiteljskih pogona                   | 42 |
| Ponovno pokretanje poslužitelja                    | 43 |
| Isključivanje poslužitelja                         | 43 |
| Oporavak nakon neočekivanog isključivanja          |    |
| Napomene o zaštiti okoliša                         | 44 |
|                                                    | _  |
| jerni podaci kontrole kvalitete                    |    |

| Mjerni podaci i granice za kvantifikacijsku kontrolu kvalitete                                                                                                    | . 45                                                                 |
|----------------------------------------------------------------------------------------------------|----------------------------------------------------------------------|
| Mjerni podaci i granice kontrole kvalitete sekvenciranja                                                                                                    | 46                                                                   |
| Izvješća sustava                                                                                                    |                                                                      |
| Uvod<br>Izlazne datoteke<br>Struktura datoteke s izvješćima<br>Sažetak sistemskih izvješća                                                                                                    | 48<br>48<br>49<br>50                                                 |
| Događaji koji pokreću generiranja izvješća                                                                                                    | 52                                                                   |
| Izvješća o rezultatima i obavijestima<br>NIPT izvješće<br>Dodatno izvješće<br>Izvješće o proglašenju uzorka nevažećim<br>Izvješće o poništavanju uzoraka<br>Izvješće o zahtjevu za ponovno testiranje skupa                                                                                                    | 55<br>64<br>69<br>70<br>71                                           |
| Izvješća o procesima<br>Izvješće o inicijalizaciji serije<br>Izvješće o proglašenju serije nevažećom<br>Izvješće o biblioteci uzoraka<br>Izvješće o reagensima biblioteke<br>Izvješće o laboratorijskoj opremi biblioteke<br>Izvješće o kvantifikaciji biblioteke<br>Zapisnik o postupku nad bibliotekom<br>Izvješće o skupovima<br>Izvješće o proglašenju skupa nevažećim<br>Izvješće o sekvenciranju | 71<br>72<br>73<br>74<br>75<br>76<br>76<br>76<br>78<br>78<br>79<br>80 |
| Otklanjanje poteškoća                                                                                                    | 81                                                                   |
| Uvod                                                                                                    | 81                                                                   |
| Obavijesti softvera za analizu<br>Obavijesti o tijeku                                                                                                    | 81<br>81                                                             |

| Obavijesti o proglašavanju stavki nevažećima            |  |
|---------------------------------------------------------|--|
| Obavijesti o pogreškama nakon kojih je moguć oporavak   |  |
| Obavijesti o pogreškama nakon kojih nije moguć oporavak |  |
| Preporučeni akcijski postupci                           |  |
| Problemi sa sustavom                                    |  |
| Testiranja obrade podataka                              |  |
| Testiranje poslužitelja                                 |  |
| Testni podaci za izvođenje pune analize                 |  |
| Resursi i reference                                     |  |
| Akronimi                                                |  |
| Tehnička pomoć                                          |  |
|                                                         |  |

# VeriSeq NIPT Solution v2

## Uvod

VeriSeq NIPT Solution v2 je *in vitro* dijagnostički test namijenjen za probir na temelju sekvenciranja radi prepoznavanja fetalnih aneuploidija iz uzoraka majčinske periferne pune krvi trudnih žena gestacijske dobi najmanje 10 tjedana. Test nudi dvije mogućnosti odabira vrste probira: osnovni i na razini genoma. Osnovni probir nudi informacije o statusu aneuploidije samo za kromosome 21, 18, 13, X i Y. Probiri na razini genoma prepoznaju djelomične delecije i dupliciranja za sve autosome i stanje aneuploidije za sve kromosome. Obje vrste probira nude mogućnost zahtjeva za otkrivanje aneuploidije spolnih kromosoma (sex chromosome aneuploidy, SCA). U slučaju obje vrste probira ovaj se proizvod ne smije upotrebljavati kao isključiv temelj za dijagnozu ili druge odluke o upravljanju trudnoćom.

Arhitektura sustava VeriSeq NIPT Solution v2 sastoji se od sljedećih komponenti:

- VeriSeq NIPT Microlab STAR (ML STAR) instrumenta za automatizirano rukovanje tekućinama koji upotrebljava VeriSeq NIPT Workflow Manager i komplete VeriSeq NIPT Sample Prep Kits za pripremu i praćenje uzoraka biblioteke. ML STAR koristi VeriSeq NIPT Assay Software v2 za pripremu uzoraka namijenjenih analizi prema uputama za korištenje koje se nalaze u informativnom pregledu za VeriSeq NIPT Solution v2 (broj dokumenta: 100000078751).
- Instrument sekvenciranje nove generacije instrument za sekvenciranje na razini genoma koji nudi generiranje klastera na instrumentu i sekvenciranje. Kontrolni softver instrumenta za sekvenciranje nudi korake za postavljanje obrade sekvenciranjem i generira očitanja dobivena sekvenciranjem za sve uzorke u kvantificiranom skupu biblioteke.
- VeriSeq Onsite Server v2 poslužitelj na kojem je instaliran VeriSeq NIPT Assay Software v2 i koji pohranjuje podatke za analizu podataka dobivenih sekvenciranjem s uparenim krajevima. VeriSeq NIPT Assay Software stalno nadzire i analizira podatke dobivene sekvenciranjem te izdaje rezultate za uzorke, izvješća o postupku i obavijesti.

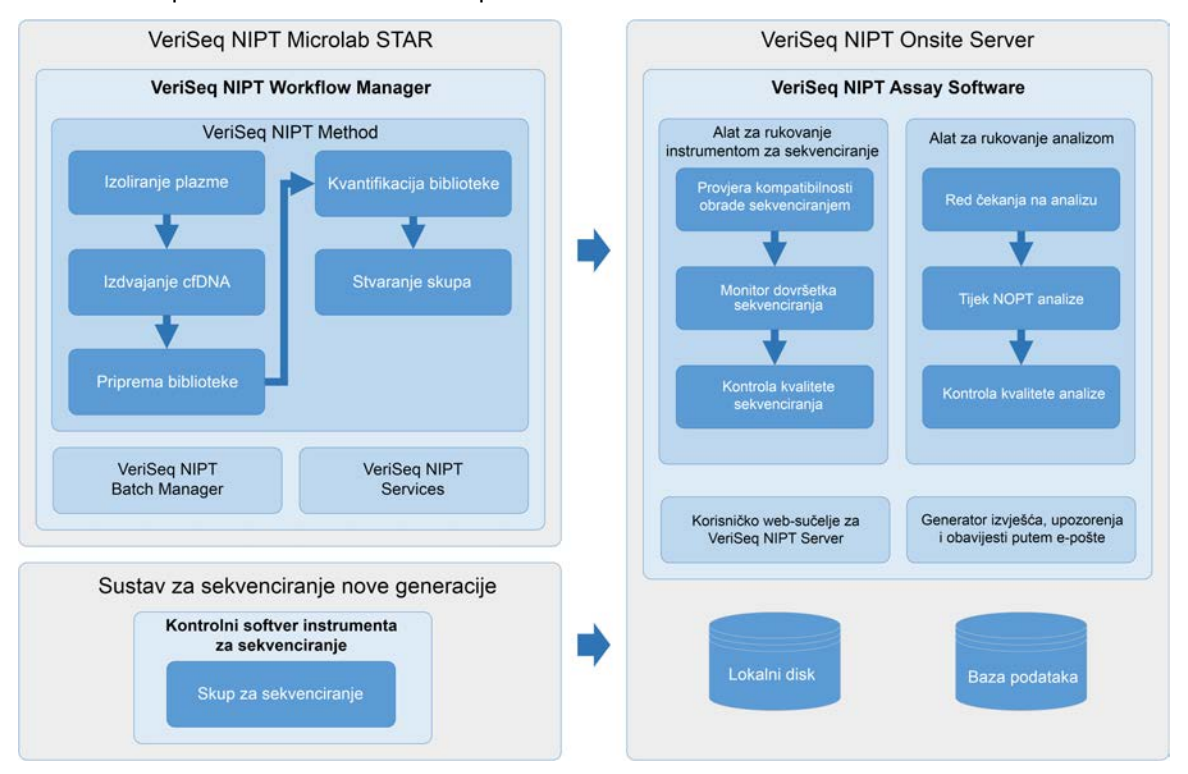

Slika 1 Komponente sustava VeriSeq NIPT Solution v2

### Arhitektura sustava

VeriSeq NIPT Solution v2 upotrebljava lokalnu mrežu (LAN) laboratorija da bi svu sustavnu opremu povezao na istu podmrežu (subnet). Upotreba LAN-a omogućuje fleksibilan smještaj opreme i proširenje propusnosti povezivanjem dodatnih instrumenta i/ili radnih stanica ML STAR. Sljedeća ilustracija pruža pregled arhitekture sustava.

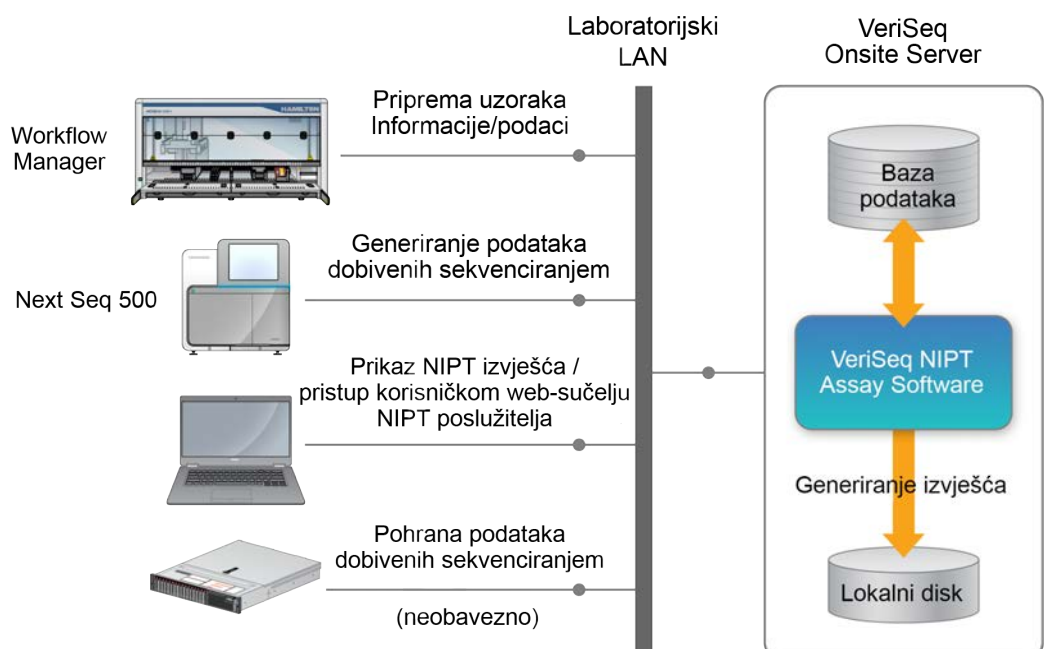

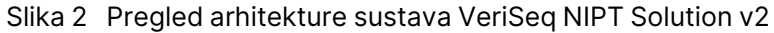

# VeriSeq NIPT Workflow Manager

## Uvod

VeriSeq NIPT Workflow Manager instaliran je na radnu stanicu ML STAR i nudi jednostavno i intuitivno grafičko korisničko sučelje koje automatizira pripremu uzoraka krvi u skladu s testom VeriSeq NIPT Solution v2. VeriSeq NIPT Workflow Manager održava podatkovnu vezu s uređajem VeriSeq Onsite Server v2 radi obrade i pohrane podataka, praćenja uzoraka i provedbe logike tijeka rada.

VeriSeq NIPT Workflow Manager nudi pristup trima različitim softverskim modulima poznatim i kao metode:

- VeriSeq NIPT Method
- VeriSeq NIPT Batch Manager
- VeriSeq NIPT Services

## VeriSeq NIPT Method

VeriSeq NIPT Method (Method) usmjerava automatsku obradu uzoraka na ML STAR. Ta metoda prolazi sljedeće korake obrade:

- Izolacija plazme prenosi 1 ml izolirane plazme iz epruvete za prikupljanje krvi. Logika procesa stvara seriju u softveru VeriSeq NIPT Assay Software. Svaka serija sadrži podatke o uzorku, uključujući crtični kod uzorka, vrstu uzorka, vrstu probira, položaj jažice i zastavicu za izvješćivanje o spolu.
- Izdvajanje DNA bez stanica (cfDNA) pročišćava cfDNA iz 900 µl plazme.
- **Priprema biblioteke** stvara biblioteke iz pročišćene cfDNA spremne za sekvenciranje. Biblioteke uključuju jedinstvene indekse za svaki uzorak u seriji.
- Kvantifikacija biblioteke određuje koncentraciju cfDNA pomoću interkalirajuće fluorescentne boje u formatu mikropločice s 384 jažice. Pločica sadrži označenu standardnu krivulju za DNA i duplikate svakog uzorka u seriji. Sustav koristi neobrađena očitanja fluorescencije s čitača mikropločica i izračunava koncentracije uzoraka na temelju standardne krivulje.
- Stvaranje skupova i normalizacija kombinira biblioteke u pojedinačne skupove radi sekvenciranja.
   Sustav koristi prethodno određene koncentracije za izračunavanje odgovarajućih zapremina za prijenos za svaki uzorak u skupu spremnom za obradu na sustavu za sekvenciranje.

## VeriSeq NIPT Batch Manager

VeriSeq NIPT Batch Manager upravlja statusom uzoraka, serija i skupova putem korisničkog sučelja. Sustav omogućuje praćenje uzoraka na raznim sustavima za rukovanje tekućinama i instrumentima za sekvenciranje te kroz tijek analize. Dodatne informacije o postupcima obrade uzoraka potražite u odjeljku *Informativni pregled softvera VeriSeq NIPT Solution v2 (broj dokumenta: 100000078751)*.

Možete upravljati uzorcima unutar tijeka rada kroz tri različite kategorije zvane objektima. Ti su objekti opisani u sljedećoj tablici.

| Objekt | Opis                                                                                                    |
|--------|----------------------------------------------------------------------------------------------------|
| Uzorak | Rezultat jednokratnog uzimanja 1 ml plazme iz jedne epruvete s krvlju. Uzorci se<br>povezuju s crtičnim kôdom na epruveti s krvlju (crtični kôd uzorka) i crtičnim kôdom<br>serije. |
| Serija | Pločica s 24, 48 ili 96 uzoraka koja se obrađuje izdvajanjem cfDNA i postupkom<br>pripreme biblioteke.                                                                              |
| Skup   | Normalizirana i razrijeđena zapremina biblioteka s dvostrukim indeksima spremnih za<br>obradu uz pomoć instrumenta. Svaki skup sadrži do 48 uzoraka.                                |

U sljedećoj su tablici opisane radnje koje je moguće primijeniti na objekte tijekom obrade.

| Radnja                               | Objekt | Generirano<br>izvješće                                          | Opis                                                                                                    |
|--------------------------------------|--------|-----------------------------------------------------------------|----------------------------------------------------------------------------------------------------|
| Proglašavanje<br>stavke<br>nevažećom | Uzorak | Proglašavanje<br>uzorka<br>nevažećim                            | Uzorak za koji je korisnik odredio da više nije za<br>obradu. Za uzorke koji su proglašeni nevažećima<br>ne generira se rezultat testiranja.<br>Primjer: vidljiva kontaminacija krvnim stanicama<br>tijekom izolacije plazme.                                 |
|                                      | Serija | Batch<br>Invalidation<br>(Proglašavanje<br>serije<br>nevažećom) | Serija za koju je korisnik odredio da više nije<br>važeća. Ako je serija proglašena nevažećom prije<br>generiranja skupa, svi se uzorci proglašavaju<br>nevažećima.<br>Primjer: pločica koja je pala ili je njome na neki<br>drugi način nepravilno rukovano. |
|                                      | Skup   | Proglašavanje<br>skupa<br>nevažećim                             | Skup za koji je korisnik odredio da više nije<br>važeći. Nakon proglašavanja nevažećim dva<br>skupa svi se uzorci u skupu proglašavaju<br>nevažećim.<br>Primjer: cijela količina skupa korištena tijekom<br>dvije neuspješne obrade sekvenciranjem.           |

| Radnja                             | Objekt | Generirano<br>izvješće               | Opis                                                                                                    |
|------------------------------------|--------|--------------------------------------|----------------------------------------------------------------------------------------------------|
| Neuspjela<br>kontrola<br>kvalitete | Uzorak | Proglašavanje<br>uzorka<br>nevažećim | VeriSeq NIPT Solution v2 automatski je označio<br>uzorak kao nevažeći zbog nezadovoljenja<br>određenih mjernih podataka kontrole kvalitete ili<br>zbog neuspjelog rukovanja tekućinama koje je<br>prepoznao sustav.                                                                                                    |
|                                    | Serija | Proglašavanje<br>serije<br>nevažećom | VeriSeq NIPT Solution v2 automatski je označio<br>cijelu seriju kao nevažeću. Primjer: kvar sustava<br>tijekom rukovanja tekućinama.                                                                                                    |
| Poništavanje                       | Uzorak | Poništavanje<br>uzorka               | Vodstvo laboratorija označilo je uzorak kao<br>poništen. Ne generira se rezultat testiranja.                                                                                                    |
| Uređivanje<br>atributa uzorka      | Uzorak | Izvješćivanje o<br>spolu             | <ul> <li>Izvješćivanje o spolu koje je korisnik označio kao<br/>Yes (Da), No (Ne) ili SCA.</li> <li>Yes (Da) – generira se izvješće o spolu uzorka.</li> <li>No (Ne) – ne generira se izvješće o spolu<br/>uzorka.</li> <li>SCA – generira se samo izvješće o<br/>aneuploidijama spolnih kromosoma.</li> </ul>                    |
|                                    | Uzorak | Vrsta uzorka                         | Korisnik označava vrstu uzorka kao Singleton<br>(Jednoplodan), Twin (Blizanački), Control<br>(Kontrola) ili No Template Control (NTC, Kontrola<br>bez predloška). Označavanje vrste uzorka<br>izravno utječe na analizu testa. Da biste osigurali<br>da se testiranjem dobivaju točni rezultati, vrsta<br>uzorka mora biti točna. |
|                                    | Uzorak | Vrsta probira                        | Korisnik označava vrstu probira kao osnovnu<br>(samo kromosomi 21, 18, 13, X i Y) ili na razini<br>genoma (svi kromosomi).                                                                                                    |

Nakon proglašavanja objekta nevažećim, pada na kontroli kvalitete ili radnje poništavanja objekt se dalje ne obrađuje. Laboratorijski sustavi za upravljanje informacijama (LIMS-ovi) mogu koristiti izvješća o proglašavanju uzoraka nevažećima za upućivanje na ponovnu obradu uzorka iz epruvete za prikupljanje krvi.

### Ulazni list uzorka

Ulazni list uzorka sadrži informacije o uzorku povezane s pacijentom, uključujući vrstu uzorka i status izvješćivanja o spolnim kromosomima. Sustav zahtijeva potpune informacije o uzorku prije generiranja skupova za sekvenciranje.

Ulazni list uzorka mora biti tekstna datoteka s podacima odvojenim tabulatorom (\*.txt). Nazivi stupaca sa zaglavljem u datoteci moraju se točno podudarati s nazivima stupaca sa zaglavljem kako se pojavljuju u sljedećoj tablici.

| Stupac sa<br>zaglavljem                      | Vrsta<br>podataka | Je li<br>obavezno | Opis                                                                                                    |
|----------------------------------------------|-------------------|-------------------|----------------------------------------------------------------------------------------------------|
| batch_name                                   | String/prazno     | Obavezno          | Predstavlja naziv serije uzorka.<br>Mora se podudarati s nazivom serije<br>navedenim u pozivnu metodu (Workflow<br>Manager) kako bi se potvrdilo da je ulazni list<br>uzorka povezan s odgovarajućom serijom.<br>Ograničenje dužine je 26 znakova. Stupac<br>može ostati prazan.<br>Listovi uzorka bez stupca batch_name (Naziv<br>serije) neće biti prihvaćeni.                                                                                                    |
| sample_<br>barcode                           | String            | Obavezno          | Crtični kodovi na epruvetama za uzorke krvi<br>koje se stavljaju u ML STAR.<br>Ako se kao crtični kod uzorka koriste<br>cjelobrojne vrijednosti, one ne smiju premašiti<br>15 znamenki. Alfanumerički crtični kod uzorka<br>može sadržavati najviše 32 znaka. Koristite<br>samo brojeve, slova, crtice (-) i donje crte (_).<br>U crtičnom kodu uzorka ne razlikuju se velika i<br>mala slova. Crtični kodovi u kojima se razlikuju<br>velika i mala slova ne smatraju se jedinstvenim.<br>Crtični kod uzorka mora biti jedinstven i ne<br>smije se razlikovati samo po velikim ili malim<br>slovima. Na primjer, nazivi uzoraka Uzorak01 i<br>uzorak01 nisu jedinstveni. |
| sample_type                                  | String            | Obavezno          | Označava vrstu uzorka za analizu.<br>Dopuštene su vrijednosti Singleton<br>(Jednoplodna trudnoća), Twin (Blizanačka<br>trudnoća), Control (Kontrola) i NTC<br>(Negativna kontrola).                                                                                                    |
| sex_<br>chromosomes<br>(Spolni<br>kromosomi) | String            | Obavezno          | Označava izvješćivanje o spolnim<br>kromosomima fetusa.<br>Dopuštene su vrijednosti yes (Da, izvijesti), no<br>(Ne, nemoj izvijestiti) i sca (Izvijesti samo u<br>slučaju aneuploidija spolnih kromosoma).                                                                                                    |

| Stupac sa   | Vrsta    | Je li    | Opis                                                                                                    |
|-------------|----------|----------|----------------------------------------------------------------------------------------------------|
| zaglavljem  | podataka | obavezno |                                                                                                    |
| screen_type | String   | Obavezno | Označava vrstu probira za analizu. Dopuštene<br>su vrijednosti "basic" (Osnovni) i<br>"genomewide" (Na razini genoma). |

Ulazni list uzorka prenosi se tijekom izolacije plazme ili stvaranja skupova i to se radi pomoću alata Batch Manager. Sustav će automatski primijeniti crtične kodove, vrstu probira, vrstu uzorka i izvješćivanje o spolu za negativne kontrole. Potrebne su različite informacije ovisno o tome je li list uzorka prenesen tijekom izolacije plazme ili stvaranja skupova. Informacije o uzorku potvrđuju se tijekom postupka prijenosa uzorka. Uzorci prenijeti tijekom izolacije plazme mogu sadržavati kompletan popis uzoraka ili podskup uzoraka. Tijekom stvaranja skupova sustav traži sve informacije o uzorcima koje nedostaju i koje nisu prenesene tijekom izolacije plazme, čak i za negativne kontrole (kao što su spolni kromosom i vrsta probira).

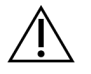

#### OPREZ

Da biste izbjegli pogreške, ne uvrštavajte informacije o uzorku ni retke za negativne kontrole na listu uzorka tijekom koraka izolacije plazme.

Možete kontrolirati umetanje uzoraka za sve uzorke u seriji koju je generirao LIMS ili za određene uzorke koje je potrebno ponovno testirati. Ako uzorke umećete u svrhe ponovnog testiranja, slobodna mjesta popunite dostupnim uzorcima.

Odaberite neku od sljedećih strategija za upotrebu listova s uzorcima:

- unaprijed definirane serije (serije koje je stvorio LIMS)
- ad-hoc serije (serije koje je stvorio VeriSeq NIPT Workflow Manager)

#### Unaprijed definirane serije

Uz pomoć LIMS-a možete stvoriti serije prije početka obrade uzoraka. Kod unaprijed definiranih serija svi su uzorci već povezani sa serijom prije umetanja u instrument ML STAR. List uzoraka koji se prenosi tijekom izolacije plazme uključuje svaki uzorak u seriji zajedno sa svim informacijama o uzorcima. Listovi uzoraka za serije stvorene u LIMS-u moraju obuhvaćati vrijednosti u stupcu s ID-om serije. Uvrštavanjem ID-a serije jamči se da je na početku obrade u Workflow Manager ručno unesen točan naziv ID-a serije.

Pristupom s unaprijed definiranim serijama jamči se da su umetnuti točni uzorci jer sustav zahtijeva da svi uzorci s lista uzoraka budu u seriji. Nisu potrebne nikakve druge informacije. Laboratorij može nastaviti do završnog izvješća bez unosa dodatnih podataka.

Značajke i preduvjeti pristupa s unaprijed definiranim serijama navedeni su u nastavku.

- Omogućuje potpunu kontrolu nad sadržajem serija.
- Sprječava umetanje neželjenih uzoraka.
- Zahtijeva sustav za stvaranje serija iz inventara (napredni LIMS).

• Može od laboratorijskog osoblja zahtijevati donošenje odgovarajućih uzoraka iz skladišta. Može i zahtijevati napredni sustav za pohranu uzoraka.

#### Ad hoc serije

Serije u laboratoriju možete stvoriti fizičkim prikupljanjem epruveta s uzorcima i njihovim umetanjem u uređaj ML STAR tijekom izolacije plazme. Nije nužno prethodno povezivanje uzoraka sa serijom. Vi odlučujete koji će se uvrstiti u seriju.

Kad to zatraži Workflow Manager, tijekom izolacije plazme odaberite **No Sample Sheet** (Bez lista uzorka). Workflow Manager povezuje umetnute uzorke s ručno unesenim ID-om serije i generira izvješće o inicijalizaciji serije.

Značajke ad hoc stvaranja serija i zahtjevi za njega navedeni su u nastavku.

- Nije potreban LIMS ni list uzorka.
- Možete izmijeniti izvješće o inicijalizaciji serije unosom informacija o vrsti uzorka, vrsti probira i izvješćivanju o spolnim kromosomima radi prijenosa tijekom stvaranja skupova. Uzorke možete dodati u bilo kojem trenutku.
- Nema automatizirane kontrole nad tim koji su uzorci obuhvaćeni serijom. Možete umetnuti neželjeni uzorak.
- Podaci o uzorcima moraju se prenijeti tijekom stvaranja skupova.

#### Uređivanje atributa uzorka

Prije pokretanja obrade sekvenciranjem možete koristiti VeriSeq NIPT Batch Manager da biste promijenili izvješćivanje o spolnim kromosomima u pojedinom uzorku, vrstu probira i atribute vrste uzorka.

- 1. Pristupite alatu Batch Manager. Pojedinosti potražite u odjeljku *Pristup alatu Batch Manager* na stranici 10.
- 2. Unesite ID serije i korisničko ime ili inicijale rukovatelja, a zatim odaberite OK (U redu).
- 3. Na dijagramu pločice serije odaberite položaj jažice povezane s uzorkom.
- 4. Provjerite da je prikazan odgovarajući uzorak, a zatim odaberite atribut vrste uzorka na padajućem popisu Sample Type (Vrsta uzorka).
- 5. Odaberite atribut izvješćivanja o spolu na padajućem popisu Sex Reporting (Izvješćivanje o spolu).
- 6. Odaberite atribut vrste probira na padajućem popisu Screen Type (Vrsta probira).
- 7. Odaberite Edit (Uredi).

### Proglašavanje uzorka, serije i skupa nevažećima

Ovisno o koraku obrade uzorka, korisnik može nevažećim proglasiti pojedinačni uzorak, seriju ili skup uzoraka. Nakon proglašavanja nevažećima uzorak, serija ili skup više se ne obrađuju.

U bilo kojem trenutku prije generiranja testnog izvješća upotrijebite VeriSeq NIPT Method ili Batch Manager da biste proglasili nevažećim jedan uzorak ili više njih.

#### Proglašavanje stavki nevažećima pomoću metode VeriSeq NIPT Method

Da biste uzorke proglasili nevažećim, izvedite sljedeće korake tijekom obrade uzoraka.

- 1. U prozoru Well Comments (Komentari za jažice) na kraju svakog procesa u alatu Workflow Manager odaberite pojedinačne jažice za odbacivanje, a zatim odaberite **OK** (U redu).
- 2. Na padajućim izbornicima odaberite bar jednu opasku ili potvrdite okvir **Other** (Ostalo) i unesite komentar.
- 3. Potvrdite okvir Fail Sample (Proglasi uzorak nevaljanim) i odaberite OK (U redu).
- 4. Potvrdite da sustav može proglasiti uzorak nevaljanim.

#### Proglašavanje stavke nevažećom pomoću alata Batch Manager

Pomoću alata Batch Manager možete proglasiti nevažećim sljedeće:

- uzorak
- seriju prije dovršetka koraka stvaranja skupova
- skup uzoraka nakon dovršetka koraka stvaranja skupova, a prije generiranja testnog izvješća.

NAPOMENA Prije pokretanja alata Batch Manager izađite iz svih metoda koje se trenutačno izvode.

#### Pristup alatu Batch Manager

Da biste pristupili alatu Batch Manager, učinite nešto od sljedećeg:

- U alatu App Launcher odaberite VeriSeq NIPT Batch Manager.
- Na računalu povezanom s mrežom idite na C:\Program Files
   (x86) \HAMILTON\Methods\VeriSeqNIPT i otvorite datoteku s metodom alata Batch Manager
   (VeriSeqNIPT Batch Manager.med) pomoću alata Hamilton Run Controller.

#### Proglašavanje uzorka nevažećim

- 1. Pristupite alatu Batch Manager.
- 2. Unesite ID serije i korisničko ime ili inicijale rukovatelja pa odaberite **OK** (U redu).
- 3. Na dijagramu pločice serije odaberite položaj jažice povezane s nevažećim uzorkom.
- 4. Provjerite da je prikazan odgovarajući uzorak pa odaberite **Invalidate Sample** (Proglasite uzorak nevažećim).
- 5. Unesite razlog proglašavanja nevažećim i odaberite Invalidate (Proglasi nevažećim).

Na dijagramu pločice serije uzorak koji je proglašen nevažećim mijenja boju iz zelene u crvenu, dok se oznaka statusa mijenja iz valjanog u poništen.

#### Proglašavanje serije nevažećom

- 1. Pristupite alatu Batch Manager.
- 2. Unesite ID serije i korisničko ime ili inicijale rukovatelja pa odaberite **OK** (U redu).
- 3. Na dijagramu pločice serije odaberite Invalidate Batch (Proglasite seriju nevažećom).
- Unesite razlog proglašavanja nevažećom i odaberite Invalidate (Proglasi nevažećom).
   Ako na dijagramu pločice serije ne postoje valjani skupovi, svi uzorci mijenjaju boju iz zelene u crvenu. Valjani skupovi u seriji ostaju valjani.

#### Proglašavanje skupa nevažećim

- 1. Pristupite alatu Batch Manager.
- 2. Unesite ID serije i korisničko ime ili inicijale rukovatelja te odaberite **Pool Manager** (Alat za upravljanje skupovima).
- 3. Skenirajte crtični kôd skupa.
- 4. Unesite korisničko ime ili inicijale rukovatelja te odaberite OK (U redu).
- 5. Unesite razlog proglašavanja nevažećim i odaberite Invalidate (Proglasi nevažećim).

### Prijenos lista uzorka

Putem alata Batch Manager prenesite list uzorka koji sadrži podatke o uzorku. Uz pomoć te značajke masovno prenosite ili mijenjajte podatke o uzorcima.

- 1. Pristupite alatu Batch Manager.
- 2. Unesite ID serije i korisničko ime ili inicijale rukovatelja pa odaberite **OK** (U redu).
- 3. Odaberite Upload New Sample Sheet (Prenesi novi list uzorka).
- 4. Pronađite i odaberite željeni list uzorka i odaberite OK (U redu).

Pojedinosti o informacijama koje je potrebno uvrstiti na list uzorka potražite u odjeljku *Ulazni list uzorka* na stranici 6.

### Poništavanje uzorka

- 1. Pristupite alatu Batch Manager.
- 2. Unesite ID serije i korisničko ime ili inicijale rukovatelja pa odaberite OK (U redu).
- 3. Na dijagramu pločice serije odaberite položaj jažice povezane s poništenim uzorkom.
- 4. Provjerite da je prikazan odgovarajući uzorak pa odaberite Cancel Sample (Poništi uzorak).
- 5. Unesite razlog poništavanja i odaberite Cancel (Poništi).

Na dijagramu pločice serije poništeni uzorak mijenja boju iz zelene u crvenu.

## VeriSeq NIPT Services

VeriSeq NIPT Services (Services) obuhvaćaju nekoliko alata koji se koriste za konfiguraciju i verifikaciju instrumenata ML STAR i značajke Workflow Manager. Ti alati nisu nužni za uobičajen rad sustava, ali mogu biti potrebni kao pomoć službi za tehničku podršku tvrtki Illumina ili Hamilton pri otklanjanju poteškoća na sustavu. Ti se alati upotrebljavaju i za prilagodbu parametara sustava uslijed pomaka u gustoći klastera.

### Pokretanje servisa VeriSeq NIPT Services

Prije izvođenja servisa Services zatvorite sve pokrenute metode.

Pristupite servisu VeriSeq NIPT Services uz pomoć neke od sljedećih metoda:

- U alatu App Launcher odaberite VeriSeq NIPT Services.
- Na računalu povezanom s mrežom idite na C:\Program Files
   (x86)\HAMILTON\Methods\VeriSeqNIPT\ i otvorite datoteku s metodom za VeriSeq
   NIPT Services (VeriSeqNIPT Service.med) uz pomoć alata Hamilton Run Controller.

Alati servisa Services omogućuju sljedeće:

- Individual Tests (Pojedinačna testiranja) testiranje komponenti koje se koristi za otklanjanje poteškoća na hardveru ML STAR.
- Service Tools (Alati za servisiranje) alati koji se koriste za konfiguriranje alata Workflow Manager.

### Pojedinačna testiranja

Kao pomoć pri otklanjanju poteškoća s hardverom koje se mogu pojaviti u alatu Workflow Manager možda će trebati provesti sljedeće sustavne testove.

| Sustavni test          | Opis                                                                                                    |
|------------------------|----------------------------------------------------------------------------------------------------|
| Barcode/Autoload       | Testira pravilnu konfiguraciju platforme sustava, komponente za<br>automatsko umetanje i funkcionalnosti skeniranja crtičnog koda.                                                   |
| CPAC                   | Testira funkcioniranje CPAC-a – sustava grijača na platformi. Provjerava i<br>jesu li pojedinačne jedinice pravilno spojene s kontrolnom kutijom.                                    |
| BVS Vacuum             | Testira funkcioniranje osnovnog vakuumskog sustava na platformi (BVS-<br>a) radi potvrde da se vakuum može uključiti te da se mogu postići radni<br>tlakovi.                         |
| Independent<br>Channel | Testira funkcioniranje nezavisnih kanala pipete. Izvodi test zadržavanja<br>tekućine da bi se otkrilo kapanje iz kanala pipete i provjerila dosljednost<br>volumena koji se prenose. |
| iSwap                  | Testira funkcioniranje robotske ruke iSwap i potvrđuje glavne položaje<br>platforme.                                                                                                 |
| 96-Head                | Testira funkcioniranje glave pipete CO-RE 96. Izvodi test zadržavanja<br>tekućine da bi se otkrilo kapanje iz kanala pipete i provjerila dosljednost<br>volumena koji se prenose.    |

Izvedite pojedinačne testove na sljedeći način.

1. Odaberite odgovarajući test koji će se izvesti.

NAPOMENA Izvedbom testa Full IOQ sekvencijalno se pokreće svih šest testova.

- 2. Pratite upute na zaslonu i bilježite opažanja o funkcioniranju opreme, kao i sve sustavne pogreške koje se jave.
- 3. Kad testiranje završi, odaberite **Abort** (Prekini) da biste izišli iz metode.
- 4. Ako se od vas traže zapisnici praćenja sustava koji se generiraju tijekom testiranja, zapisnici su dostupni ovdje: C:\Program Files (x86)\HAMILTON\LogFiles i počinju s VeriSeqNIPT\_ Services.

#### Alati za servisiranje

| Sustavni test                          | Opis                                                                                                    |
|----------------------------------------|----------------------------------------------------------------------------------------------------|
| Konfiguracija<br>poslužitelja          | Konfigurira i testira vezu između alata VeriSeq NIPT Workflow Manager<br>i softvera VeriSeq NIPT Assay Software. Pravilna komunikacija između<br>tih sustava nužna je za rad alata Workflow Manager. |
| Konfiguracija analize                  | Koristi se za ponovno postavljanje zadane koncentracije biblioteke.                                                                                                    |
| Alat za pamćenje<br>položaja platforme | Koristi se za izvoz i uvoz položaja platforme iz datoteke.                                                                                                    |

Alati za servisiranje omogućuju konfiguraciju alata Workflow Manager i nekih parametara analize.

#### Konfiguracija poslužitelja

Ako se mrežna adresa poslužitelja VeriSeq Onsite Server v2 promijeni, usmjerite Workflow Manager na novu adresu na sljedeći način:

- 1. Na izborniku Services Tools (Alati za servisiranje) odaberite **Server Configuration** (Konfiguracija poslužitelja).
- 2. Ažurirajte URL novom adresom poslužitelja Onsite Server.
- Odaberite Test Connection (Testiraj vezu) da biste poslali testnu poruku. Ako tu poruku ne primite, obratite se službi za tehničku podršku tvrtke Illumina.
- 4. Na zaslonu System Configuration (Konfiguracija sustava) odaberite **OK** (U redu), a zatim **Apply** (Primijeni) da biste spremili novu adresu.

Kad ažurirate mrežnu adresu, morate ažurirati i SSL certifikat za PC na kojem je pokrenut Workflow Manager. Pristupite softveru VeriSeq NIPT Assay Software v2 preko tog PC-ja i pročitajte odjeljak *Preuzimanje i instalacija SSL certifikata* na stranici 33.

Samo terenski servisni inženjeri tvrtke Illumina mogu ažurirati lozinku za automatizaciju za ML STAR. Prije nego što promijenite lozinku pohranjenu na poslužitelju putem web-sučelja član terenskog servisnog tima tvrtke Illumina mora posjetiti vašu lokaciju i ažurirati lozinku za ML STAR. Ako ažurirate lozinku u web-sučelju poslužitelja, a ne ažurirate je na platformi ML STAR, sustav ćete učiniti neupotrebljivim.

#### Konfiguracija analize

Da biste postavili vrijednosti sljedećih parametara, možete koristiti alat za konfiguraciju analize:

 Target Library Concentration (Ciljna koncentracija biblioteke) – postavlja zadanu vrijednost koncentracije biblioteka u skupovima za sekvenciranje u alatu Workflow Manager. Vrijednosti koncentracije primjenjuju se od obrade do obrade tijekom postupka stvaranja skupova.Za više informacija pogledajte Informativni pregled softvera VeriSeq NIPT Solution v2 (broj dokumenta: 100000078751).

- **Default Sex Chromosome Reporting** (Zadano izvješćivanje o spolnim kromosomima) određuje atribut koji je potrebno dodijeliti uzorcima kada se tijekom pripreme uzorka odabere gumb Use Default (Koristi zadane vrijednosti). Taj parametar postavite na Yes (Da) ili No (Ne).
- Screen Type (Vrsta probira) određuje vrstu probira za uzorak. Taj parametar postavite na Basic (Osnovni) ili Genomwide (Na razini genoma)

Parametre analize konfigurirajte na sljedeći način.

- 1. Odaberite Assay Configuration (Konfiguracija analize) i konfigurirajte parametre prema potrebi.
  - Ažurirajte okvir Target Library Concentration (pg/µl) (Ciljna koncentracija biblioteke ((pg/µl)) na potrebnu vrijednost.
  - Ažurirajte Default Sex Chromosome Reporting (Zadano izvješćivanje o spolnim kromosomima) na potrebnu vrijednost.
  - Ažurirajte Screen Type (Vrsta probira) na potrebnu vrijednost.
- 2. Odaberite Apply (Primijeni).

#### Alat za pamćenje položaja platforme

Tijekom otklanjanja poteškoća možda ćete morati izvesti zapamćene vrijednosti položaja. Pomoću alata za pamćenje položaja platforme generirajte popis položaja s njihovim vrijednostima.

- 1. Odaberite **Deck Teach Tool** (Alat za pamćenje položaja platforme).
- 2. Odaberite Export (Izvezi).
- Po zadanom se koristi navedena lokacija za spremanje izlazne datoteke. Prihvatite zadanu lokaciju ili odaberite lokaciju za spremanje izlazne tekstne datoteke koja sadrži zapamćene položaje platforme.
- 4. Odaberite **OK** (U redu).

Alat za pamćenje položaja platforme sprema tekstnu datoteku koja sadrži vrijednosti svih zapamćenih položaja laboratorijske opreme za instalaciju proizvoda Workflow Manager.

5. Odaberite Cancel (Odustani) da biste se vratili na zaslon Method Selection (Odabir metode).

## Sustav za sekvenciranje nove generacije

## Uvod

Sustav za sekvenciranje nove generacije generira očitanja sekvenciranja za sve uzorke u kvantificiranom skupu biblioteke i integrira se s proizvodom VeriSeq NIPT Solution v2 preko uređaja Onsite Server. Sekvencirane podatke obrađuje alat za rukovanje analizom softvera VeriSeq NIPT Assay Software.

Prilikom integriranja sustava za sekvenciranje nove generacije s proizvodom VeriSeq NIPT Solution v2 imajte na umu sljedeće:

- Integraciju spremišta podataka.
- Kapacitet propusnosti analize.
- Ograničenja mrežnog prometa.

### Skup za sekvenciranje

VeriSeq NIPT Assay Software zahtijeva alat za sekvenciranje nove generacije koji može generirati podatke na temelju sekvenciranja za pripremljeni skup biblioteke u skladu sa sljedećim specifikacijama:

- provedba 2 x 36 očitanja uparenih krajeva
- kompatibilnost s indeksnim adapterima iz kompleta za pripremu uzoraka VeriSeq NIPT Sample Prep Kit
- dvokanalna kemija
- automatsko generiranje datoteka za otkrivanje baze (.BCL)

## Integracija pohrane podataka

Uobičajena obrada sekvenciranjem za VeriSeq NIPT Solution v2 zahtijeva 25 – 30 GB prostora za podatke sustava za sekvenciranje nove generacije. Stvarna veličina podataka može se razlikovati ovisno o završnoj gustoći klastera. Onsite Server nudi više od 7,5 TB prostora za pohranu, što je dovoljno za oko 300 obrada sekvenciranjem (7500 / 25 = 300).

Za potrebe pohrane podataka mapirajte sustav za sekvenciranje nove generacije s poslužiteljem Onsite Server radi korištenja jedne od sljedećih metoda:

• Korištenje poslužitelja Onsite Server kao privremenog repozitorija podataka. U toj se konfiguraciji instrument mapira izravno s poslužiteljem, a podaci se čuvaju na lokalnom pogonu.

• U laboratorijima s velikim prometom podataka radije koristite mrežnu pohranu (NAS). Konfiguriranje sustava za sekvenciranje nove generacije tako da čuva podatke dobivene sekvenciranjem izravno na odgovarajućoj lokaciji na NAS-u.

U takvom okruženju konfigurirajte Onsite Server da nadzire odgovarajuću lokaciju na NAS-u, čime će poslužitelj nadzirati naredne obrade sekvenciranjem. Moguće je dodati više sustava za sekvenciranje nove generacije radi povećanja kapaciteta prihvata uzoraka. Dodatne informacije o tome kako poslužitelj mapirati s NAS-om potražite u odjeljku *Upravljanje dijeljenim mrežnim pogonom* na stranici 30.

Dodatne informacije o tome kako sustav za sekvenciranje nove generacije mapirati s poslužiteljem ili NAS-om potražite u korisničkom priručniku za sustav.

## Kapacitet propusnosti analize

Tijek analize VeriSeq NIPT obično obrađuje podatke jedne obrade sekvenciranjem otprilike 5 sati. Prilikom proširenja kapaciteta laboratorija kad se radi o propusnosti uzoraka imajte na umu da jedan poslužitelj može procesirati maksimalno četiri obrade dnevno, što znači ukupno 48 uzoraka x 4 = 192 uzorka dnevno. Ako vas zanimaju dodatna rješenja za propusnost, obratite se službi za tehničku podršku tvrtke Illumina.

# Ograničenja mrežnog prometa

VeriSeq NIPT Solution v2 koristi laboratorijsku lokalnu mrežu (LAN) za prijenos podataka između sustava za sekvenciranje nove generacije, poslužitelja Onsite Server i NAS-a (ako je konfiguriran). Prilikom proširivanja radi prijenosa uzoraka razmislite o uvođenju sljedećih infrastrukturnih ograničenja u vezi s prometom:

- prosječan prijenos 25 GB podataka generiranih tijekom oko 10 sati predstavlja oko 0,7 MB/s po uređaju za sekvenciranje.
- Laboratorijska infrastruktura može podržavati i druge izvore prometa koji se moraju uračunati.

# VeriSeq NIPT Local Run Manager

Ako koristite sustav za sekvenciranje nove generacije s modulom VeriSeq NIPT Local Run Manager, pripremite se za sekvenciranje na sljedeći način.

- 1. U alatu VeriSeq NIPT Local Run Manager odaberite Create Run (Stvori obradu).
- 2. Na padajućem izborniku odaberite VeriSeq NIPT.
- 3. Popunite sljedeća polja:
  - Run Name (Naziv obrade)
  - Run Description (optional) (Opis obrade (neobavezno))

• Pool Barcode (Crtični kôd skupa)

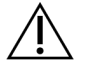

#### OPREZ

Crtični kôd skupa koji se unosi u modul Local Run Manager mora se podudarati s crtičnim kôdom skupa koji je unijet u Workflow Manager. VeriSeq NIPT Assay Software odbacuje nepravilne konfiguracije obrade te će možda biti potrebno ponovno sekvenciranje. Crtični kôdovi skupova moraju biti novi i jedinstveni. Analiza neće uspjeti ako je crtični kôd povezan s prethodno analiziranom serijom.

4. Odaberite Save Run (Spremi obradu).

Nakon dovršetka postavljanja obrade možete pokrenuti obradu putem softvera na instrumentu.

# VeriSeq NIPT Assay Software v2

# Uvod

VeriSeq NIPT Assay Software v2 generira statističke podatke za određivanje broja kopija kromosoma testiranih uzoraka te određuje aneuploidiju na odabranim kromosomima koji se analiziraju. Odabir kromosoma za analizu ovisi o željenoj vrsti probira: osnovnom (kromosomi 21, 18, 13, X i Y) ili na razini genoma (svi kromosomi). Kad odaberete mogućnost probira na razini genoma, softver testira i prisutnost supkromosomskih područja s povećanim ili smanjenim brojem kopija u autosomu. Instrument za sekvenciranje nove generacije generira ulazne podatke za analizu u obliku očitanja s 36 baze s uparenim krajevima.

VeriSeq NIPT Assay Software v2 izvršava se na poslužitelju VeriSeq Onsite Server v2. Onsite Server središnja je komponenta rješenja VeriSeq NIPT Solution v2 koja funkcionira kao povezna točka između alata VeriSeq NIPT Workflow Manager, sustava za sekvenciranje nove generacije i korisnika.

VeriSeq NIPT Assay Software uspoređuje očitanja s referentnim humanim genomom i analizira očitanja koja su u skladu s jedinstvenom lokacijom ili mjestom u genomu. VeriSeq NIPT Assay Software izostavlja duplicirana očitanja i mjesta koja su povezana s visokom varijancom u pokrivenosti u euploidnih uzoraka. Podaci dobiveni sekvenciranjem normaliziraju se radi dobivanja nukleotidnog sadržaja i radi ispravljanja efekata serije i drugih izvora neželjene varijabilnosti. Informacije o dužini fragmenata cfDNA dobivaju se iz očitanja sekvenciranja s uparenim krajevima. VeriSeq NIPT Assay Software određuje i statističke podatke pokrivenosti sekvenciranja za područja za koje se zna da su bogata fetalnom ili majčinskom cfDNA. Podaci generirani na temelju dužine fragmenata i analize pokrivenosti koriste se za procjenjivanje fetalne frakcije (FF) za svaki uzorak.

Za svaku odabranu mogućnost probira s testnog izbornika VeriSeq NIPT Assay Software izvješćuje je li prepoznata anomalija. U osnovnom probiru sve su anomalije aneuploidije. U probiru na razini genoma anomalija može biti aneuploidija ili djelomična delecija ili dupliciranje.

# Komponente softvera VeriSeq NIPT Assay Software

VeriSeq NIPT Assay Software stalno obrađuje i nadzire nove podatke za sekvenciranje kako se oni dodaju u ulaznu mapu poslužitelja Onsite Server. Kad se prepozna nova obrada sekvenciranjem, aktivira se sljedeći tijek događaja.

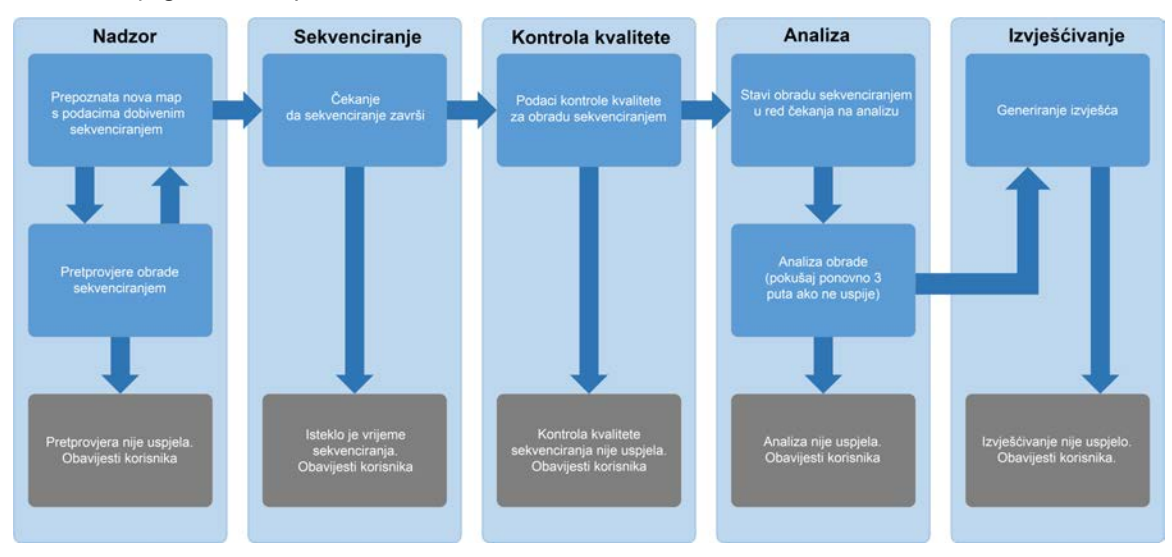

#### Slika 3 Dijagram toka podataka

- 1. **Nadzor** unaprijed se provjerava valjanost nove obrade sekvenciranjem. Kada softver otkrije novu obradu sekvenciranjem, provode se sljedeće provjere valjanosti:
  - a. Provjerava jesu li parametri obrade kompatibilni s očekivanim vrijednostima.
  - b. Povezuje protočnu ćeliju s poznatom epruvetom postojećeg skupa.
  - c. Provjerava nije li skup prethodno obrađen. Sustav ne dopušta ponovne obrade.
    Ako bilo koja provjera ne uspije, korisnik se o tome obavještava putem sustava obavještavanja e-poštom te kroz zapisnik Alerts (Upozorenja) u korisničkom web-sučelju.
- Sekvenciranje stalno nadzire dovršetak obrade sekvenciranjem. Postavlja se tajmer koji definira vrijeme u kojem se obrada mora dovršiti. Ako to vrijeme istekne, korisnik se o tome obavještava putem sustava obavještavanja e-poštom te kroz zapisnik Alerts (Upozorenja) u korisničkom websučelju.
- 3. Kontrola kvalitete pregledava datoteke kontrole kvalitete tijekom rada koje generira instrument za sekvenciranje. VeriSeq NIPT Assay Software provjerava ukupan broj klastera, gustoću klastera i ocjene kvalitete očitanja. Ako se ne zadovolje kriteriji kontrole kvalitete, korisnik se o tome obavještava putem sustava obavještavanja e-poštom te kroz zapisnik Alerts (Upozorenja) u korisničkom web-sučelju.
- 4. Analiza upravljanje redom čekanja na analizu za više obrada sekvenciranjem koje generiraju razni instrumenti konfigurirani za rad s poslužiteljem. Poslužitelj obrađuje jedan po jedan zadatak analize na temelju principa FIFO (First In, First Out, prvi unutra, prvi van). Nakon uspješnog dovršetka analize pokreće se sljedeća zakazana analiza u redu čekanja. Ako analiza ne uspije ili joj istekne vrijeme, VeriSeq NIPT Assay Software automatski ponovno pokreće analizu, i tako maksimalno tri puta. Nakon svakog neuspjeha korisnik se o tome obavještava putem sustava obavještavanja e-poštom te kroz zapisnik Alerts (Upozorenja) u korisničkom web-sučelju.
- Izvješćivanje generira se izvješće koje sadrži završne rezultate nakon dovršetka analize. Ako dođe do kvara i izvješća se ne generiraju, korisnik se o tome obavještava putem sustava obavještavanja e-poštom te kroz zapisnik Alerts (Upozorenja) u korisničkom web-sučelju.

### Zadaci u softveru VeriSeq NIPT Assay Software

VeriSeq NIPT Assay Software obavlja automatizirane zadatke i zadatke koje je inicirao korisnik.

#### Automatizirani zadaci

VeriSeq NIPT Assay Software izvodi sljedeće automatizirane zadatke:

- Sravnjivanje i pohrana zapisnika o pripremi uzoraka izrađuje skup izlaznih datoteka na kraju svakog koraka i pohranjuje ih u mapu ProcessLogs (Zapisnici postupaka) smještenu u mapu Output (Izlazni podaci). Pregled potražite u odjeljku *Struktura datoteke s izvješćima* na stranici 49, a pojedinosti u odjeljku *Izvješća o procesima* na stranici 71.
- Generiranje obavijesti o upozorenjima, porukama e-pošte i izvješćima nadzire status valjanosti serije, skupa i uzorka tijekom koraka pripreme uzoraka i kontrole kvalitete podataka dobivenih sekvenciranjem i rezultata analize po uzorku. Na temelju tih provjera valjanosti VeriSeq NIPT Assay Software utvrđuje treba li nastaviti s postupkom i izvijestiti o rezultatima. VeriSeq NIPT Assay Software prekida postupak kad se serija ili skup proglase nevažećima na temelju rezultata kontrole kvalitete. Korisniku se šalje obavijest putem e-pošte, generira se izvješće i bilježi upozorenje u korisničkom sučelju na webu.
- Analiza podataka dobivenih sekvenciranjem analizira neobrađene rezultate dobivene sekvenciranjem za svaki uzorak multipleksiran u skupu uz pomoć integriranog NIPT Analysis Software. VeriSeq NIPT Assay Software određuje rezultate aneuploidije za svaki uzorak. Sustav ne izvješćuje o rezultatima za uzorke koje je korisnik proglasio nevažećima ili ih je poništio. Za uzorke koji ne zadovolje kriterije kontrole kvalitete navodi se izričit razlog neuspjeha, no rezultati se za takve uzorke ne objavljuju. Za dodatne informacije pogledajte *NIPT izvješće* na stranici 55.
- Generiranje datoteke s rezultatima navode se rezultati za uzorke u formatu datoteke s vrijednostima odvojenim tabulatorom, a ta se datoteka sprema u mapu Output (Izlazne datoteke). Za dodatne informacije pogledajte NIPT izvješće na stranici 55.
- Generiranje izvješća VeriSeq NIPT Assay Software generira dodatne informacije o rezultatima, obavijesti i izvješća o postupku. Za dodatne informacije pogledajte *Izvješća sustava* na stranici 48.
- Proglašavanje uzorka, skupa i serije nevažećima
  - Proglašavanje uzorka nevažećim VeriSeq NIPT Assay Software označava pojedine uzorke kao nevažeće kad korisnik:
    - izričito proglasi uzorak nevažećim
  - proglasi nevažećom cijelu pločicu tijekom pripreme biblioteke, a prije stvaranja skupova. Kad se uzorak označi kao nevažeći, automatski se generira izvješće o proglašenju uzorka nevažećim, pročitajte odjeljak *Izvješće o proglašenju uzorka nevažećim* na stranici 69.
  - Generiranje izvješća o proglašenju skupa i serije nevažećima skupove i serije može proglasiti nevažećima samo korisnik. Sustav ne obrađuje skupove koji su proglašeni nevažećima. Skupovi koji su već stvoreni iz nevažećih serija ne proglašavaju se automatski

nevažećima te ih sustav može dalje obrađivati. No, iz nevažećih se serija ne mogu stvarati novi skupovi. Kad se skup proglasi nevažećim, sustav stvara izvješće o zahtjevu za ponovno testiranje skupa, i to pod sljedećim uvjetima:

- Serija je valjana.
- Nema više dostupnih skupova za tu seriju.
- Broj dopuštenih skupova iz serije nije potrošen.

Da biste saznali više, pročitajte odjeljak *Izvješće o zahtjevu za ponovno testiranje skupa* na stranici 71.

#### • Upravljanje ponovnim testiranjem

- Neispravnosti skupova neispravni skupovi obično su oni koji nisu zadovoljili mjerne podatke kontrole kvalitete sekvenciranja. VeriSeq NIPT Assay Software ne nastavlja s obradom neispravnih skupova ako je obrada prekinuta. Ponovno sekvencirajte pomoću alikvota iz drugog skupa.
- Neispravnosti uzoraka softver prema potrebi dopušta ponovno testiranje neispravnih uzoraka. Neispravni uzorci moraju se inkorporirati u novu seriju i ponovno obraditi kroz korake analize.
- Ponovne obrade sustav ne analizira ponovno skupove koji su prethodno obrađeni i o njima je generirano uspješno izvješće. Ponovno obradite uzorak tako da ga ponovno stavite na pločicu u sklopu nove serije.

#### Korisnički zadaci

VeriSeq NIPT Solution v2 omogućuje korisnicima izvođenje sljedećih zadataka.

Pomoću alata Workflow Manager:

- Označavanje sljedećeg kao nevažećeg:
  - pojedinačnog uzorka
  - svih uzoraka u seriji
  - svih uzoraka povezanih sa skupom
- Označavanje određenog uzorka kao poništenog. VeriSeq NIPT Assay Software zatim u izvješću o završnim rezultatima označava rezultat kao poništen.

Pomoću softvera VeriSeq NIPT Assay Software:

- Konfiguriranje softvera za instalaciju i integraciju u laboratorijsku mrežnu infrastrukturu.
- Promjena konfiguracijskih postavki, poput mrežnih postavki, lokacija dijeljenih mapa i upravljanja korisničkim računima.
- Prikaz statusa sustava i serija, rezultati i izvješća o obradi serija, zapisnici aktivnosti i revizije te rezultati analize.

NAPOMENA Mogućnost izvođenja zadatka ovisi o korisničkim dozvolama. Dodatne informacije potražite u odjeljku *Dodjela korisničkih uloga* na stranici 28.

### Alat za rukovanje instrumentom za sekvenciranje

VeriSeq NIPT Assay Software upravlja obradama sekvenciranjem koje generiraju instrumenti za sekvenciranje putem alata za rukovanje instrumentom za sekvenciranje. On prepoznaje nove obrade sekvenciranjem, provjerava valjanost parametara obrade i korelira crtični kod skupa s poznatim skupom stvorenim tijekom postupka pripreme biblioteke. Ako povezivanje nije moguće, generira se obavijest za korisnika te se zaustavlja obrada sekvenciranjem.

Nakon uspješnog dovršetka provjere valjanosti VeriSeq NIPT Assay Software nastavlja nadzirati jesu li obrade sekvenciranjem dovršene. Dovršene obrade sekvenciranjem stavljaju se u red čekanja na obradu koju treba izvršiti alat za rukovanje tijekom analize (dodatne informacije potražite u odjeljku *Alat za rukovanje tijekom analize* na stranici 23).

#### Kompatibilnost obrade sekvenciranjem

VeriSeq NIPT Assay Software analizira samo obrade sekvenciranjem koje su kompatibilne s analitičkim tijekom obrade cfDNA.

Za generiranje određivanja baza koristite samo kompatibilne metode sekvenciranja i verzije softvera.

NAPOMENA Redovito nadzirite mjerne podatke o peformansama podataka dobivenih sekvenciranjem da biste se uvjerili da je kvaliteta podataka u okviru specifikacije.

Modul VeriSeq NIPT Local Run Manager konfigurira sekvenciranje pomoću sljedećih parametara očitanja:

- obrada uparenih krajeva s očitanjem u 2 x 36 ciklusa
- dvostruko indeksiranje s dva očitanja indeksa u 8 ciklusa.

### Alat za rukovanje tijekom analize

Alat za rukovanje tijekom analize pokreće tijek analize za prepoznavanje aneuploidija. U tom se tijeku izvode jedna po jedna obrada sekvenciranjem uz prosječno trajanje manje od 5 sati po skupu. Ako se tijekom analize skup ne obradi ili se analiza ne dovrši zbog nestanka struje ili isteka vremena, alat za rukovanje tijekom analize automatski stavlja obradu ponovno u red čekanja. Ako obrada skupova ne uspije tri puta za redom, alat za rukovanje tijekom analize označava obradu kao neuspjelu i generira poruku o pogrešci.

Uspješna analiza pokreće generiranje NIPT izvješća. Za više informacija pogledajte *NIPT izvješće* na stranici 55.

#### Vremenski istek tijeka rada i preduvjeti za pohranu

Analitički tijek rada za cfDNA podložan je sljedećim ograničenjima vremena trajanja i skladištenja.

| Parametar                               | Zadana vrijednost |
|-----------------------------------------|-------------------|
| Maksimalno vrijeme sekvenciranja        | 20 sati           |
| Maksimalno vrijeme analize              | 10 sati           |
| Minimalan privremeni prostor za pohranu | 900 GB            |

### Korisničko web-sučelje

VeriSeq NIPT Assay Software nudi lokalno korisničko web-sučelje koje omogućuje lak pristup poslužitelju Onsite Server s bilo kojeg mjesta na mreži. Korisničko web-sučelje nudi sljedeće funkcije:

NAPOMENA Korisničko web-sučelje softvera VeriSeq NIPT Assay Software ne podržava upotrebu mobilnih uređaja.

- View recent activities (Prikaz nedavnih aktivnosti) navodi korake dovršene tijekom izvođenja analize. Sustav upozorenja putem e-pošte obavještava korisnika o mnogim od tih aktivnosti. Dodatne informacije potražite u odjeljku *Obavijesti softvera za analizu* na stranici 81.
- View errors and alerts (Prikaz pogrešaka i upozorenja) navodi probleme koji mogu spriječiti nastavak analize. Poruke o pogreškama i upozorenja šalju se korisniku kroz sustav upozorenja putem e-pošte. Dodatne informacije potražite u odjeljku *Obavijesti softvera za analizu* na stranici 81.
- Configure the server network settings (Konfiguracija mrežnih postavki poslužitelja) osoblje tvrtke Illumina obično konfigurira mrežu tijekom instalacije sustava. Ako se promijene postavke lokalne mreže, možda će biti nužne neke izmjene. Dodatne informacije potražite u odjeljku Konfiguriranje postavki mreže i poslužitelja na stranici 32.
- Manage server access (Upravljanje pristupom poslužitelju) Onsite Server dopušta pristup na razini administratora i rukovatelja. Te razine pristupa kontroliraju prikaz aktivnosti, upozorenja i zapisnika pogrešaka te izmjenu mrežnih postavki i postavki mapiranja podataka. Dodatne informacije potražite u odjeljku Upravljanje korisnicima na stranici 28.
- Configure sequencing data folder (Konfiguriranje mape s podacima dobivenim sekvenciranjem) –
  prema zadanim vrijednostima, na poslužitelj se pohranjuju podaci dobiveni sekvenciranjem. No,
  može se dodati središnji NAS da bi se proširio kapacitet pohrane. Dodatne informacije potražite u
  odjeljku Mapiranje poslužiteljskih pogona na stranici 42.

- Configure email notification subscribers list (Konfiguracija popisa pretplatnika na obavijesti koje se šalju putem e-pošte) – upravlja popisom pretplatnika koji primaju obavijesti e-poštom s porukama o pogreškama i upozorenjima u postupku analize. Dodatne informacije potražite u odjeljku Konfiguriranje sistemskih obavijesti putem e-pošte na stranici 34.
- Reboot or shutdown the server (Ponovno pokretanje ili isključivanje poslužitelja) ako je potrebno, ponovno pokreće ili isključuje poslužitelj. Ponovno pokretanje ili isključivanje može biti nužno da bi se primijenile postavke konfiguracije ili u slučaju kvara poslužitelja. Dodatne informacije potražite u odjeljcima *Ponovno pokretanje poslužitelja* na stranici 43 i *Isključivanje poslužitelja* na stranici 43.
- Configure database backup encryption (Konfiguracija šifriranja pri sigurnosnom kopiranju baze podataka) – omogućuje šifriranje i postavljanje lozinke za šifriranje za sigurnosna kopiranja baze podataka na poslužitelju. Ta značajka omogućuje i generiranje privremene nešifrirane sigurnosne kopije. Dodatne informacije potražite u odjeljku *Konfiguriranje šifriranja sigurnosne kopije* na stranici 35.
- Configure network passwords (Konfiguracija mrežnih lozinki) postavlja mrežne lozinke za komunikaciju između poslužitelja i oba uređaja za sekvenciranje te instrumenata VeriSeq NIPT Microlab STAR. Dodatne informacije potražite u odjeljku *Konfiguriranje mrežnih lozinki* na stranici 36.

### Licencni ugovor za krajnjeg korisnika

Prilikom prve prijave na web-sučelje od vas se traži da prihvatite Licencni ugovor za krajnjeg korisnika (End User License Agreement, EULA). Da biste licencni ugovor preuzeli na svoje računalo, odaberite **Download EULA** (Preuzmi EULA-u). Softver zahtijeva da prihvatite EULA-u prije nastavka rada u websučelju.

Kad prihvatite EULA-u, možete se vratiti na stranicu EULA-e i ako je to potrebno preuzeti dokument.

### Konfiguriranje korisničkog web-sučelja

Odaberite ikonu Settings (Postavke) da biste pristupili padajućem popisu konfiguracijskih postavki. Postavke se prikazuju na temelju korisničke uloge i povezanih dozvola. Dodatne informacije potražite u odjeljku *Dodjela korisničkih uloga* na stranici 28.

| Postavka                   | Opis                                                                                                    |
|----------------------------|----------------------------------------------------------------------------------------------------|
| Upravljanje<br>korisnicima | Dodavanje, aktiviranje/deaktiviranje i uređivanje korisničkih vjerodajnica.<br>Samo servisni inženjeri i administratori. |
| Konfiguracija e-pošte      | Uređivanje popisa pretplatnika na obavijesti koje stižu putem e-pošte.                                                   |

NAPOMENA Tehničari nemaju pristup tim funkcijama.

| Postavka                              | Opis                                                                                                    |
|---------------------------------------|----------------------------------------------------------------------------------------------------|
| Promjena lozinke za<br>dijeljenu mapu | Promjena lozinke korisnika sbsuser za pristup dijeljenim mapama poslužitelja<br>Onsite Server. Lozinka smije sadržavati samo alfanumeričke znakove. |
| Postavke<br>izvješćivanja             | Samo servisni inženjeri ili administratori.                                                                                                    |
| Ponovno pokretanje<br>poslužitelja    | Samo servisni inženjeri ili administratori.                                                                                                    |
| lsključivanje<br>poslužitelja         | Samo servisni inženjeri ili administratori.                                                                                                    |

### Prijava u korisničko web-sučelje

Prijavite se u sučelje softvera VeriSeq NIPT Assay Software na sljedeći način.

- 1. Na računalu povezanom na istu mrežu kao Onsite Server otvorite neki od sljedećih webpreglednika:
  - Chrome v69 ili noviji
  - Firefox v62 ili noviji
  - Internet Explorer v11 ili noviji
- Unesite IP adresu poslužitelja ili naziv poslužitelja koje ste dobili od tvrtke Illumina prilikom instalacije u obliku https://<Onsite Server IP address>/login.(npr. https://10.10.10.10/login).
- 3. Ako se pojavi sigurnosno upozorenje preglednika, dodajte sigurnosnu iznimku da biste nastavili na zaslon za prijavu.

Sigurnosno upozorenje upućuje na to da na računalo nije instaliran SSL (Secure Sockets Layer) certifikat. Slijedite upute u odjeljku *Preuzimanje i instalacija SSL certifikata* na stranici 33 da biste instalirali taj certifikat.

- 4. Na zaslonu za prijavu unesite korisničko ime i lozinku (uz razlikovanje velikih i malih slova) koje ste dobili od tvrtke Illumina, a zatim odaberite **Log In** (Prijava).
- NAPOMENA Nakon 10 minuta neaktivnosti VeriSeq NIPT Assay Software automatski će odjaviti trenutačnog korisnika.

### Nadzorna ploča

Nakon prijave prikazuje se nadzorna ploča softvera VeriSeq NIPT Assay Software v2. Nadzorna ploča glavni je navigacijski prozor. Da biste se u bilo kojem trenutku vratili na nadzornu ploču, na izborniku odaberite mogućnost **Dashboard** (Nadzorna ploča).

Na nadzornoj se ploči uvijek prikazuje nedavnih 50 zabilježenih aktivnosti (ako ih ima manje od 50, tada se prikazuju samo one zabilježene). Da biste dohvatili prethodnih 50 aktivnosti i pregledali povijest aktivnosti, odaberite **Previous** (Prethodno) u donjem desnom kutu tablice s aktivnostima.

#### Prikaz nedavnih aktivnosti

Na kartici Recent Activities (Nedavne aktivnosti) nalazi se kratak opis nedavnih aktivnosti softvera VeriSeq NIPT Assay Software i poslužitelja Onsite Server.

| Naziv       | Opis                                                                                                    |
|-------------|----------------------------------------------------------------------------------------------------|
| Kada        | Datum i vrijeme aktivnosti.                                                                                                    |
| Korisnik    | Ako je primjenjivo, identificira korisnika koji je izvodio aktivnost.                                                                                                    |
| Podsustav   | Entitet ili proces koji je izvodio aktivnost, primjerice korisnik, analiza ili<br>konfiguracija.                                                                                                    |
| Pojedinosti | Opis aktivnosti.                                                                                                    |
| Razina      | <ul> <li>Razina dodijeljena aktivnosti iz sljedećih mogućnosti:</li> <li>Aktivnost – ukazuje na aktivnost na poslužitelju, poput ponovnog pokretanja sustava ili prijave/odjave korisnika.</li> <li>Obavijest – ukazuje na neuspješno izveden korak. Primjerice, proglašavanje uzorka nevažećim ili pad na kontroli kvalitete.</li> <li>Upozorenje – ukazuje da se pojavila pogreška prilikom normalne izvedbe i pravilnog funkcioniranja hardvera. Primjerice, parametri obrade koji nisu prepoznati ili analiza koja nije uspjela.</li> </ul> |

#### Prikaz nedavnih pogrešaka

Na kartici Recent Errors (Nedavne pogreške) nalaze se kratki opisi nedavnih pogrešaka softvera ili poslužitelja.

| Naziv       | Opis                                                                                             |
|-------------|--------------------------------------------------------------------------------------------------|
| Kada        | Datum i vrijeme aktivnosti.                                                                      |
| Korisnik    | Ako je primjenjivo, identificira korisnika koji je izvodio aktivnost.                            |
| Podsustav   | Entitet ili proces koji je izvodio aktivnost, primjerice korisnik, analiza ili<br>konfiguracija. |
| Pojedinosti | Opis aktivnosti.                                                                                 |
| Naziv  | Opis                                                                                                    |
|--------|----------------------------------------------------------------------------------------------------|
| Razina | <ul> <li>Razina dodijeljena aktivnosti iz sljedećih mogućnosti:</li> <li>Hitno – velika hardverska pogreška koja ugrožava rad sustava. Obratite se službi za tehničku podršku tvrtke Illumina.</li> <li>Upozorenje – pogreška u normalnom radu. Primjerice, kvar diska, problem s prostorom ili konfiguracijom koji sprječava generiranje izvješća ili obavijesti putem e-pošte.</li> <li>Pogreška – sustavna ili pogreška poslužitelja tijekom normalnog rada. Primjerice, problem s konfiguracijskom datotekom ili kvar hardvera.</li> </ul> |

#### Prikaz sistemskih statusa i upozorenja

Na kartici Server Status (Status poslužitelja) prikazuju se sljedeće informacije.

- Date (Datum) trenutačni datum i vrijeme.
- **Time zone** (Vremenska zona) vremenska zona konfigurirana za poslužitelj. Podatak o vremenskoj zoni koristi se za e-poštu, upozorenja te datum i vrijeme izvješća.
- Hostname (Naziv glavnog računala) naziv sustava sastoji se od naziva glavnog računala mreže i sustava za nazive domena (DNS-a).
- **Disk space usage** (Iskorištenost prostora na disku) postotak prostora na disku koji je trenutačno u upotrebi za pohranu podataka.
- Software (Softver) konfiguracija softvera u skladu s regulativom (npr. CE-IVD).
- Version (Verzija) verzija softvera VeriSeq NIPT Assay Software v2.

U sažetku se može prikazivati i gumb **Server alarm** (Alarm poslužitelja) koji utišava alarm RAID kontrolera. Taj se gumb prikazuje samo administratorima. Ako pritisnete taj gumb, obratite se službi za tehničku podršku tvrtke Illumina radi dodatne pomoći.

## Upravljanje korisnicima

NAPOMENA Samo servisni inženjeri i administratori imaju dozvolu za dodavanje, uređivanje ili brisanje dozvola za tehničare i druge korisnike na njihovoj razini.

#### Dodjela korisničkih uloga

Korisničke uloge određuju pristup i prava korisnika da izvode određene zadatke.

| Uloga         | Opis                                                                                                    |
|---------------|----------------------------------------------------------------------------------------------------|
| Servis        | Terenski servisni inženjer tvrtke Illumina koji izvodi prvotnu instalaciju i<br>pokretanje sustava (uključujući stvaranje administratora). Također i otklanja<br>poteškoće, popravlja poslužitelje, postavlja i mijenja konfiguracijske postavke i<br>pruža softversku podršku. |
| Administrator | Administrator laboratorija koji postavlja i održava konfiguracijske postavke,<br>administrira korisnike, definira popis pretplatnika na obavijesti koje se šalju<br>e-poštom, mijenja lozinku za dijeljenu mapu te ponovno pokreće i isključuje<br>poslužitelj.                 |
| Tehničar      | Laboratorijski tehničar koji prati status i upozorenja sustava.                                                                                                    |

#### Dodavanje korisnika

Pri prvoj instalaciji terenski servisni inženjer tvrtke Illumina dodaje korisnika administratora.

Dodajte korisnika na način opisan u nastavku.

1. Na zaslonu User Management (Upravljanje korisnicima) odaberite **Add New User** (Dodaj novog korisnika).

#### NAPOMENA Sva su polja obavezna.

- 2. Unesite korisničko ime. Zahtjevi su navedeni u nastavku.
  - Samo mali alfanumerički znakovi (od a do z i od 0 do 9).
  - Moraju sadržavati između 4 i 20 znakova te najmanje jedan numerički znak.
  - Prvi znak ne može biti numerički.

NAPOMENA U korisničkom se imenu ne razlikuju velika i mala slova.

VeriSeq NIPT Assay Software koristi se korisničkim imenima za identifikaciju osoba uključenih u različite aspekte analitičke obrade i interakciju sa softverom VeriSeq NIPT Assay Software.

- 3. Unesite korisnikovo puno ime. Puno se ime prikazuje samo na korisnikovu profilu.
- 4. Unesite i potvrdite lozinku.

Lozinke moraju biti duge 8 – 20 znakova i sadržavati bar jedno veliko slovo, jedno malo slovo i jedan numerički znak.

- Unesite adresu e-pošte korisnika.
   Za svakog korisnika nužna je jedinstvena adresa e-pošte.
- 6. Na padajućem popisu odaberite željenu korisničku ulogu.
- 7. Potvrdite okvir **Active** (Aktivan) da biste odmah aktivirali korisnika ili poništite odabir tog okvira da biste korisnika aktivirali kasnije (tj. nakon obuke).

Dvaput odaberite Save (Spremi) da biste spremili i potvrdili promjene.
 Novi se korisnik sad pojavljuje na zaslonu User Management (Upravljanje korisnicima).

#### Uređivanje korisnika

Uredite podatke o korisnicima na sljedeći način.

- 1. Na zaslonu User Management (Upravljanje korisnicima) odaberite korisničko ime.
- 2. Uredite podatke o korisniku, a zatim odaberite Save (Spremi).
- Ponovno odaberite Save (Spremi) da biste potvrdili promjene.
   Promjene podataka o korisniku sada se pojavljuju na zaslonu User Management (Upravljanje korisnicima).

#### Deaktiviranje korisnika

Deaktivirajte korisnika na sljedeći način.

- 1. Na zaslonu User Management (Upravljanje korisnicima) odaberite korisničko ime.
- 2. Poništite okvir Activate (Aktiviraj), a zatim odaberite Save (Spremi).
- U potvrdnoj poruci odaberite Save (Spremi).
   Na zaslonu User Management (Upravljanje korisnicima) status korisnika mijenja se u Disabled (Onemogućen).

## Upravljanje dijeljenim mrežnim pogonom

# NAPOMENA Samo servisni inženjeri ili administratori imaju dozvolu za dodavanje, uređivanje ili brisanje lokacija dijeljenih mapa.

#### Dodavanje dijeljenog mrežnog pogona

Konfigurirajte sustav tako da pohranjuje podatke dobivene sekvenciranjem na namjenski NAS umjesto na poslužitelj povezan sa sustavom za sekvenciranje. NAS ima veći kapacitet za pohranu i stalno sigurnosno kopiranje podataka.

- 1. Na nadzornoj ploči odaberite Folders (Mape).
- 2. Odaberite Add folder (Dodaj mapu).
- 3. Unesite sljedeće podatke koje ste dobili od administratora:
  - Location (Lokacija) puna putanja do lokacije NAS-a uključujući mapu u kojoj su pohranjeni podaci.
  - Username (Korisničko ime) korisničko ime dodijeljeno poslužitelju Onsite Server kad pristupa NAS-u.
  - Password (Lozinka) lozinka dodijeljena poslužitelju Onsite Server kad pristupa NAS-u.

- 4. Odaberite **Save** (Spremi).
- Odaberite Test (Testiraj) da biste testirali vezu s NAS-om. Ako povezivanje ne uspije, provjerite naziv poslužitelja, lokacije, korisničko ime i lozinku kod administratora.
- 6. Ponovno pokrenite poslužitelj da biste primijenili promjene.
- NAPOMENA Dijeljeni mrežni pogon može podržavati samo jednu mapu za podatke dobivene sekvenciranjem.

#### Uređivanje dijeljenog mrežnog pogona

- 1. Na nadzornoj ploči odaberite Folders (Mape).
- 2. Uredite stazu do lokacije i odaberite Save (Spremi).
- Odaberite Test (Testiraj) da biste testirali vezu s NAS-om. Ako povezivanje ne uspije, provjerite naziv poslužitelja, lokacije, korisničko ime i lozinku kod administratora.

#### Brisanje dijeljenog mrežnog pogona

- 1. Na nadzornoj ploči odaberite Folders (Mape).
- 2. Odaberite stazu lokacije koju treba izmijeniti.
- 3. Odaberite Delete (Izbriši) da biste uklonili vanjsku mapu za sekvenciranje.

## Konfiguracija mreže i postavke certifikata

Terenski servisni inženjer tvrtke Illumina upotrebljava zaslon Network Configuration (Konfiguracija mreže) da bi konfigurirao postavke mreže i certifikata tijekom prvotne instalacije.

# NAPOMENA Samo servisni inženjeri i administratori imaju dozvolu za mijenjanje postavki mreže i certifikata.

- 1. Na nadzornoj ploči odaberite Configuration (Konfiguracija).
- 2. Odaberite karticu **Network Configuration** (Konfiguracija mreže) i prema potrebi konfigurirajte mrežne postavke.
- 3. Odaberite karticu **Certification Configuration** (Konfiguracija certifikacije) da biste generirali Secure Sockets Layer (SSL) certifikat.

#### Konfiguriranje postavki certifikata

Certifikat za Secure Sockets Layer (SSL) podatkovna je datoteka koja omogućuje sigurno povezivanje poslužitelja Onsite Server s preglednikom.

- 1. Na kartici Certificate Configuration (Konfiguracija certifikata) konfigurirajte sljedeće postavke SSL certifikata:
  - Laboratory Email (Adresa e-pošte laboratorija) adresa e-pošte za kontakt laboratorija koji provodi testiranje (obavezan je valjan format adrese e-pošte).
  - Organization Unit (Organizacijska jedinica) odjel.
  - **Organization** (Tvrtka ili ustanova) naziv testnog laboratorija.
  - Location (Lokacija) adresa testnog laboratorija.
  - State (Savezna država) savezna država testnog laboratorija.
  - **Država** (Država) država testnog laboratorija.
  - Certificate Thumbprint (SHA1) (Otisak certifikata (SHA1)) identifikacijski broj certifikata. SHA1 osigurava da korisnici ne dobivaju upozorenja o certifikatu prilikom pristupanja softveru VeriSeq NIPT Assay Software v2. SHA1 pojavljuje se nakon generiranja ili ponovnog generiranja certifikata. Za više informacija pogledajte *Ponovno generiranje certifikata* na stranici 34.
- 2. Odaberite **Save** (Spremi) da biste implementirali unesene promjene.

#### Konfiguriranje postavki mreže i poslužitelja

- NAPOMENA Koordinirajte sve promjene postavki za mrežu i poslužitelj s administratorom da biste izbjegli pogreške pri povezivanju s poslužiteljem.
- 1. Putem kartice Network Configuration (Konfiguracija mreže) konfigurirajte sljedeće postavke mreže i poslužitelja Onsite Server.
  - Static IP Address (Statična IP adresa) IP adresa poslužitelja Onsite Server.
  - Subnet Mask (Maska podmreže) maska podmreže lokalne mreže.
  - Default Gateway Address (Adresa zadanog pristupnika) IP adresa zadanog usmjerivača.
  - Hostname (Naziv glavnog računala) poseban naziv kojim se referencira Onsite Server na mreži (prema zadanim postavkama to je localhost).
  - DNS Suffix (Nastavak DNS-a) poseban nastavak DNS-a.
  - Nameserver 1 and 2 (Poslužitelj naziva 1 i 2) IP adrese ili nazivi DNS poslužitelja.
  - NTP Time Server 1 and 2 (Poslužitelji s vremenom NTP-a 1 i 2) poslužitelji za vremensku sinkronizaciju protokola mrežnog vremena (NTP-a).
  - MAC Address (MAC adresa) mrežna MAC adresa poslužitelja (samo za čitanje).
  - Timezone (Vremenska zona) lokalna vremenska zona poslužitelja.
- 2. Provjerite jesu li ti unosi točni, a zatim odaberite **Save** (Spremi) da biste ponovno pokrenuli poslužitelj i implementirali unesene promjene.

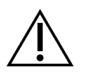

#### OPREZ

Netočne postavke mogu onemogućiti povezivanje s poslužiteljem.

#### Preuzimanje i instalacija SSL certifikata

Da biste preuzeli i instalirali SSL certifikat za VeriSeq NIPT Assay Software v2:

- 1. Na nadzornoj ploči odaberite **Configuration** (Konfiguracija).
- 2. Odaberite karticu Certification Configuration (Konfiguracija certifikacije).
- 3. Na zaslonu Network Configuration (Konfiguracija mreže) odaberite **Download Certificate** (Preuzmi certifikat).

Preuzima se datoteka certifikata root\_cert.der.

NAPOMENA Ako se od vas zatraži da spremite datoteku, odaberite za to neko lako pamtljivo mjesto. Ako ne želite, odaberite zadano mjesto za preuzimanja. Neki preglednici automatski spremaju datoteku u mapu Preuzimanja.

- 4. Na računalu pronađite mapu u koju ste spremili datoteku.
- 5. Desnim gumbom miša kliknite datoteku **root\_cert.der** i odaberite **Install Certificate** (Instaliraj certifikat).
- 6. Ako se prikaže prozor sa sigurnosnim upozorenjem, odaberite **Open** (Otvori) da biste otvorili datoteku.

Otvorit će se čarobnjak za uvoz certifikata.

- 7. U prozoru dobrodošlice čarobnjaka za uvoz certifikata kao mjesto pohrane odaberite **Local Machine** (Lokalni stroj), a zatim odaberite **Next** (Dalje).
- 8. Odaberite mogućnost **Place all certificates in the following store** (Stavi sve certifikate u sljedeće spremište) pa odaberite gumb **Browse...** (Pregledaj....).
- U prozoru Select Certificate Store (Odabir spremišta certifikata) odaberite Trusted Root Certification Authorities (Pouzdana tijela za izdavanje korijenskih certifikata) pa odaberite OK (U redu).
- 10. Provjerite da je u polju Certificate Store (Spremište certifikata) prikazano Trusted Root Certification Authorities (Pouzdana tijela za izdavanje korijenskih certifikata) pa odaberite **Next** (Dalje).
- 11. U prozoru Completing the Certificate Import Wizard (Dovršetak čarobnjaka za uvoz certifikata) odaberite **Finish** (Završi).
- 12. Ako se prikaže prozor sa sigurnosnim upozorenjem, odaberite **Yes** (Da) da biste instalirali certifikat.
- 13. U dijaloškom okviru za uspješan izvoz odaberite **OK** (U redu) da biste napustili čarobnjak.

#### Ponovno generiranje certifikata

NAPOMENA Samo servisni inženjeri i administratori imaju dozvolu za ponovno generiranje certifikata i ponovno pokretanje sustava.

Da biste ponovno generirali certifikat nakon promjene postavki mreže ili certifikata:

- 1. Na zaslonu Network Configuration (Konfiguracija mreže) odaberite **Regenerate Certificate** (Ponovno generiraj certifikat).
- 2. Da biste nastavili, odaberite **Regenerate Certificate and Reboot** (Ponovno generiraj certifikat i ponovno pokreni sustav) ili odaberite **Cancel** (Odustani) da biste izašli.

## Konfiguriranje sistemskih obavijesti putem e-pošte

VeriSeq NIPT Assay Software v2 komunicira s korisnicima slanjem obavijesti putem e-pošte u vezi s tijekom analize i upozorenja za pogreške ili obavezno djelovanje korisnika. Informacije o obavijestima putem e-pošte koje šalje sustav potražite u odjeljku *Obavijesti softvera za analizu* na stranici 81.

Pripazite da postavke neželjene e-pošte omogućuju primanje obavijesti putem e-pošte od poslužitelja. Obavijesti putem e-pošte šalju se s računa pod nazivom VeriSeq@<customer email domain>, pri čemu <customer email domain> navodi lokalni IT prilikom instalacije poslužitelja.

#### Stvaranje popisa pretplatnika na e-poštu

Obavijesti putem e-pošte šalju se prema popisu navedenih pretplatnika.

Navedite popis pretplatnika na sljedeći način.

- 1. Na nadzornoj ploči odaberite ikonu postavki.
- 2. Odaberite Email Configuration (Konfiguracija e-pošte).
- U polje Subscribers (Pretplatnici) unesite adrese e-pošte odvojene zarezima.
   Provjerite da su adrese e-pošte točno unesene. Softver ne provjerava valjanost formata adresa e-pošte.
- 4. Odaberite Save (Spremi).
- 5. Odaberite **Send test message** (Pošalji testnu poruku) da biste generirali testnu poruku e-pošte za popis pretplatnika.

Provjerite mapu s ulaznom e-poštom da biste provjerili da je poruka e-pošte poslana.

NAPOMENA Prije slanja testne poruke pripazite da odaberete gumb **Save** (Spremi). Slanjem testne poruke prije spremanja odbacuju se sve promjene.

## Konfiguriranje šifriranja sigurnosne kopije

VeriSeq NIPT Assay Software v2 nudi administratorima omogućivanje ili onemogućivanje šifriranja sigurnosne kopije. Administratori mogu i postaviti ili ažurirati lozinku za šifriranje sigurnosne kopije baze podataka. Ta je lozinka nužna za vraćanje baze podataka iz sigurnosne kopije. Pripazite da lozinku pohranite na sigurno mjesto radi kasnijeg korištenja.

NAPOMENA Samo administratori imaju dozvolu za postavljanje šifriranja sigurnosne kopije baze podataka.

Postavite šifriranje sigurnosne kopije na sljedeći način.

- 1. Na nadzornoj ploči odaberite ikonu postavki.
- 2. Odaberite Backup Encryption (Šifriranje sigurnosne kopije).
- 3. Potvrdite okvir Encrypt Backups (Šifriraj sigurnosne kopije).
- 4. U polje **Encryption Password** (Lozinka za šifriranje) unesite željenu lozinku za šifriranje.
- 5. U polje **Confirm Password** (Potvrdite lozinku) unesite istu lozinku.
- 6. Odaberite Save (Spremi).

#### Generiranje nešifrirane sigurnosne kopije

VeriSeq NIPT Assay Software nudi administratorima generiranje nešifrirane datoteke sigurnosne kopije koju može koristiti služba za tehničku podršku tvrtke Illumina. Nešifrirana datoteka sigurnosne kopije postoji samo 24 sata nakon čega se automatski briše.

NAPOMENA Samo administratori imaju dozvolu za generiranje nešifrirane sigurnosne kopije.

Stvorite nešifriranu sigurnosnu kopiju na sljedeći način.

- 1. Na nadzornoj ploči odaberite ikonu postavki.
- 2. Odaberite Backup Encryption (Šifriranje sigurnosne kopije).
- 3. Odaberite Generate Unencrypted Backup (Generiraj nešifriranu sigurnosnu kopiju).
- U prozoru za potvrdu odaberite Yes (Da).
   Prikazuje se zaslonska poruka kojom se potvrđuje zahtjev za nešifriranu sigurnosnu kopiju.
- 5. Odaberite OK (U redu).

Možete potvrditi stvaranje nešifrirane sigurnosne kopije povratkom na upravljačku ploču softvera VeriSeq NIPT Assay Software i prikazom tablice Recent Activities (Nedavne aktivnosti). Nova aktivnost trebala bi potvrditi uspješno stvaranje nešifrirane sigurnosne kopije.

## Konfiguriranje mrežnih lozinki

Administrator ili terenski servisni inženjer tvrtke Illumina na stranici Network Passwords (Mrežne Iozinke) može konfigurirati Iozinke za komunikaciju između Iokalnog poslužitelja i komponenti sustava VeriSeq NIPT Solution v2.

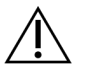

#### OPREZ

Samo servisni inženjeri i administratori imaju dozvole za promjenu mrežnih lozinki.

Konfigurirajte mrežne lozinke na sljedeći način.

- 1. Na nadzornoj ploči odaberite ikonu postavki.
- 2. Odaberite Network Passwords (Mrežne lozinke).
- 3. U polje **Sequencer Password** (Lozinka za instrumente za sekvenciranje) unesite lozinku za instrumente za sekvenciranje.
- 4. U polje Confirm Password (Potvrdite lozinku) ponovno unesite lozinku.

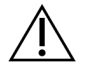

#### OPREZ

Ažuriranje lozinke uređaja za sekvenciranje tijekom izvođenja sekvenciranja može uzrokovati gubitak podataka.

5. Odaberite **Save Sequencer Password** (Spremi lozinku za uređaj za sekvenciranje).

Poslužitelj pohranjuje lozinku za instrument za sekvenciranje. Sve instrumente koji su već povezani s poslužiteljem ažurirajte tako da koriste tu lozinku.

6. U polje **Automation Password** (Lozinka za automatizaciju) unesite lozinku za VeriSeq NIPT Microlab STAR.

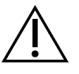

#### OPREZ

Ažuriranje lozinke uređaja za automatizaciju tijekom pripreme uzoraka može uzrokovati gubitak podataka.

Lozinku za ML STAR mogu ažurirati isključivo terenski servisni inženjeri tvrtke Illumina. Prije nego što promijenite lozinku pohranjenu na poslužitelju putem web-sučelja, provjerite je li član terenskog servisnog tima tvrtke Illumina posjetio vašu lokaciju i ažurirao lozinku za ML STAR. Ako lozinku ažurirate u web-sučelju poslužitelja, a ne ažurirate je na platformi ML STAR, sustav ćete učiniti neupotrebljivim.

- 7. U polje Confirm Password (Potvrdite lozinku) ponovno unesite lozinku za ML STAR.
- Odaberite Save Automation Password (Spremi lozinku za automatizaciju).
   Poslužitelj pohranjuje lozinku za ML STAR. Sve instrumente ML STAR koji su već povezani s poslužiteljem ažurirajte tako da koriste tu lozinku.

## Odjava

• U gornjem desnom kutu zaslona odaberite ikonu korisničkog profila, a zatim Log Out (Odjava).

# Analiza i izvješćivanje

Nakon prikupljanja podataka dobivenih sekvenciranjem oni se demultipleksiraju, pretvaraju u format FASTQ, uspoređuju s referentnim genomom i analiziraju radi prepoznavanja aneuploidije. U ovom se odjeljku opisuju razni mjerni podaci koji se utvrđuju za svaki pojedinačni uzorak.

## Demultipleksiranje i generiranje FASTQ-a

Podaci dobiveni sekvenciranjem pohranjeni u formatu BCL obrađuju se softverom za konverziju bcl2fastq. Softver za konverziju bcl2fastq demultipleksira podatke i pretvara BCL datoteke u standardne formate datoteka FASTQ za daljnju analizu. Za svaku obradu sekvenciranjem VeriSeq NIPT Assay Software stvara list uzorka (SampleSheet.csv). Ta datoteka sadrži informacije o uzorku koje se daju softveru tijekom postupka pripreme uzorka (preko API-ja softvera). Ti listovi uzoraka sadrže zaglavlje s informacijama o obradi i opisnike uzoraka obrađenih u određenoj protočnoj ćeliji.

U sljedećoj tablici navedene su pojedinosti o listu uzorka.

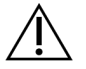

#### OPREZ

Nemojte mijenjati ni uređivati tu datoteku s listom uzorka. Nju generira sustav i izmjene mogu uzrokovati nuspojave u kasnijoj obradi, uključujući netočne rezultate ili neuspješnu analizu.

| Naziv stupca   | Opis                                                        |
|----------------|-------------------------------------------------------------|
| SampleID       | Identifikacija uzorka.                                      |
| SampleName     | Naziv uzorka. Zadano: isti kao SampleID.                    |
| Sample_Plate   | Identifikacija pločice za određeni uzorak. Zadano: prazno.  |
| Sample_Well    | ldentifikacija jažice na ploči za određeni uzorak.          |
| I7_Index_ID    | ldentifikacija prvog adaptera indeksa.                      |
| kazalo         | Sekvenca nukleotida prvog adaptera.                         |
| I5_Index_ID    | Identifikacija drugog adaptera.                             |
| index2         | Sekvenca nukleotida drugog adaptera.                        |
| Sample_Project | Identifikacija projekta za određeni uzorak. Zadano: prazno. |

| Naziv stupca   | Opis                                                                                                    |
|----------------|----------------------------------------------------------------------------------------------------|
| SexChromosomes | <ul> <li>Analiza koja se odnosi na spolne kromosome. Nešto od sljedećeg:</li> <li>Yes (Da) – traži se izvješćivanje o aneuploidiji spolnih kromosoma i spolu.</li> <li>No (Ne) – ne traži se izvješćivanje o aneuploidiji spolnih kromosoma ni spolu.</li> <li>SCA – traži se izvješćivanje o aneuploidiji spolnih kromosoma, a ne traži o spolu.</li> </ul> |
| SampleType     | <ul> <li>Vrsta uzorka. Nešto od sljedećeg:</li> <li>Singleton (Jednoplodna) – trudnoća s jednim embrijem.</li> <li>Twin (Blizanačka) – trudnoća s više embrija.</li> <li>Control (Kontrola) – kontrolni uzorak poznatog spola i klasifikacije aneuploidije.</li> <li>NTC – uzorak s kontrolom bez predloška (bez DNA).</li> </ul>                            |

## Kontrola kvalitete sekvenciranja

Mjernim podacima kontrole kvalitete sekvenciranja prepoznaju se protočne ćelije koje će vrlo vjerojatno uzrokovati neuspjeh analize. Mjerni podaci o gustoći klastera, postotku očitanja koja prolaze filtar (PF), pozitivnom pomaku u fazi (prephasing) i negativnom pomaku u fazi (phasing) opisuju općenitu kvalitetu podataka dobivenih sekvenciranjem te su zajednički brojnim aplikacijama za sekvenciranje nove generacije. Mjerni podaci o predviđenim poravnatim očitanjima procjenjuju razinu protočne ćelije za dubinu sekvenciranja. Ako podaci niske kvalitete uzrokuju neuspjeh mjernih podataka o predviđenim poravnatim očitanjima, zaustavlja se obrada. Dodatne informacije potražite u odjeljku *Mjerni podaci i granice kontrole kvalitete sekvenciranja* na stranici 46.

## Određivanje fetalne frakcije

Fetalna frakcija (FF) odnosi se na postotak DNA bez stanica u optoku u uzorku majčine krvi koji je dobiven iz posteljice. VeriSeq NIPT Assay Software upotrebljava informacije iz raspodjele veličine fragmenata cfDNA i razlika u genomskoj pokrivenosti između majčine i fetalne cfDNA za izračun procijenjene vrijednosti fetalne frakcije.<sup>1</sup>

## Statistički podaci korišteni u završnom rezultatu

Za sve kromosome podaci o uparenim krajevima dobiveni sekvenciranjem usklađuju se s referentnim genomom (HG19). Jedinstvena neduplicirana usklađena očitanja agregiraju se u spremnike od 100 kb. Odgovarajući broj spremnika prilagođava se GC utjecaju i u skladu s prethodno utvrđenom genomskom

Dokument br. 100000067940 v08 HRV ZA IN VITRO DIJAGNOSTIKU.

<sup>&</sup>lt;sup>1</sup>Kim, S.K., et al, Determination of fetal DNA fraction from the plasma of pregnant persons using sequence read counts, Prenatal Diagnosis Aug 2015; 35(8):810-5. doi: 10.1002/pd.4615

pokrivenošću specifičnom za područje. Uz korištenje takvih normaliziranih brojeva spremnika statistički rezultati izvode se za svaki autosom usporedbom područja pokrivenosti koja mogu biti zahvaćena aneuploidijom s ostatkom autosoma. Logaritamski omjer vjerojatnosti (log likelihood ratio, LLR) izračunava se za svaki uzorak uz uzimanje u obzir tih rezultata utemeljenih na pokrivenosti i određene fetalne frakcije. LLR je vjerojatnost da je uzorak zahvaćen uz uočenu pokrivenost. Pri izračunu tog omjera uzima se u obzir i određena nesigurnost fetalne frakcije. Za daljnje izračune koristi se prirodni logaritam omjera. Softver za analizu određuje LLR za svaki ciljni kromosom i svaki uzorak kako bi se odredila aneuploidija.

Statistički podaci za kromosome X i Y razlikuju se od statističkih podataka korištenih za autosome. Za fetuse koji su prepoznati kao ženskog spola SCA prepoznavanja zahtijevaju dogovor oko klasifikacije prema LLR-u i normaliziranoj kromosomskoj vrijednosti.<sup>1</sup> Specifični LLR rezultati izračunavaju se za [45,X] (Turnerov sindrom) i za [47,XXX]. Za fetuse koji su prepoznati kao muškog roda SCA prepoznavanje za [47,XXY] (Klinefelterov sindrom) ili [47,XYY] može se temeljiti na odnosu između normalizirane kromosomske vrijednosti za kromosome X i Y (NCV\_X i NCV\_Y). Uzorci koji pripadaju muškim fetusima za koje je NCV\_X u rasponu opaženom za euoploidne ženske uzorke mogu se odrediti kao [47,XXY]. Uzorci koji pripadaju muškim fetusima za koje je NCV\_X u rasponu opaženom za euoploidne ženske uzorke, ali za koje je kromosom Y preizražen mogu se odrediti kao [47,XYY].

Neke vrijednosti NCV\_Y i NCV\_X izlaze izvan mogućnosti sustava da odredi SCA. Ti uzorci daju rezultat Not Reportable (Nije moguće odrediti) za klasifikaciju XY. Autosomski rezultati za takve uzorke daju se ako su svi drugi mjerni podaci kontrole kvalitete uredni.

## Kontrola kvalitete analize

Mjerni podaci kontrole kvalitete mjerni su podaci koji se računaju tijekom analize te se koriste za prepoznavanje uzoraka koji previše odstupaju od očekivanog ponašanja. Podaci za uzorke koji ne zadovolje te mjerne podatke bit će nepouzdani i označavaju se kao neuspjeli. Kad uzorci daju rezultate izvan očekivanih raspona za te mjerne podatke, u NIPT izvješću navodi se razlog kontrole kvalitete kao upozorenje ili uzrok neuspjeha. Pročitajte *Poruke s argumentacijom kontrole kvalitete* na stranici 62 da biste saznali više o tim razlozima kontrole kvalitete.

## Kontrola kvalitete NTC uzoraka

VeriSeq NIPT Solution omogućuje dodavanje NTC uzoraka u sklopu obrade. ML STAR može generirati do 2 NTC-a po obradi za serije s 24 i 48 uzoraka te do 4 NTC-a za serije s 96 uzoraka. Bez obzira na to koliko se NTC uzoraka dodaje, softver provjerava u prosjeku minimalno 4 000 000 jedinstvenih

<sup>&</sup>lt;sup>1</sup>Bianchi D, Platt L, Goldberg J et al. Genome-Wide Fetal Aneuploidy Detection by Maternal Plasma DNA Sequencing. Obstet Gynecol. 2012;119(5):890–901. doi:10.1097/aog.0b013e31824fb482.

mapiranih fragmenata po uzorku i po skupu. Stoga nemojte dodavati više od 2 NTC uzorka po skupu. Da biste saznali više, pročitajte odjeljak *Mjerni podaci i granice kontrole kvalitete sekvenciranja* na stranici 46.

Statusi kontrole kvalitete za NTC uzorke su sljedeći:

- NTC sample processing (Obrada NTC uzorka) prilikom obrade NTC uzorka softver primjenjuje rezultat kontrole kvalitete PASS (Prolaz) kad je pokrivenost za uzorak mala, kako se i očekuje za NTC.
- Patient sample as NTC (Pacijentov uzorak kao NTC) kad se obrađuje uzorak pacijenta označen kao NTC, prepoznaje se visoka pokrivenost. Uzorak je označen kao NTC, pa softver označava status kontrole kvalitete uzorka kao FAIL (Pad) uz sljedeći razlog: NTC SAMPLE WITH HIGH COVERAGE (NTC uzorak s velikom pokrivenošću).

# VeriSeq Onsite Server v2

Na uređaju VeriSeq Onsite Server v2 izvodi se operacijski sustav utemeljen na Linuxu i on nudi približno 7,5 TB prostora za pohranu podataka. Uz pretpostavku da se jednom obradom sekvenciranjem generira 25 GB podataka, poslužitelj može pohraniti do 300 obrada. Kad minimalan potreban prostor za pohranu više nije dostupan, izdaje se automatizirana obavijest. Poslužitelj se instalira na LAN.

## Lokalni disk

VeriSeq NIPT Assay Software stvara određene mape na poslužitelju Onsite Server koje su dostupne korisniku. Te se mape mogu mapirati pomoću protokola za dijeljenje Samba na bilo koju radnu stanicu ili prijenosno računalo na lokalnoj mreži.

| Naziv mape                    | Opis                                                                                                    | Pristup            |
|-------------------------------|----------------------------------------------------------------------------------------------------|--------------------|
| Ulaz                          | Sadrži podatke o sekvenciranju koje generira sustav za<br>sekvenciranje nove generacije mapiran na poslužitelj. | Čitanje i pisanje. |
| Output (Izlaz)                | Sadrži sva izvješća koja je generirao softver.                                                                  | Samo za čitanje.   |
| Backup<br>(Sigurnosna kopija) | Sadrži sigurnosne kopije baze podataka.                                                                         | Samo za čitanje.   |

NAPOMENA Mapiranje lokalnog diska temelji se na protokolu Server Message Block (SMB). Ovaj softver trenutačno podržava SMB2 i novije verzije. Poslužitelj zahtijeva SMB prijavu. Omogućite te verzije na opremi (prijenosno računalo / radna stanica) koju mapirate.

## Lokalna baza podataka

VeriSeq NIPT Assay Software održava lokalnu bazu podataka u kojoj se čuvaju podaci o bibliotekama, obradama sekvenciranjem i rezultatima analize. Baza podataka sastavni je dio softvera VeriSeq NIPT Assay Software i nije dostupna korisniku. Sustav održava automatski mehanizam za sigurnosno kopiranje baze podataka na poslužitelju Onsite Server. Osim sljedećih procesa same baze podataka, korisnike se potiče da redovito sigurnosno kopiraju bazu podataka na neku vanjsku lokaciju.

Sigurnosno kopiranje baze podataka – snimka stanja baze podataka automatski se sprema svaki sat te na dnevnoj, tjednoj i mjesečnoj bazi. Sigurnosne kopije za svaki sat uklanjaju se nakon stvaranja dnevne sigurnosne kopije. Slično tome, dnevne sigurnosne kopije uklanjaju se kad je spremna tjedna sigurnosna kopija. Tjedne sigurnosne kopije uklanjaju se kad se stvori mjesečna sigurnosna kopija te se čuva samo jedna mjesečna sigurnosna kopija. Preporučuje se napraviti automatiziranu skriptu koja će stalno spremati sigurnosne kopije u mapu na lokalnom NAS-u. Te sigurnosne kopije ne obuhvaćaju ulazne i izlazne mape.

NAPOMENA VeriSeq NIPT Assay Software v2 nudi mogućnost šifriranja sigurnosne kopije baze podataka. Dodatne informacije potražite u odjeljku *Konfiguriranje šifriranja sigurnosne kopije* na stranici 35.

- Oporavak baze podataka baza podataka može se oporaviti na temelju bilo koje sigurnosne snimke stanja. Oporavke rade isključivo terenski servisni inženjeri tvrtke Illumina. Da bi se baza podataka vratila iz šifrirane sigurnosne kopije, nužno je navesti lozinku za šifriranje. To je lozinka koja je bila navedena u trenutku sigurnosnog kopiranja.
- Sigurnosno kopiranje podataka Onsite Server može se koristiti kao glavna točka pohrane obrada sekvenciranjem, no na njemu se može čuvati samo oko 300 obrada. Možete postaviti stalno automatsko sigurnosno kopiranje podataka na neki drugi uređaj za dugotrajnu pohranu ili NAS.
- Održavanje osim sigurnosnog kopiranja podataka, Onsite Server ne zahtijeva održavanje koje bi izvodio korisnik. Ažuriranja softvera VeriSeq NIPT Assay Software ili samog poslužitelja Onsite Server radi služba za tehničku podršku tvrtke Illumina.

## Arhiviranje podataka

Pogledajte lokalni IT pravilnik za arhiviranje da biste odredili kako će se arhivirati ulazni i izlazni direktoriji. VeriSeq NIPT Assay Software nadzire preostali prostor na disku u ulaznom direktoriju i obavještava korisnike putem e-pošte kad preostali kapacitet za pohranu padne ispod 1 TB.

Ne koristite Onsite Server za pohranu podataka. Prenesite podatke na Onsite Server i arhivirajte prema redovitom rasporedu.

Uobičajena obrada sekvenciranjem kompatibilna s tijekom rada analize cfDNA zahtijeva 25 – 30 GB za obrade na sustavu za sekvenciranje nove generacije. Stvarna veličina mape za obrade ovisi o završnoj gustoći klastera.

Arhivirajte podatke samo kad je sustav u stanju čekanja i nema analiza ni obrada sekvenciranjem na čekanju.

## Mapiranje poslužiteljskih pogona

Onsite Server ima tri mape koje se mogu pojedinačno mapirati na bilo koje računalo sa sustavom Microsoft Windows:

- **input** (ulaz) mapira se na mape s podacima dobivenim sekvenciranjem. Postavite na računalo povezano sa sustavom za sekvenciranje. Konfigurirajte sustav za sekvenciranje tako da streama podatke u ulaznu mapu.
- output (izlaz) mapira se na poslužiteljska izvješća o analizi i izvješća o postupku analize.
- **backup** (sigurnosna kopija) mapira se na datoteke sigurnosne kopije baze podataka.

NAPOMENA Samo aktivni servisni inženjeri i administratori imaju dozvolu za mapiranje poslužiteljskih pogona.

Mapirajte svaku mapu na sljedeći način.

- 1. Prijavite se na računalo u podmreži uređaja Onsite Server.
- 2. Desnim gumbom miša kliknite **Computer** (Računalo) i odaberite **Map network drive** (Mapiraj mrežni pogon).
- 3. Na padajućem popisu odaberite slovo pogona.
- 4. U polje Folder (Mapa) unesite \\<VeriSeq Onsite Server v2 IP address>\<folder name>. Npr.: \\10.50.132.92\input.
- 5. Unesite korisničko ime i lozinku (kao aktivni administrator) za VeriSeq NIPT Assay Software v2. Uspješno mapirane mape prikazat će se kao da su postavljene na računalo. Ako se uloga, aktivni status ili lozinka administratora promijene, aktivna se veza mapiranog poslužitelja prekida. Uspješno mapirane mape prikazat će se kao da su postavljene na računalo.
- NAPOMENA Mapiranje lokalnog diska temelji se na protokolu Server Message Block (SMB). Ovaj softver trenutačno podržava SMB2 i novije verzije. Poslužitelj zahtijeva SMB prijavu. Omogućite te verzije na opremi (prijenosno računalo / radna stanica) koju mapirate.

## Ponovno pokretanje poslužitelja

NAPOMENA Samo servisni inženjeri i administratori imaju dozvolu za ponovno pokretanje poslužitelja.

Da biste ponovno pokrenuli poslužitelj:

- 1. Na padajućem popisu Settings (Postavke) odaberite Reboot Server (Ponovno pokreni poslužitelj).
- 2. Odaberite **Reboot** (Ponovno pokreni) da biste ponovno pokrenuli sustav ili **Cancel** (Odustani) da biste izašli bez ponovnog pokretanja.
- Unesite razlog isključivanja poslužitelja. Razlog se bilježi radi otklanjanja poteškoća.

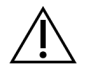

#### OPREZ

Tijekom ponovnog pokretanja ne smije biti aktivna obrada sekvenciranjem ni priprema uzoraka. To bi moglo dovesti do gubitka podataka. Ponovno pokretanje sustava može potrajati nekoliko minuta. Laboratorijske aktivnosti planirajte imajući na umu ponovno pokretanje.

## Isključivanje poslužitelja

NAPOMENA Samo servisni inženjeri i administratori imaju dozvolu za isključivanje poslužitelja.

Da biste isključili poslužitelj Onsite Server:

- 1. Na padajućem popisu Settings (Postavke) odaberite Shut Down Server (Isključivanje poslužitelja).
- 2. Odaberite **Shut Down** (Isključi) da biste isključili Onsite Server ili pak **Cancel** (Odustani) da biste izišli bez isključivanja.
- Unesite razlog isključivanja poslužitelja Onsite Server. Razlog se bilježi radi otklanjanja poteškoća.

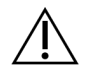

#### OPREZ

Prilikom isključivanja poslužitelja ne smije biti aktivna obrada sekvenciranjem ni priprema uzoraka. U suprotnom bi moglo doći do gubitka podataka.

## Oporavak nakon neočekivanog isključivanja

U slučaju gubitka napajanja ili slučajnog isključivanja od strane korisnika tijekom analize sustav radi sljedeće:

- Automatski ponovno pokreće VeriSeq NIPT Assay Software nakon ponovnog podizanja sustava.
- Prepoznaje da analiza nije uspjela i ponovno šalje obradu u red čekanja.
- Generira izlazne podatke kad se analiza uspješno dovrši.

NAPOMENA Ako analiza ne uspije, VeriSeq NIPT Assay Software omogućuje sustavu da maksimalno tri puta ponovno pošalje obradu na analizu.

## Napomene o zaštiti okoliša

U sljedećoj su tablici navedeni uvjeti temperature okoline koje je potrebno uzeti u obzir za uređaj Onsite Server.

| Nadmorska<br>visina | Radna temperatura okoliša | Temperatura okoliša izvan radnih situacija |
|---------------------|---------------------------|--------------------------------------------|
| Razina mora         | od 10 °C do 40 °C         | od 0 °C do 60 °C                           |
| + 3048 metara       | od 0 °C do 30 °C          | od –10 °C do 50 °C                         |

Informacije o odlaganju otpadne elektroničke opreme u skladu s Direktivom o otpadnoj električnoj i elektroničkoj opremi (WEEE) i propisima navedene su na web-mjestu tvrtke Illumina na adresi https://support.illumina.com/weee-recycling.html.

# Mjerni podaci kontrole kvalitete

# Mjerni podaci i granice za kvantifikacijsku kontrolu kvalitete

| Mjerni podatak     | Opis                                                        | Donja<br>granica    | Gornja<br>granica   | Argumentacija                                                                                                    |
|--------------------|-------------------------------------------------------------|---------------------|---------------------|----------------------------------------------------------------------------------------------------|
| standard_r_squared | R-kvadratna<br>vrijednost modela<br>standardne<br>krivulje. | 0,980               | Nije<br>primjenjivo | Modeli standardne<br>krivulje pokazuju<br>lošu linearnost u log-<br>log prostoru i nisu<br>dobri prediktori<br>pravih koncentracija<br>uzoraka. |
| standard_slope     | Nagib modela<br>standardne<br>krivulje.                     | 0,95                | 1,15                | Modeli standardne<br>krivulje s nagibom<br>izvan očekivanih<br>pojaseva<br>performansi ukazuju<br>na nepouzdan<br>model.                        |
| ccn_library_pg_ul  | Maksimalna<br>dopuštena<br>koncentracija<br>uzorka.         | Nije<br>primjenjivo | 1000 pg/µl          | Uzorci s<br>izračunatom<br>koncentracijom DNA<br>koja nadmašuje<br>specifikacije ukazuje<br>na preveliku<br>genomsku<br>kontaminaciju DNA.      |

| Mjerni podatak   | Opis                                                                                   | Donja<br>granica | Gornja<br>granica   | Argumentacija                                                                                                    |
|------------------|----------------------------------------------------------------------------------------|------------------|---------------------|----------------------------------------------------------------------------------------------------|
| median_ccn_pg_ul | Vrijednost<br>koncentracije<br>izračunata prema<br>medijanu za sve<br>uzorke u seriji. | 16 pg/µI         | Nije<br>primjenjivo | Skup za<br>sekvenciranje<br>odgovarajuće<br>zapremine ne smije<br>imati prevelik broj<br>prerazrijeđenih<br>uzoraka. Serije s<br>visokim brojem<br>razrijeđenih uzoraka<br>ukazuju na grešku u<br>postupku pripreme<br>uzoraka. |

# Mjerni podaci i granice kontrole kvalitete sekvenciranja

| Mjerni<br>podatak   | Opis                                                                  | Donja<br>granica              | Gornja<br>granica             | Argumentacija                                                                                                    |
|---------------------|-----------------------------------------------------------------------|-------------------------------|-------------------------------|----------------------------------------------------------------------------------------------------|
| cluster_<br>density | Gustoća<br>klastera koji se<br>sekvencira.                            | 152 000 po<br>mm <sup>2</sup> | 338 000 po<br>mm <sup>2</sup> | Protočni članak s klasterom<br>niske gustoće ne može<br>generirati dovoljno očitanja. Kod<br>preklasteriranih protočnih<br>članaka obično se<br>sekvenciranjem dobiju podaci<br>niske kvalitete. |
| pct_pf              | Postotak<br>očitanja koja<br>prolaze filtar<br>čistoće<br>(chastity). | ≥ 50 %                        | Nije<br>primjenjivo           | Protočne ćelije s iznimno niskim<br>%PF-om mogu imati abnormalnu<br>reprezentaciju baza te će<br>vjerojatno uzrokovati probleme s<br>PF očitanjima.                                              |
| prephasing          | Frakcija<br>pozitivnog<br>pomaka u fazi.                              | Nije<br>primjenjivo           | ≤ 0,003                       | Empirijski optimizirane<br>preporuke za VeriSeq NIPT<br>Solution v2.                                                                                                    |

| Mjerni<br>podatak               | Opis                                                                                  | Donja<br>granica    | Gornja<br>granica   | Argumentacija                                                        |
|---------------------------------|---------------------------------------------------------------------------------------|---------------------|---------------------|----------------------------------------------------------------------|
| phasing                         | Frakcija<br>negativnog<br>pomaka u fazi.                                              | Nije<br>primjenjivo | ≤ 0,004             | Empirijski optimizirane<br>preporuke za VeriSeq NIPT<br>Solution v2. |
| predicted_<br>aligned_<br>reads | Procijenjen<br>prosječan broj<br>jedinstveno<br>mapiranih<br>fragmenata po<br>uzorku. | ≥ 4 000<br>000      | Nije<br>primjenjivo | Određeno kao minimalan<br>zamijećeni NES u normalnoj<br>populaciji.  |

# Izvješća sustava

## Uvod

VeriSeq NIPT Assay Software generira sljedeće kategorije izvješća:

- izvješća o rezultatima i obavijestima.
- izvješća o postupku.

Izvješće može biti informativno ili za djelovanje.

- Informativno izvješće povezano s postupkom koje nudi informacije o tijeku analize te se može upotrebljavati kao potvrda dovršetka određenog koraka. Takvo izvješće nudi i informacije poput rezultata kontrole kvalitete i ID brojeva.
- Za djelovanje asinkrono izvješće koje pokreće sustavni događaj ili korisnikova radnja koji zahtijevaju pažnju korisnika.

U ovom se odjeljku opisuje svako od tih izvješća i nude pojedinosti za LIMS integraciju.

## Izlazne datoteke

Izvješća softvera VeriSeq NIPT Assay Software generiraju se na internom tvrdom disku poslužitelja za Onsite Server mapiranom na korisnički pogon kao mapa za izlazne datoteke namijenjene samo čitanju. Svako se izvješće generira uz odgovarajuću standardnu MD5 checksum datoteku koja se koristi za potvrdu da datoteka nije mijenjana.

Sva su izvješća u formatu običnog teksta razdvojenog tabulatorima. Izvješća možete otvoriti bilo kojim alatom za uređivanje teksta ili programom za tablične podatke, kao što je Microsoft Excel®.

## Struktura datoteke s izvješćima

VeriSeq NIPT Assay Software sprema izvješća u specifičnu strukturu u mapi Output (Izlazne stavke).

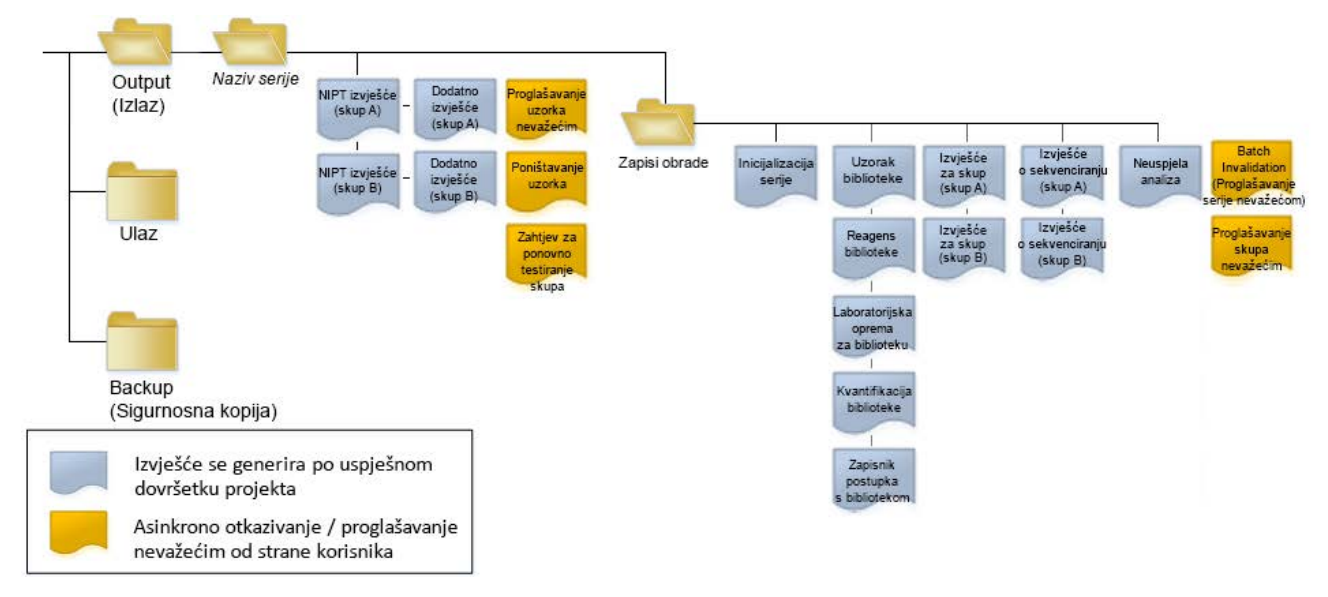

Slika 4 Struktura mape s izvješćima softvera VeriSeq NIPT Assay Software

VeriSeq NIPT Assay Software sprema izvješća u mapu *Batch Name* (Naziv serije) sa sljedećom organizacijom:

- Glavna mapa (mapa Batch Name (Naziv serije)) sadrži izvješća s rezultatima ili ona povezana s obavijestima putem e-pošte koje generira LIMS. Pojedinosti potražite u odjeljku *Izvješća o* rezultatima i obavijestima na stranici 55.
- Mapa ProcessLogs (Zapisnici postupka) sadrži izvješća povezana s postupkom. Pojedinosti potražite u odjeljku *Izvješća o procesima* na stranici 71.

Popis svih izvješća nalazi se u odjeljku Sažetak sistemskih izvješća na stranici 50.

# Sažetak sistemskih izvješća

| Naziv izvješća                                                    | Vrsta<br>izvješća | Entitet<br>izvješća          | Format naziva datoteke izvješća                                                                                                    |
|-------------------------------------------------------------------|-------------------|------------------------------|----------------------------------------------------------------------------------------------------|
| <i>NIPT izvješće</i> na stranici 55                               | Za djelovanje     | Skup /<br>protočna<br>ćelija | <batch_name>_<pool_type>_<pool_barcode>_<flowcell>_<br/>nipt_report_<yyyymmdd_hhmmss>.tab</yyyymmdd_hhmmss></flowcell></pool_barcode></pool_type></batch_name>          |
| <i>Dodatno izvješće</i> na stranici 64                            | Za djelovanje     | Skup /<br>protočna<br>ćelija | <batch_name>_<pool_type>_<pool_barcode>_<flowcell>_<br/>supplementary_report_<yyyymmdd_hhmmss>.tab</yyyymmdd_hhmmss></flowcell></pool_barcode></pool_type></batch_name> |
| Izvješće o proglašenju uzorka<br>nevažećim na stranici 69         | Za djelovanje     | Uzorak                       | <batch_name>_<sample_barcode>_sample_invalidation_<br/>report_<yyyymmdd_hhmmss>.tab</yyyymmdd_hhmmss></sample_barcode></batch_name>                                     |
| Izvješće o poništavanju uzoraka<br>na stranici 70                 | Za djelovanje     | Uzorak                       | <batch_name>_<sample_barcode>_sample_cancellation_<br/>report_<yyyymmdd_hhmmss>.tab</yyyymmdd_hhmmss></sample_barcode></batch_name>                                     |
| Izvješće o zahtjevu za ponovno<br>testiranje skupa na stranici 71 | Za djelovanje     | Skup                         | <batch_name>_<pool_type>_pool_retest_request_<br/><yyyymmdd_hhmmss>.tab</yyyymmdd_hhmmss></pool_type></batch_name>                                                      |
| <i>Izvješće o inicijalizaciji serije</i> na<br>stranici 71        | Informativno      | Serija                       | ProcessLogs/ <batch_name>_batch_initiation_report_<br/><yyyymmdd_hhmmss>.tab</yyyymmdd_hhmmss></batch_name>                                                             |
| Izvješće o proglašenju serije<br>nevažećom na stranici 72         | Informativno      | Serija                       | ProcessLogs/ <batch_name>_batch_invalidation_report_<br/><yyyymmdd_hhmmss>.tab</yyyymmdd_hhmmss></batch_name>                                                           |
| <i>Izvješće o biblioteci uzoraka</i> na<br>stranici 73            | Informativno      | Serija                       | ProcessLogs/ <batch_name>_library_sample_report_<br/><yyyymmdd_hhmmss>.tab</yyyymmdd_hhmmss></batch_name>                                                               |
| <i>Izvješće o reagensima biblioteke</i><br>na stranici 74         | Informativno      | Serija                       | ProcessLogs/ <batch_name>_library_reagent_report_<br/><yyyymmdd_hhmmss>.tab</yyyymmdd_hhmmss></batch_name>                                                              |
| Izvješće o laboratorijskoj opremi<br>biblioteke na stranici 75    | Informativno      | Serija                       | ProcessLogs/ <batch_name>_library_labware_report_<br/><yyyymmdd_hhmmss>.tab</yyyymmdd_hhmmss></batch_name>                                                              |

ZA IN VITRO DIJAGNOSTIKU.

Dokument br. 1000000067940 v08 HRV

Dokument br. 1000000067940 v08 HRV

ZA IN VITRO DIJAGNOSTIKU.

| Naziv izvješća                                           | Vrsta<br>izvješća | Entitet<br>izvješća          | Format naziva datoteke izvješća                                                                                                    |
|----------------------------------------------------------|-------------------|------------------------------|----------------------------------------------------------------------------------------------------|
| Izvješće o kvantifikaciji<br>biblioteke na stranici 76   | Informativno      | Serija                       | ProcessLogs/ <batch_name>_library_quant_report_<br/><yyyymmdd_hhmmss>.tab</yyyymmdd_hhmmss></batch_name>                                                                          |
| Zapisnik o postupku nad<br>bibliotekom na stranici 76    | Informativno      | Serija                       | ProcessLogs/ <batch_name>_library_process_log.tab</batch_name>                                                                                                    |
| <i>Izvješće o skupovima</i> na<br>stranici 78            | Informativno      | Skup                         | ProcessLogs/ <batch_name>_<pool_barcode>_pool_report_<br/><yyyymmdd_hhmmss>.tab</yyyymmdd_hhmmss></pool_barcode></batch_name>                                                     |
| lzvješće o proglašenju skupa<br>nevažećim na stranici 78 | Informativno      | Skup                         | ProcessLogs/ <batch_name>_<pool_barcode>_pool_<br/>invalidation_report_<yyyymmdd_hhmmss>.tab</yyyymmdd_hhmmss></pool_barcode></batch_name>                                        |
| <i>lzvješće o sekvenciranju</i> na<br>stranici 79        | Informativno      | Skup /<br>protočna<br>ćelija | ProcessLogs/ <batch_name>_<pool_type>_<pool_barcode>_<br/><flowcell>_sequencing_report_<yyyymmdd_hhmmss>.tab</yyyymmdd_hhmmss></flowcell></pool_barcode></pool_type></batch_name> |
| <i>Izvješće o neuspjeloj analizi</i> na<br>stranici 80   | Informativno      | Skup /<br>protočna<br>ćelija | ProcessLogs/ <batch_name>_<pool_barcode>_analysis_<br/>failure_report_<yyyymmdd_hhmmss>.tab</yyyymmdd_hhmmss></pool_barcode></batch_name>                                         |

# Događaji koji pokreću generiranja izvješća

| Izvješće                                                  | Opis                                                                                                    | Događaj generiranja                                                                                          |
|-----------------------------------------------------------|----------------------------------------------------------------------------------------------------|----------------------------------------------------------------------------------------------------|
| NIPT izvješće                                             | Sadrži završne rezultate uspješne analitičke obrade.                                                                                        | <ul> <li>Analiza obrade<br/>sekvenciranjem se<br/>dovršava.</li> </ul>                                       |
| Dodatno izvješće                                          | Sadrži dodatne rezultate uspješne analitičke obrade.                                                                                        | <ul> <li>Dovršeni su analiza obrade<br/>sekvenciranjem i<br/>NIPT izvješće.</li> </ul>                       |
| Proglašavanje uzorka<br>nevažećim                         | Sadrži informacije o nevažećem uzorku.                                                                                                    | <ul> <li>Korisnik proglašava uzorak<br/>nevažećim.</li> </ul>                                                |
| Poništavanje uzorka                                       | Sadrži informacije o poništenom uzorku.                                                                                                    | <ul> <li>Korisnik poništava uzorak.</li> </ul>                                                               |
| Zahtjev za ponovno<br>testiranje skupa                    | Ukazuje na to da se drugi skup može generirati iz postojeće<br>serije. Sadrži informacije o statusu ponovnog testiranja skupa. <sup>1</sup> | <ul> <li>Korisnik proglašava skup<br/>nevažećim.</li> </ul>                                                  |
| Inicijalizacija serije                                    | Upućuje na početak obrade nove serije.                                                                                                    | <ul> <li>Korisnik inicijalizira novu<br/>seriju.</li> </ul>                                                  |
| Batch Invalidation<br>(Proglašavanje serije<br>nevažećom) | Sadrži informacije o seriji koja je proglašena nevažećom na<br>inicijativu korisnika.                                                       | <ul> <li>Serija je proglašena<br/>nevažećom.</li> </ul>                                                      |
| Uzorak biblioteke                                         | Navode se svi uzorci u seriji.                                                                                                    | <ul> <li>Serija je proglašena<br/>nevažećom.</li> <li>Dovršava se metoda<br/>pripreme biblioteke.</li> </ul> |

 Neuspjeh kvantifikacije serije.

| Dok                | lzvješće                               | Opis                                                 |
|--------------------|----------------------------------------|------------------------------------------------------|
| ument br. 10000006 | Reagens biblioteke                     | Sadrži informacije o reagensu za obradu biblioteke.  |
| 7940 v08 HRV       | Laboratorijska oprema za<br>biblioteku | Sadrži informacije o laboratorijskoj opremi za obrad |
|                    | Kvantifikacija biblioteke              | Sadrži testne rezultate kvantifikacije biblioteke.   |
|                    | Zapisnik o postupku nad                | Sadrži korake koji se izvode tijekom obrade bibliote |

|        |                                                                   | pripreme biblioteke. <ul> <li>Neuspjeh kvantifikacije serije.</li> </ul>                                                                                                    |
|--------|-------------------------------------------------------------------|----------------------------------------------------------------------------------------------------|
| ema za | Sadrži informacije o laboratorijskoj opremi za obradu biblioteke. | <ul> <li>Serija je proglašena<br/>nevažećom.</li> <li>Dovršava se metoda<br/>pripreme biblioteke.</li> <li>Neuspjeh kvantifikacije<br/>serije.</li> </ul>                               |
| teke   | Sadrži testne rezultate kvantifikacije biblioteke.                | <ul> <li>Serija je proglašena<br/>nevažećom.</li> <li>Dovršava se metoda<br/>pripreme biblioteke.</li> <li>Neuspjeh kvantifikacije<br/>serije.</li> </ul>                               |
| u nad  | Sadrži korake koji se izvode tijekom obrade biblioteke.           | <ul> <li>Serija je proglašena<br/>nevažećom.</li> <li>Dovršava se metoda<br/>pripreme biblioteke.</li> <li>Neuspjeh kvantifikacije<br/>serije.</li> <li>Dovršava se postupak</li> </ul> |

Sadrži volumene za stvaranje skupova iz uzoraka.

obrade serije.

Događaj generiranja

• Serija je proglašena nevažećom.

• Dovršava se metoda

Vodič za softver VeriSeq NIPT Solution v2 – IVD

bibliotekom

Skup

| Izvješće                         | Opis                                                                                | Događaj generiranja                                                                                                    |
|----------------------------------|-------------------------------------------------------------------------------------|----------------------------------------------------------------------------------------------------|
| Proglašavanje skupa<br>nevažećim | Sadrži informacije o skupu koji je proglašen nevažećim na<br>inicijativu korisnika. | <ul> <li>Korisnik proglašava skup<br/>nevažećim.</li> </ul>                                                                                                    |
| Sekvenciranje                    | Sadrži rezultate kontrole kvalitete sekvenciranja.                                  | <ul> <li>Kontrola kvalitete<br/>sekvenciranja je<br/>zadovoljena.</li> <li>Sekvenciranje nije uspjelo.</li> <li>Isteklo je vrijeme<br/>sekvenciranja.</li> </ul> |
| Neuspjela analiza                | Sadrži podatke o analizi za neispravan skup.                                        | <ul> <li>Analiza obrade<br/>sekvenciranjem nije<br/>uspjela.</li> </ul>                                                                                          |

<sup>1</sup> Korisnik proglašava nevažećim skup iz valjane serije za koju nije premašen maksimalan broj skupova.

ZA IN VITRO DIJAGNOSTIKU.

Dokument br. 1000000067940 v08 HRV

# Izvješća o rezultatima i obavijestima

## NIPT izvješće

NIPT izvješće za VeriSeq NIPT Assay Software v2 sadrži rezultate klasifikacije kromosoma oblikovane kao jedan uzorak po retku za svaki uzorak u skupu.

| Stupac             | Opis                                                                                                    | Unaprijed postavljene mogućnosti vrijednosti                                                                                                    | Vrsta | Regularni izraz                                                                                 |
|--------------------|----------------------------------------------------------------------------------------------------|----------------------------------------------------------------------------------------------------|-------|-------------------------------------------------------------------------------------------------|
| batch_name         | Naziv serije.                                                                                                    | Nije primjenljivo.                                                                                                    | text  | ^[a-zA-Z0-9]<br>{1,36}\$                                                                        |
| sample_<br>barcode | Jedinstven crtični kôd<br>uzorka.                                                                                                    | Nije primjenljivo.                                                                                                    | text  | ^[a-zA-Z0-9]<br>{1,36}\$                                                                        |
| sample_<br>type    | Informacije o vrsti<br>uzorka koje se unose u<br>trenutku prikupljanja ili<br>ih unosi korisnik<br>laboratorija. Određuju<br>klasifikaciju<br>aneuploidije,<br>izvješćivanje o<br>aneuploidiji i kriteriji<br>kontrole kvalitete. | <ul> <li>Nešto od sljedećeg:</li> <li>Singleton (Jednoplodna) – trudnoća s jednim embrijem.</li> <li>Twin (Blizanačka) – trudnoća s više embrija.</li> <li>Control (Kontrola) – kontrolni uzorak poznatog spola i klasifikacije aneuploidije.</li> <li>NTC – uzorak s kontrolom bez predloška (bez DNA).</li> <li>Not specified (Nije navedeno) – nije navedena vrsta za taj uzorak.</li> </ul> | enum  | Vrijednosti<br>navedene u<br>odjeljku<br>Unaprijed<br>postavljene<br>mogućnosti<br>vrijednosti. |

| Stupac      | Opis                                                                                                    | Unaprijed postavljene mogućnosti vrijednosti                                                                                                    | Vrsta | Regularni izraz                                                                                 |
|-------------|----------------------------------------------------------------------------------------------------|----------------------------------------------------------------------------------------------------|-------|-------------------------------------------------------------------------------------------------|
| sex_chrom   | Zatražena analiza<br>spolnih kromosoma.<br>Određuje<br>predstavljanje<br>klasifikacije<br>aneuploidije i<br>informacija o spolnim<br>kromosomima. | <ul> <li>Nešto od sljedećeg:</li> <li>Yes (Da) – traži se izvješćivanje o aneuploidiji spolnih kromosoma i spolu.</li> <li>No (Ne) – ne traži se izvješćivanje o aneuploidiji spolnih kromosoma ni spolu.</li> <li>SCA – traži se izvješćivanje o aneuploidiji spolnih kromosoma, a ne traži o spolu.</li> <li>Not specified (Nije navedeno) – mogućnost izvješća o spolnim kromosomima nije navedena za taj uzorak.</li> <li>U NIPT izvješću prikazuju se vrijednosti yes (da), no (ne) i sca (sca) posve malim slovima.</li> </ul> | enum  | Vrijednosti<br>navedene u<br>odjeljku<br>Unaprijed<br>postavljene<br>mogućnosti<br>vrijednosti. |
| screen_type | Vrsta probira                                                                                                    | <ul> <li>Nešto od sljedećeg:</li> <li>Basic (Osnovni) – probir kromosoma 13, 18 ili 21.</li> <li>Genomewide (Na razini genoma) – pregledava cijeli genom.</li> <li>Not specified (Nije navedeno) – nije navedena vrsta probira za taj uzorak.</li> <li>U NIPT izvješću prikazuju se osnovne vrijednosti i vrijednosti na razini genoma posve malim slovima.</li> </ul>                                                                                                    | text  | Vrijednosti<br>navedene u<br>odjeljku<br>Unaprijed<br>postavljene<br>mogućnosti<br>vrijednosti. |
| flowcell    | Crtični kôd protočne<br>ćelije za                                                                                                    | Nije primjenljivo.                                                                                                    | text  | ^[a-zA-Z0-9]<br>{1,36}\$                                                                        |

Vodič za softver VeriSeq NIPT Solution v2 – IVD

sekvenciranje.

| Unaprijed postavljene mogućnosti vrijednosti             |
|----------------------------------------------------------|
| Nešto od sljedećeg, ovisno o vrsti uzorka i              |
| odabranoj mogućnosti izvješćivanja o spolnim             |
| kromosomima:                                             |
| • ANOMALY DETECTED (Prepoznata anomalija) –              |
| pojedinosti o anomaliji pogledajte u njezinu opisu       |
| <ul> <li>NO ANOMALY DETECTED (Nije prepoznata</li> </ul> |
| anomalija) – nije izviješćeno o negativnom uzorku        |
| i spolu.                                                 |
| • NO ANOMALY DETECTED – XX (Nije prepoznata              |
| anomalija – XX) – negativan uzorak sa ženskim            |
| fetusom.                                                 |
| • NO ANOMALY DETECTED – XY (Nije prepoznata              |
| anomalija – XY) – negativan uzorak s muškim              |

Vrsta

class\_sx

Regularni izraz

Vrijednosti

navedene u

odjeljku

Unaprijed

postavljene

mogućnosti

vrijednosti.

Vodič za softver VeriSeq NIPT Solution v2 – IVD

- fetusom. • NOT REPORTABLE (Ne može se izvijestiti) softver nije mogao izvijestiti o spolnim kromosomima.
- NO CHR Y PRESENT (Nema kromosoma Y) blizanačka trudnoća za koju nije prepoznat kromosom Y.
- CHR Y PRESENT (Prisutan kromosom Y) blizanačka trudnoća s prepoznatim kromosomom Υ.
- CANCELLED (Otkazano) korisnik je otkazao uzorak.
- INVALIDATED (Proglašeno nevažećim) uzorak nije prošao kontrolu kvalitete ili ga je korisnik proglasio nevažećim.
- NOT TESTED (Nije testirano) spolni kromosom nije testiran.
- Not applicable (Nije primjenjivo) kategorija nije primjenjiva na uzorak.

Stupac

class\_sx

Opis

Klasifikacija

kromosoma.

aneuploidije spolnih

| Unaprijed postavljene mogućnosti vrijednosti                                                                                                    |
|----------------------------------------------------------------------------------------------------|
| <ul> <li>Nešto od sljedećeg:</li> <li>ANOMALY DETECTED (Prepoznata anomalija) – prepoznata je anomalija autosoma.</li> <li>NO ANOMALY DETECTED (Anomalija nije prepoznata) – nije prepoznata anomalija</li> </ul> |
| <ul> <li>autosoma.</li> <li>CANCELLED (Otkazano) – korisnik je otkazao uzorak.</li> <li>INVALIDATED (Proglašeno nevažećim) – uzorak</li> </ul>                                                                    |

| uzorak prepoznata     | uzorak.                                                         |
|-----------------------|-----------------------------------------------------------------|
| anomalija u određenoj | <ul> <li>INVALIDATED (Proglašeno nevažećim) – uzorak</li> </ul> |
| vrsti probira.        | nije prošao kontrolu kvalitete ili ga je korisnik               |
| •                     | proglasio nevažećim.                                            |
|                       | • Not applicable (Nije primjenjivo) – kategorija nije           |
|                       | primienijva na uzorak                                           |

| anomaly_    | Niz u stilu ISCN-a koji | DETECTED: nakon čega slijede nizovi odvojeni      | text | Nizovi odvojer   |
|-------------|-------------------------|---------------------------------------------------|------|------------------|
| description | opisuje sve anomalije   | točkama sa zarezima kao složenice za sljedeće     |      | točkama sa       |
|             | koje se mogu otkriti.   | formate, prema redoslijedu kromosoma:             |      | zarezima i drug  |
|             | Veći broj anomalija     | (\+ -)[12]?[0–9]                                  |      | vrijednosti      |
|             | odvojen je točkama sa   | (del dup)\([12]?[0–9]\)\(((p q)[0–9]{1,2}(\.[0–9] |      | opisane u        |
|             | zarezima.               | {1,2})?){2}\)                                     |      | odjeljku Pravila |
|             |                         | XO XXX XXY XYY                                    |      | za opise         |
|             |                         |                                                   |      | anomalija na     |
|             |                         | ili NO ANOMALY DETECTED (Anomalija nije           |      |                  |

ili NO ANOMALY DETECTED (Anomalija nije prepoznata) | not applicable (Nije primjenjivo) | INVALIDATED (Proglašeno nevažećim) CANCELLED (Otkazano).

ni ge stranici 61.

Regularni izraz

Vrijednosti

navedene u

odjeljku

Unaprijed

postavljene

mogućnosti

vrijednosti.

Vrsta

text

Vodič za softver VeriSeq NIPT Solution v2 – IVD

Opis

Klasifikacija

aneuploidija kod

kao ANOMALY

DETECTED

(Prepoznata

autosoma. Prijavljeno

anomalija) ako je za

Stupac

class\_auto

| Stupac  | Opis                                                                                                    | Unaprijed postavljene mogućnosti vrijednosti                                                                                                    | Vrsta | Regularni izraz                                                                                 |
|---------|----------------------------------------------------------------------------------------------------|----------------------------------------------------------------------------------------------------|-------|-------------------------------------------------------------------------------------------------|
| qc_flag | Rezultati analize<br>kontrole kvalitete.<br>Samo vrijednosti<br>WARNING i PASS<br>parametra qc_flag<br>stoje uz rezultate. Za<br>sve druge vrijednosti<br>to ne važi. | <ul> <li>Nešto od sljedećeg:</li> <li>PASS (Zadovoljava)</li> <li>UPOZORENJE</li> <li>FAIL (Ne zadovoljava)</li> <li>CANCELLED (Otkazano)</li> <li>INVALIDATED (Proglašeno nevažećim)</li> <li>NTC_PASS (NTC_prolaz)</li> </ul> | enum  | Vrijednosti<br>navedene u<br>odjeljku<br>Unaprijed<br>postavljene<br>mogućnosti<br>vrijednosti. |

Vodič za softver VeriSeq NIPT Solution v2 – IVD

| Una | Unaprijed postavljene mogućnosti vrijednosti           |  |  |  |  |
|-----|--------------------------------------------------------|--|--|--|--|
| Ne  | što od sljedećeg:                                      |  |  |  |  |
| • N | <b>NONE</b> (Ništa) (QC status = PASS (Status kontrole |  |  |  |  |
| k   | (valitete = zadovoljava))                              |  |  |  |  |
| • N | MULTIPLE ANOMALIES DETECTED (Prepoznato                |  |  |  |  |
| v   | riše anomalija) (QC status = WARNING (Status           |  |  |  |  |
| k   | controle kvalitete = upozorenje))                      |  |  |  |  |
| • F | AILED IFACT (IFACT nije uspio)                         |  |  |  |  |
| • D | DATA OUTSIDE OF EXPECTED RANGE (Podaci                 |  |  |  |  |
| iz  | zvan očekivanog raspona)                               |  |  |  |  |
| • F | PAGMENT SIZE DISTRIBUTION OUTSIDE OF                   |  |  |  |  |

 FRAGMENT SIZE DISTRIBUTION OUTSIDE OF **EXPECTED RANGE** (Raspodjela veličine fragmenata izvan očekivanog raspona)

Vrsta

text

Regularni izraz

Vrijednosti

navedene u

odjeljku

Unaprijed

postavljene

mogućnosti

vrijednosti.

Vodič za softver VeriSeq NIPT Solution v2 – IVD

- FLOWCELL DATA OUTSIDE OF EXPECTED RANGE (Podaci protočne ćelije izvan očekivanog raspona)
- FAILED TO ESTIMATE FETAL FRACTION
- (Procjena fetalne frakcije nije uspjela) SEQUENCING DATA OUTSIDE OF EXPECTED
  - **RANGE** (Podaci dobiveni sekvenciranjem izvan su očekivanog raspona)
  - UNEXPECTED DATA (Neočekivani podaci)
- NTC SAMPLE WITH HIGH COVERAGE (NTC
  - uzorak s velikom pokrivenošću)
- CANCELLED (Otkazano)
- INVALIDATED (Proglašeno nevažećim)

| ff | Procijenjena fetalna | Postotak uzorka cfDNA fetusa zaokružen na             | text | Nije primjenljivo. |
|----|----------------------|-------------------------------------------------------|------|--------------------|
|    | frakcija.            | najbližu cjelobrojnu vrijednost. Rezultati manji od 1 |      |                    |
|    |                      | % predstavljeni su kao < 1 %.                         |      |                    |

Stupac

qc\_reason

Opis

Podaci o neuspješnoj

kontroli kvalitete ili

upozorenju.

#### Pravila za opise anomalija

Ako analiza softvera VeriSeq NIPT Assay Software v2 otkrije anomaliju, polje anomaly\_description u NIPT izvješću prikazivat će vrijednost DETECTED (Prepoznato) nakon koje slijedi tekstualni niz. Taj je tekst opis svih prepoznatih anomalija utemeljen na stilu Međunarodnog odbora za citogenetsku nomenklaturu (International Standing Committee on Cytogenetic Nomenclature, ISCN). Niz sadrži više elemenata međusobno odijeljenih točka-zarezima. Svaki element predstavlja trisomiju ili monosomiju u aneuploidiji autosoma, spolnog kromosoma ili pak djelomičnu deleciju ili dupliciranje.

Elementi trisomije i monosomije označeni su s +<chr> i -<chr> (navedenim redoslijedom), pri čemu je <chr> broj kromosoma.

Primjerice, uzorak s trisomijom na kromosomu 5 prikazuje se ovako:

+5

Uzorak s monosomijom na kromosomu 6 prikazuje se ovako:

-6

Za aneuploidije spolnih kromosoma koristi se standardno obilježavanje sljedećim mogućim vrijednostima:

- XO za monosomiju na kromosomu X.
- XXX za trisomiju na kromosomu X.
- XXY za 2 kromosoma X u muškaraca.
- XYY za 2 kromosoma Y u muškaraca.

Djelomične delecije ili dupliciranja prikazuju se samo za autosome i samo u probirima na razini cijelog genoma. Sintaksa djelomične delecije ili dupliciranja jest: <type>(<chr>)(<start band><end band>), pri čemu je:

- <type> vrsta događaja del za deleciju ili dup za dupliciranje.
- <chr> je broj kromosoma.
- <start band> je citopojas koji sadrži početak događaja.
- <end band> je citopojas koji sadrži završetak događaja.

Npr. djelomična delecija ili duplikacija kod koje citopojas na p13 na kromosomu 19 ima duplikaciju označava se ovako:

dup(19)(p13.3,p13.2)

Polje anomaly\_description (opis anomalije) slijedi četiri pravila raspoređivanja:

- Elementi se raspoređuju prema broju kromosoma, bez obzira na to radi li se o cijelom kromosomu ili djelomičnoj deleciji ili dupliciranju. Ako je prisutna aneuploidija spolnih kromosoma, ona se navodi posljednja.
- 2. Za anomalije u istom kromosomu aneuploidije cijelog kromosoma dolaze prije djelomičnih delecija ili dupliciranja.
- 3. Kod djelomičnih delecija ili dupliciranja u istom kromosomu delecije dolaze prije dupliciranja.

- 4. Djelomične delecije ili dupliciranja iste vrste u istom kromosomu navode se prema početnoj bazi koja se pojavljuje u dodatnom izvješću.
- NAPOMENA Za probir na razini genoma softver može prijaviti da aneuploidija i djelomična delecija ili dupliciranje utječu na isti kromosom. Ako se dobije taj rezultat, u dodatnom izvješću pogledajte dodatne mjerne podatke da biste pojednostavnili tumačenje.

#### Poruke s argumentacijom kontrole kvalitete

U stupcu qc\_reason NIPT izvješća navodi se neuspjeh kontrole kvalitete ili upozorenje kad se rezultati analize kreću izvan očekivanog raspona za analitičke mjerne podatke kontrole kvalitete. Neuspjele kontrole kvalitete uzrokuju potpuno uskraćivanje rezultata kromosomske aneuploidije, spola, rezultata dodatnog izvješća i procijenjene fetalne frakcije, što odgovara sljedećim poljima u NIPT izvješću: class\_ auto, class\_sx, anomaly\_description i ff.

| Poruka s argumentacijom<br>kontrole kvalitete                                                                                 | Opis                                                                                                    | Preporučena radnja       |
|----------------------------------------------------------------------------------------------------|----------------------------------------------------------------------------------------------------|--------------------------|
| FAILED iFACT (iFACT nije<br>uspio)                                                                                            | Pojedinačni test pouzdanosti fetalne<br>aneuploidije (individual Fetal<br>Aneuploidy Confidence Test, iFACT)<br>– mjerni podatak kontrole kvalitete<br>koji kombinira procjenu fetalne<br>frakcije s mjernim podacima obrade<br>povezanim s pokrivanjem radi<br>određivanja ima li sustav statističko<br>pokriće za određivanje danog<br>uzorka. | Ponovno obradite uzorak. |
| DATA OUTSIDE OF<br>EXPECTED RANGE (Podaci<br>izvan očekivanog raspona)                                                        | Prosječno odstupanje od euploidne<br>pokrivenosti nije dosljedno s<br>uobičajenom raspodjelom podataka.<br>Mogući je razlog kontaminacija ili<br>nepravilna obrada uzoraka.                                                                                                    | Ponovno obradite uzorak. |
| FRAGMENT SIZE<br>DISTRIBUTION OUTSIDE<br>OF EXPECTED RANGE<br>(Raspodjela veličine<br>fragmenata izvan<br>očekivanog raspona) | Raspodjela veličine fragmenata nije<br>dosljedna uobičajenoj raspodjeli<br>podataka. Mogući je razlog<br>kontaminacija ili nepravilna obrada<br>uzoraka.                                                                                                    | Ponovno obradite uzorak. |

| Poruka s argumentacijom<br>kontrole kvalitete                                                                      | Opis                                                                                                    | Preporučena radnja                                            |
|----------------------------------------------------------------------------------------------------|----------------------------------------------------------------------------------------------------|---------------------------------------------------------------|
| FLOWCELL DATA<br>OUTSIDE OF EXPECTED<br>RANGE (Podaci protočne<br>ćelije izvan očekivanog<br>raspona)              | Podaci dobiveni protočnom ćelijom<br>nisu dosljedni uobičajenoj raspodjeli<br>podataka. Mogući je uzrok pogreška<br>u postavkama protočne ćelije.                                                                                                    | Ponovno obradite uzorak.                                      |
| FAILED TO ESTIMATE<br>FETAL FRACTION<br>(Procjena fetalne frakcije<br>nije uspjela)                                | Nije moguće valjano procijeniti<br>fetalnu frakciju.                                                                                                    | Ponovno obradite uzorak.                                      |
| SEQUENCING DATA<br>OUTSIDE OF EXPECTED<br>RANGE (Podaci dobiveni<br>sekvenciranjem izvan su<br>očekivanog raspona) | Ulazni podaci sekvenciranja nisu<br>dosljedni uobičajenoj raspodjeli<br>podataka. Mogući je razlog<br>kontaminacija ili nepravilna obrada<br>uzoraka.                                                                                                    | Ponovno sekvencirajte<br>protočnu ćeliju.                     |
| UNEXPECTED DATA<br>(Neočekivani podaci)                                                                            | Izvješće generira opasku kontrole<br>kvalitete koja ne odgovara nijednom<br>drugom argumentu kontrole<br>kvalitete navedenom u ovoj tablici.                                                                                                    | Obratite se službi za<br>tehničku podršku tvrtke<br>Illumina. |
| MULTIPLE ANOMALIES<br>DETECTED (Otkriven je<br>veći broj anomalija)                                                | U uzorku su prepoznate dvije<br>anomalije koje se prijavljuju ili više<br>njih (uključujući aneuploidije cijelog<br>kromosoma i CNV događaje).<br>Prepoznavanje većeg broja<br>anomalija može ukazivati na<br>pogrešno rukovanje uzorkom ili neki<br>rjeđi slučaj, kao što su maligniteti u<br>trudnoći.<br>Ta je poruka upozorenje. Ne<br>predstavlja neuspješnu<br>kontrolu kvalitete. Rezultati se<br>navode u izvješću, pa možete vidjeti<br>prepoznate anomalije. No, možda<br>ćete morati ponovno obraditi uzorak. | Ponovno obradite uzorak.                                      |
| Poruka s argumentacijom<br>kontrole kvalitete                           | Opis                                                                                                    | Preporučena radnja       |
|-------------------------------------------------------------------------|----------------------------------------------------------------------------------------------------|--------------------------|
| NTC SAMPLE WITH HIGH<br>COVERAGE (NTC uzorak s<br>velikom pokrivenošću) | Prepoznata je velika pokrivenost za<br>NTC uzorak (ne očekuje se DNA<br>materijal). Mogući je razlog<br>kontaminacija ili nepravilna obrada<br>uzoraka. | Ponovno obradite uzorak. |
| CANCELLED (Otkazano)                                                    | Korisnik je poništio uzorak.                                                                                                    | Nije primjenljivo.       |
| INVALIDATED (Proglašeno<br>nevažećim)                                   | Korisnik je proglasio uzorak<br>nevažećim.                                                                                                    | Nije primjenljivo.       |

### Dodatno izvješće

Dodatno izvješće sadrži informacije za dodatne mjerne podatke na temelju serije, uzorka ili područja. U tom izvješću svaki redak predstavlja neki mjerni podatak. Više mjernih podataka odnosi se na istu seriju, uzorak ili područje.

| Stupac               | Opis                                                                                 | Vrsta | Regularni izraz                                                                                                    |
|----------------------|--------------------------------------------------------------------------------------|-------|----------------------------------------------------------------------------------------------------|
| flowcell             | Crtični kôd protočne<br>ćelije.                                                      | text  | ^[a-zA-Z0-9]{1,36}\$                                                                                                    |
| batch_<br>name       | Naziv relevantne serije.                                                             | text  | ^[a-zA-Z0-9]{1,36}\$                                                                                                    |
| sample_<br>barcode   | Crtični kôd uzorka.                                                                  | text  | NA (nije primjenjivo) za mjerne podatke na<br>razini serije.<br>^[a-zA-Z0-9]{1,36}\$                                                                                                    |
| region<br>(područje) | lli cijeli kromosom ili opis<br>područja<br>djelomične delecije ili<br>dupliciranja. | text  | NA (Nije primjenjivo) za mjerne podatke na<br>razini serije ili uzorka.<br>chr[12]?[0-9X] – za mjerne podatke područja<br>na razini cijelog kromosoma.<br>(del dup)\([12]?[0-9X]\)\(((p q)[0–9]{1,2}(\.<br>[0–9]{1,2})?){2}\) – za mjerne podatke za<br>područje djelomične delecije ili dupliciranja. |
| metric_<br>name      | Naziv opisanog mjernog<br>podatka.                                                   | text  | ^[a-zA-Z0-9]{1,36}\$                                                                                                    |
| metric_<br>value     | Vrijednost mjernog<br>podatka.                                                       | ovisi | Pogledajte odjeljak Mjerni podaci u<br>dodatnom izvješću na stranici 65.                                                                                                    |
|                      |                                                                                      |       |                                                                                                    |

Datoteka odvojena tabulatorima ima šest stupaca, kao što je opisano u tablici u nastavku.

### Mjerni podaci u dodatnom izvješću

Dodatno izvješće sadrži sljedeće mjerne podatke. Svaki mjerni podatak odnosi se na seriju, uzorak ili područje.

Mjerni podaci za kromosom X pojavljuju se samo ako odaberete mogućosti Yes (Da) ili SCA za spolne kromosome.

Rasponi vrijednosti pojavljuju se kao Minimum Value (Minimalna vrijednost), Maximum Value (Maksimalna vrijednost) u okruglim ili uglatim zagradama. Uglate zagrade znače da je rubna vrijednost isključena iz raspona. Okrugle zagrade znače da je rubna vrijednost uključena u raspon Inf je skraćenica za beskonačnost (infinity).

| Naziv<br>mjernog<br>podatka | Učestalost          | Opis                                                                                                    | Vrsta | Regularni<br>izraz ili<br>raspon<br>vrijednosti |
|-----------------------------|---------------------|----------------------------------------------------------------------------------------------------|-------|-------------------------------------------------|
| genome_<br>assembly         | Na razini<br>serije | Sustav koordinata za usklađivanje<br>podataka dobivenih sekvenciranjem i<br>koordinata područja izvješćivanja.<br>Uvijek GRCh37 za VeriSeq NIPT<br>Solution v2.                                                                  | text  | ^GRCh37\$                                       |
| frag_size_dist              | Na razini<br>uzorka | Standardna devijacija razlika između<br>stvarnih i očekivanih razdioba<br>kumulativne veličine fragmenata.                                                                                                    | float | (0, lnf)                                        |
| fetal_fraction              | Na razini<br>uzorka | Zabilježena fetalna frakcija.                                                                                                    | float | (0, 1)                                          |
| NCV_X                       | Na razini<br>uzorka | Normalizirana vrijednost kromosoma za<br>kromosom X.<br>Pojavljuje se samo ako to dopušta<br>mogućnost izvješćivanja o spolnim<br>kromosomima. U suprotnom se taj<br>mjerni podatak prikazuje kao<br>NOT TESTED (Nije testiran). | float | (-Inf, Inf)                                     |
| NCV_Y                       | Na razini<br>uzorka | Normalizirana vrijednost kromosoma za<br>kromosom Y.<br>Pojavljuje se samo ako to dopušta<br>mogućnost izvješćivanja o spolnim<br>kromosomima. U suprotnom se taj<br>mjerni podatak prikazuje kao<br>NOT TESTED (Nije testiran). | float | (-Inf, Inf)                                     |

| Naziv<br>mjernog<br>podatka | Učestalost            | Opis                                                                                                    | Vrsta   | Regularni<br>izraz ili<br>raspon<br>vrijednosti |
|-----------------------------|-----------------------|----------------------------------------------------------------------------------------------------|---------|-------------------------------------------------|
| number_of_<br>cnv_events    | Na razini<br>uzorka   | Broj prepoznatih područja djelomične<br>delecije ili dupliciranja u uzorku.                                                                                                    | integer | (0, lnf)                                        |
| non_<br>excluded_<br>sites  | Na razini<br>uzorka   | Preostali broj očitanja nakon filtriranja<br>koja se prebrojavaju za analizu.                                                                                                    | integer | (0, lnf)                                        |
| region_<br>classification   | Na razini<br>područja | Klasifikacija područja od strane sustava<br>u istom formatu kao polje anomaly_<br>description u NIPT izvješću.<br>Ako se za kromosom X ne otkrije<br>anomalija spolnih kromosoma,<br>klasifikacija područja podudarat će se s<br>vrijednosti parametra class_sx u<br>NIPT izvješću.<br>Moguće vrijednosti (regularni izraz):<br>DETECTED: $(+ -)[12]?[0-9]$<br>DETECTED: $(del dup) \setminus ([12]?[0-9] \setminus ) \setminus (((p q)[0-9]{1,2}( (-0-9]{1,2})?){2}))$<br>NO ANOMALY DETECTED (Anomalija<br>nije prepoznata)<br>DETECTED: $(XO XXX XXY XYY) NO$<br>ANOMALY DETECTED - $XX NO$<br>ANOMALY DETECTED - $XX NO$<br>ANOMALY DETECTED - $XY NOT$<br>REPORTABLE CHR Y PRESENT CHR Y<br>NOT PRESENT | text    | Vrijednosti<br>navedene u<br>stupcu<br>Opis.    |
| chromosome                  | Na razini<br>područja | Simbol kromosoma.                                                                                                    | text    | chr[12]?[0-<br>9X]                              |
| start_base                  | Na razini<br>područja | Prva baza u području.                                                                                                    | integer | [1, Inf)                                        |
| end_base                    | Na razini<br>područja | Zadnja baza u području.                                                                                                    | integer | [1, Inf)                                        |
| start_<br>cytoband          | Na razini<br>područja | Citogenetski pojas prve baze u<br>području.                                                                                                    | text    | (p q)[0–9]<br>{1,2}(\.[0–9]<br>{1,2})?          |

| Naziv<br>mjernog<br>podatka | Učestalost            | Opis                                                                                                    | Vrsta | Regularni<br>izraz ili<br>raspon<br>vrijednosti |
|-----------------------------|-----------------------|----------------------------------------------------------------------------------------------------|-------|-------------------------------------------------|
| end_<br>cytoband            | Na razini<br>područja | Citogenetski pojas zadnje baze u<br>području.                                                                                                    | text  | (p q)[0–9]<br>{1,2}(\.[0–9]<br>{1,2})?          |
| region_size_<br>mb          | Na razini<br>područja | Veličina područja u megabazama.                                                                                                    | float | (0, Inf)                                        |
| region_llr_<br>trisomy      | Na razini<br>područja | LLR rezultat (Log-Likelihood Ratio,<br>omjer s logaritamskom vjerojatnošću)<br>za trisomiju za to područje. Upućuje na<br>trisomiju u usporedbi s upućivanjem da<br>nema promjena (disomija). Otkrivena je<br>trisomija ako LLR rezultat prelazi<br>unaprijed određeni prag.<br>U slučaju djelomičnih delecija ili<br>dupliciranja taj se mjerni podatak<br>pojavljuje samo ako je vrsta gain (dup)<br>(višak, (dupliciranje)).<br>Inače se ovaj mjerni podatak prikazuje<br>kao not applicable (Nije primjenjivo).                       | float | (-Inf, Inf)                                     |
| region_llr_<br>monosomy     | Na razini<br>područja | LLR rezultat za monosomiju u području.<br>Upućuje na monosomiju u usporedbi sa<br>stanjem bez promjena (disomija).<br>Otkrivena je monosomija ako LLR<br>rezultat prelazi unaprijed određeni<br>prag.<br>U slučaju djelomičnih delecija ili<br>dupliciranja taj se mjerni podatak<br>pojavljuje samo ako je vrsta loss (del).<br>U u suprotnom se taj mjerni podatak<br>prikazuje kao not applicable (Nije<br>primjenjivo).<br>Taj se mjerni podatak prikazuje kao<br>NOT TESTED (Nije testirano) ako<br>odaberete osnovnu vrstu probira. | float | (-Inf, Inf)                                     |

| Naziv<br>mjernog<br>podatka  | Učestalost            | Opis                                                                                                    | Vrsta | Regularni<br>izraz ili<br>raspon<br>vrijednosti |
|------------------------------|-----------------------|----------------------------------------------------------------------------------------------------|-------|-------------------------------------------------|
| region_t_stat_<br>long_reads | Na razini<br>područja | T-statistički podaci za područje.<br>T-statistički podaci su razlika u<br>pokrivenosti između područja i ostatka<br>genoma u usporedbi s varijacijom u<br>uzorku. To je mjerni podatak koji<br>pokazuje odnos signala i šuma te on<br>predstavlja prepoznatljivost bilo<br>kakvog pomaka u pokrivenosti u<br>području. "long_reads" (duga čitanja)<br>znači da pokrivenost korištena u tim<br>t-statističkim podacima obuhvaća cijeli<br>raspon veličina fragmenata korištenih u<br>analizi.<br>T-statistički podaci kombiniraju se s<br>dobivenom fetalnom frakcijom uzorka<br>kako bi se generirali LLR rezultati. | float | (-Inf, Inf)                                     |
| region_<br>mosaic_ratio      | Na razini<br>područja | Udio fetalnog materijala koji je<br>aneuploidan. Taj se mjerni podatak<br>temelji na omjeru fetalne frakcije<br>dobivene iz pokrivenosti područja i<br>fetalne frakcije uzorka. U uzorcima kod<br>kojih je fetalna frakcija bliska nuli omjeri<br>mozaicizma mogu imati negativne<br>vrijednosti zbog odstupanja u<br>vrijednostima fetalne frakcije uzorka<br>korištene u izračunima.                                                                                                    | float | (-Inf, Inf)                                     |

| Naziv<br>mjernog<br>podatka        | Učestalost            | Opis                                                                                                    | Vrsta | Regularni<br>izraz ili<br>raspon<br>vrijednosti |
|------------------------------------|-----------------------|----------------------------------------------------------------------------------------------------|-------|-------------------------------------------------|
| region_<br>mosaic_llr_<br>trisomy  | Na razini<br>područja | LLR rezultat za trisomiju izračunat<br>pomoću fetalne frakcije dobivene iz<br>pokrivenosti u području umjesto iz<br>fetalne frakcije uzorka. U slučaju<br>djelomičnih delecija ili dupliciranja taj se<br>mjerni podatak pojavljuje samo ako je<br>vrsta gain (dup) (višak, (dupliciranje)).<br>U suprotnom se taj mjerni podatak<br>prikazuje kao not applicable (Nije<br>primjenjivo).                                                                                        | float | (-Inf, Inf)                                     |
| region_<br>mosaic_llr_<br>monosomy | Na razini<br>područja | LLR rezultat za monosomiju izračunat<br>pomoću fetalne frakcije dobivene iz<br>pokrivenosti u području umjesto iz<br>fetalne frakcije uzorka. U slučaju<br>djelomičnih delecija ili dupliciranja taj se<br>mjerni podatak pojavljuje samo ako je<br>vrsta loss (del). U suprotnom se taj<br>mjerni podatak prikazuje kao not<br>applicable (Nije primjenjivo). Taj se<br>mjerni podatak prikazuje kao NOT<br>TESTED (Nije testirano) ako se odlučite<br>izvesti osnovni probir. | float | (-Inf, Inf)                                     |

### Izvješće o proglašenju uzorka nevažećim

Sustav generira izvješće o proglašenju uzorka nevažećim kad se uzorak proglasi nevažećim ili neispravnim.

| Stupac | Opis          | Vrsta | Regularni<br>izraz |
|--------|---------------|-------|--------------------|
| batch_ | Naziv serije. | text  | ^[a-zA-            |
| name   |               |       | Z0-9]              |
|        |               |       | {1,36}\$           |

| Stupac             | Opis                                                                                 | Vrsta                                           | Regularni<br>izraz           |
|--------------------|--------------------------------------------------------------------------------------|-------------------------------------------------|------------------------------|
| sample_<br>barcode | Jedinstveni crtični kod uzorka koji je<br>proglašen nevažećim.                       | text                                            | ^[a-zA-<br>Z0-9]<br>{1,36}\$ |
| reason             | Razlog proglašenja uzorka nevažećim<br>koji navodi korisnik.                         | text                                            | ^[a-zA-<br>Z0-9]<br>{1,36}\$ |
| operator           | Korisničko ime rukovatelja koji je<br>proglasio uzorak nevažećim ili<br>neispravnim. | text                                            | ^[a-zA-<br>Z0-9]<br>{1,36}\$ |
| timestamp          | Datum i vrijeme proglašenja uzorka<br>nevažećim.                                     | Vremenska oznaka<br>prema standardu ISO<br>8601 |                              |

### Izvješće o poništavanju uzoraka

| Sustav za svaki poništer | uzorak generira | izvješće o po | oništavanju uzorka. |  |
|--------------------------|-----------------|---------------|---------------------|--|
|                          |                 |               |                     |  |

| Stupac             | Opis                                                   | Vrsta                                        | Regularni<br>izraz         |
|--------------------|--------------------------------------------------------|----------------------------------------------|----------------------------|
| batch_<br>name     | Naziv serije.                                          | text                                         | ^[a-zA-Z0-9_<br>-]{1,36}\$ |
| sample_<br>barcode | Jedinstveni crtični kôd<br>poništenog uzorka.          | text                                         | ^[a-zA-Z0-9_<br>-]{1,36}\$ |
| reason             | Razlog poništavanja uzorka koji<br>navodi korisnik.    | text                                         | ^[a-zA-Z0-9_<br>-]{1,36}\$ |
| operator           | Korisničko ime rukovatelja koji<br>je poništio uzorak. | text                                         | ^[a-zA-Z0-9_<br>-]{1,36}\$ |
| timestamp          | Datum i vrijeme poništavanja<br>uzorka.                | Vremenska oznaka prema<br>standardu ISO 8601 |                            |

### Izvješće o zahtjevu za ponovno testiranje skupa

Izvješće o zahtjevu za ponovno testiranje skupa ukazuje na to da se za skup koji je proglašen nevažećim može ponovno stvoriti skup. Sustav generira izvješće o zahtjevu za ponovno testiranje skupa kad se prva od dviju mogućih obrada (skupova) za tu vrstu skupa proglasi nevažećom.

| Stupac         | Opis                                                                   | Vrsta                                           | Regularni<br>izraz       |
|----------------|------------------------------------------------------------------------|-------------------------------------------------|--------------------------|
| batch_<br>name | Naziv serije.                                                          | text                                            | ^[a-zA-Z0-<br>9]{1,36}\$ |
| pool_type      | Vrsta skupa.                                                           | enum                                            | A B C E                  |
| reason         | Razlog proglašenja prethodnog skupa<br>nevažećim koji navodi korisnik. | text                                            | ^[a-zA-Z0-<br>9]{1,36}\$ |
| timestamp      | Datum i vrijeme zahtjeva.                                              | Vremenska oznaka<br>prema standardu ISO<br>8601 |                          |

# Izvješća o procesima

Ovaj odjeljak sadrži pojedinosti o izvješćima o procesima koje generira VeriSeq NIPT Assay Software.

### Izvješće o inicijalizaciji serije

Sustav generira izvješće o inicijalizaciji serije kad se inicijalizira serija te se uspješno potvrđuje prije izolacije plazme. Izvješće se može poslati sustavu LIMS da bi se naznačilo da je serija stvorena i ponudio popis povezanih uzoraka.

| Stupac                       | Opis                                                    | Vrsta | Regex                                        |
|------------------------------|---------------------------------------------------------|-------|----------------------------------------------|
| batch_name                   | Naziv serije.                                           | text  | ^[a-zA-Z0-9]{1,36}\$                         |
| sample_barcode               | Jedinstven crtični kod uzorka.                          | text  | ^[a-zA-Z0-9]{1,36}\$                         |
| sample_type                  | Vrsta crtičnog koda uzorka.                             | enum  | jednoplodna   kontrolna <br>blizanačka   ntc |
| well (jažica)                | Jažica povezana s uzorkom.                              | text  | ^[a-zA-Z]{1,1}[0-9]{1,2}\$                   |
| assay                        | Naziv analize.                                          | text  | ^[a-zA-Z0-9]{1,100}\$                        |
| method_version               | Verzija metode automatizacije<br>analize.               | text  | VeriSeq NIPT v2 Assay                        |
| workflow_<br>manager_version | Verzija alata Workflow manager<br>povezanog sa serijom. | text  | ^[a-zA-Z0-9]{1,100}\$                        |

### Izvješće o proglašenju serije nevažećom

Sustav generira izvješće o proglašenju serije nevažećom kad se serija proglasi nevažećom ili neispravnom.

| Stupac         | Opis                                                         | Vrsta                                        | Regularni<br>izraz       |
|----------------|--------------------------------------------------------------|----------------------------------------------|--------------------------|
| batch_<br>name | Naziv serije.                                                | text                                         | ^[a-zA-Z0-<br>9]{1,36}\$ |
| reason         | Razlog proglašenja serije<br>nevažećom koji navodi korisnik. | text                                         | ^[a-zA-Z0-<br>9]{1,36}\$ |
| operator       | lnicijali rukovatelja koji je seriju<br>proglasio nevažećom. | text                                         | ^[a-zA-Z0-<br>9]{1,36}\$ |
| timestamp      | Datum i vrijeme proglašenja serije<br>nevažećom.             | Vremenska oznaka prema<br>standardu ISO 8601 |                          |

### Izvješće o biblioteci uzoraka

Sustav generira izvješće o biblioteci uzoraka kad je serija neispravna ili proglašena nevažećom te nakon uspješnog dovršetka biblioteke ili kvantifikacije.

| Stupac                            | Opis                                                                                  | Vrsta | Regularni<br>izraz          |
|-----------------------------------|---------------------------------------------------------------------------------------|-------|-----------------------------|
| batch_name                        | Naziv serije.                                                                         | text  | ^[a-zA-Z0-9_<br>-]{1,36}\$  |
| sample_barcode                    | Jedinstven crtični kod uzorka.                                                        | text  | ^[a-zA-Z0-9_<br>-]{1,36}\$  |
| qc_status                         | Status uzorka nakon dovršetka koraka analize.                                         | enum  | pass   fail                 |
| qc_reason                         | Obrazloženje statusa kontrole kvalitete.                                              | text  | ^[a-zA-Z0-9_<br>-]{1,36}\$  |
| starting_volume                   | Početni volumen epruvete za prikupljanje krvi u ml<br>u trenutku izolacije plazme.    | float |                             |
| kazalo                            | Indeks povezan s uzorkom.                                                             | text  | ^[a-zA-Z0-9_<br>-]{1,36}\$  |
| ccn_library_pg_<br>ul             | Koncentracija biblioteke u pg/µl.                                                     | float |                             |
| plasma_<br>isolation_<br>comments | Komentari korisnika prilikom izolacije plazme (u<br>obliku slobodnog teksta).         | text  | ^[a-zA-Z0-9_<br>-]{1,512}\$ |
| cfdna_<br>extraction_<br>comments | Komentari korisnika prilikom izdvajanja cfDNA (u<br>obliku slobodnog teksta).         | text  | ^[a-zA-Z0-9_<br>-]{1,512}\$ |
| library_prep_<br>comments         | Komentari korisnika prilikom pripreme biblioteke (u<br>obliku slobodnog teksta).      | text  | ^[a-zA-Z0-9_<br>-]{1,512}\$ |
| quantitation_<br>comments         | Komentari korisnika prilikom izvođenja<br>kvantifikacije (u obliku slobodnog teksta). | text  | ^[a-zA-Z0-9_<br>-]{1,512}\$ |

### Izvješće o reagensima biblioteke

Prilikom neuspješne obrade serije ili proglašenja serije nevažećom, pri uspješnom dovršetku biblioteke i uspješnom dovršetku kvantifikacije sustav generira izvješće o reagensima biblioteka.

| Stupac              | Opis                                                                                                    | Vrsta                                           | Regularni<br>izraz                     |
|---------------------|----------------------------------------------------------------------------------------------------|-------------------------------------------------|----------------------------------------|
| batch_<br>name      | Naziv serije.                                                                                                    | text                                            | ^[a-zA-Z0-<br>9]{1,36}\$               |
| process             | <ul> <li>Naziv procesa u formatu</li> <li>PROCES:potproces. Moguće vrijednosti:</li> <li>ISOLATION (Izolacija) – batch_<br/>validation, prespin, postspin, data_<br/>transact.</li> <li>EXTRACTION (Ekstrakcija) – setup,<br/>chemistry, data_transact.</li> <li>LIBRARY (Biblioteka) – setup,<br/>chemistry, data_transact, complete.</li> <li>QUANT (Kvantifikacija) – setup, build_<br/>standards, build_384, analysis, data_<br/>transact.</li> <li>POOLING (Stvaranje skupova) –<br/>analysis, setup, pooling, data_transact,<br/>complete.</li> </ul> | text                                            | ^[A-Z]{1,36}:<br>[a-z0-9_]<br>{1,36}\$ |
| reagent_<br>name    | Naziv reagensa.                                                                                                    | text                                            | ^[a-zA-Z0-<br>9]{1,36}\$               |
| lot                 | Crtični kôd reagensa.                                                                                                    | text                                            | ^[a-zA-Z0-<br>9]{1,36}\$               |
| expiration_<br>date | Datum isteka roka trajanja u<br>proizvođačevu formatu.                                                                                                    | text                                            | ^[a-zA-Z0-<br>9:/]<br>{1,100}\$        |
| operator            | Korisničko ime rukovatelja.                                                                                                    | text                                            | ^[a-zA-Z0-<br>9]{1,36}\$               |
| initiated           | Vremenska oznaka pokretanja povezana<br>s reagensom.                                                                                                    | Vremenska oznaka<br>prema standardu ISO<br>8601 |                                        |

### Izvješće o laboratorijskoj opremi biblioteke

Sustav generira izvješće o laboratorijskoj opremi kad je serija neispravna ili proglašena nevažećom te nakon uspješnog dovršetka biblioteke ili kvantifikacije.

| Stupac              | Opis                                                                    | Vrsta                                        | Regularni<br>izraz       |
|---------------------|-------------------------------------------------------------------------|----------------------------------------------|--------------------------|
| batch_<br>name      | Naziv serije.                                                           | text                                         | ^[a-zA-Z0-<br>9]{1,36}\$ |
| labware_<br>name    | Naziv primjerka laboratorijske opreme.                                  | text                                         | ^[a-zA-Z0-<br>9]{1,36}\$ |
| labware_<br>barcode | Crtični kod primjerka laboratorijske<br>opreme.                         | text                                         | ^[a-zA-Z0-<br>9]{1,36}\$ |
| initiated           | Vremenska oznaka inicijalizacije<br>povezana s laboratorijskom opremom. | Vremenska oznaka prema<br>standardu ISO 8601 |                          |

### Izvješće o kvantifikaciji biblioteke

Sustav generira izvješće o kvantifikaciji biblioteke po uspješnom dovršetku kvantifikacije.

| Stupac                 | Opis                                                       | Vrsta                                        | Regularni<br>izraz       |
|------------------------|------------------------------------------------------------|----------------------------------------------|--------------------------|
| batch_<br>name         | Naziv serije.                                              | text                                         | ^[a-zA-Z0-<br>9]{1,36}\$ |
| quant_id               | Brojčana identifikacija.                                   | long                                         |                          |
| instrument             | Naziv instrumenta za kvantifikaciju<br>(slobodan tekst).   | text                                         | ^[a-zA-Z0-<br>9]{1,36}\$ |
| standard_r_<br>squared | R na kvadrat.                                              | float                                        |                          |
| standard_<br>intercept | Odsječak.                                                  | float                                        |                          |
| standard_<br>slope     | Nagib.                                                     | float                                        |                          |
| median_<br>ccn_pg_ul   | Medijan koncentracije uzorka.                              | float                                        |                          |
| qc_status              | Status kvalitete kontrole<br>kvantifikacije.               | enum                                         | pass   fail              |
| qc_reason              | Opis razloga neuspjeha ako postoji.                        | text                                         | ^[a-zA-Z0-<br>9]{1,36}\$ |
| initiated              | Vremenska oznaka pokretanja<br>povezana s kvantifikacijom. | Vremenska oznaka prema<br>standardu ISO 8601 |                          |

### Zapisnik o postupku nad bibliotekom

Sustav generira zapisnik o postupku nad bibliotekom na početku i po dovršetku ili neuspjehu svakog postupka obrade; prilikom neuspjeha serije ili njenog proglašavanja nevažećom te pri dovršetku analize (generira se po skupu).

| Stupac     | Opis          | Vrsta | Regularni izraz |
|------------|---------------|-------|-----------------|
| batch_name | Naziv serije. | text  | ^[a-zA-Z0-9]    |
|            |               |       | {1,36}\$        |

| Stupac                 | Opis                                                                                                    | Vrsta                                           | Regularni izraz                              |
|------------------------|----------------------------------------------------------------------------------------------------|-------------------------------------------------|----------------------------------------------|
| process                | Naziv postupka nad serijom u formatu<br>PROCES:potproces. Moguće<br>vrijednosti:<br>ISOLATION (Izolacija) – batch_<br>validation, prespin, postspin, data_<br>transact.<br>EXTRACTION (Ekstrakcija) – setup,<br>chemistry, data_transact.<br>LIBRARY (Biblioteka) – setup,<br>chemistry, data_transact, complete.<br>QUANT (Kvantifikacija) – setup, build_<br>standards, build_384, analysis, data_<br>transact.<br>POOLING (Stvaranje skupova) –<br>analysis, setup, pooling, data_transact,<br>complete. | text                                            | ^[A-Z]{1,36}:[a-<br>z0-9_]{1,36}\$           |
| operator               | Inicijali rukovatelja.                                                                                                    | text                                            | ^[a-zA-Z0-9]<br>{1,36}\$                     |
| instrument             | Naziv instrumenta.                                                                                                    | text                                            | ^[a-zA-Z0-9]<br>{1,36}\$                     |
| started<br>(pokrenuto) | Datum i vrijeme početka postupka nad<br>serijom.                                                                                                    | Vremenska oznaka<br>prema standardu<br>ISO 8601 |                                              |
| finished               | Datum i vrijeme dovršetka ili neuspjeha<br>postupka nad serijom.                                                                                                    | Vremenska oznaka<br>prema standardu<br>ISO 8601 |                                              |
| status                 | Trenutačna serija.                                                                                                    | enum                                            | completed  <br>failed   started  <br>aborted |

### Izvješće o skupovima

Sustav generira izvješće o skupovima nakon uspješnog dovršetka biblioteke, uslijed neispravne serije te u slučaju proglašenja serije nevažećom ako se događaj dogodi nakon početka stvaranja skupova.

| Stupac                | Opis                                                                           | Vrsta | Regularni izraz             |
|-----------------------|--------------------------------------------------------------------------------|-------|-----------------------------|
| batch_<br>name        | Naziv serije.                                                                  | text  | ^[a-zA-Z0-9]<br>{1,36}\$    |
| sample_<br>barcode    | Jedinstven crtični kôd uzorka.                                                 | text  | ^[a-zA-Z0-9]<br>{1,36}\$    |
| pool_<br>barcode      | Crtični kôd skupa povezan s uzorkom.                                           | text  | ^[a-zA-Z0-9]<br>{1,36}\$    |
| pool_type             | Vrsta skupa povezana s uzorkom.                                                | enum  | A B C E                     |
| pooling_<br>volume_ul | Zapremina za izradu skupova u µl.                                              | float |                             |
| pooling_<br>comments  | Komentari korisnika prilikom stvaranja skupova (u<br>obliku slobodnog teksta). | text  | ^[a-zA-Z0-9_<br>-]{1,512}\$ |

### Izvješće o proglašenju skupa nevažećim

| Stupac           | Opis                                                          | Vrsta                                        | Regularni<br>izraz       |
|------------------|---------------------------------------------------------------|----------------------------------------------|--------------------------|
| batch_<br>name   | Naziv serije.                                                 | text                                         | ^[a-zA-Z0-<br>9]{1,36}\$ |
| pool_<br>barcode | Crtični kôd skupa koji je proglašen<br>nevažećim.             | text                                         | ^[a-zA-Z0-<br>9]{1,36}\$ |
| reason           | Razlog proglašenja skupa<br>nevažećim koji je naveo korisnik. | text                                         | ^[a-zA-Z0-<br>9]{1,36}\$ |
| operator         | Inicijali rukovatelja koji je skup<br>proglasio nevažećim.    | text                                         | ^[a-zA-Z0-<br>9]{1,36}\$ |
| timestamp        | Datum i vrijeme proglašenja skupa<br>nevažećim.               | Vremenska oznaka prema<br>standardu ISO 8601 |                          |

Sustav generira izvješće o proglašenju skupa nevažećim kad se skup proglasi nevažećim.

## Izvješće o sekvenciranju

Sustav generira izvješće o sekvenciranju za obrade sekvenciranjem kad se sekvenciranje dovrši ili mu istekne vrijeme.

| Stupac                | Opis                                                                                                    | Vrsta | Regularni<br>izraz                                 |
|-----------------------|----------------------------------------------------------------------------------------------------|-------|----------------------------------------------------|
| batch_name            | Naziv serije.                                                                                                    | text  | ^[a-zA-Z0-9_<br>-]{1,36}\$                         |
| pool_<br>barcode      | Crtični kod skupa povezanog s obradom<br>sekvenciranjem.                                                                | text  | ^[a-zA-Z0-9_<br>-]{1,36}\$                         |
| instrument            | Serijski broj uređaja za sekvenciranje.                                                                                 | text  | ^[a-zA-Z0-9_<br>-]{1,36}\$                         |
| flowcell              | Protočni članak povezan s obradom<br>sekvenciranjem.                                                                    | text  | ^[a-zA-Z0-9_<br>-]{1,36}\$                         |
| software_<br>version  | Konkatenacija softverske aplikacije/verzije<br>koja se koristi za generiranje podataka na<br>uređaju za sekvenciranjem. | text  |                                                    |
| run_folder            | Naziv mape obrade sekvenciranjem.                                                                                       | text  | ^[a-zA-Z0-9_<br>-]+\$                              |
| sequencing_<br>status | Status obrade sekvenciranjem.                                                                                           | enum  | dovršeno  <br>isteklo<br>vrijeme   nije<br>uspjelo |
| qc_status             | Status kontrole kvalitete obrade<br>sekvenciranjem.                                                                     | enum  | prolaz  <br>neuspjeh  <br>pogreška                 |
| qc_reason             | Razlozi kontrole kvalitete za pad na provjeri<br>kvalitete, vrijednosti odijeljene točka-<br>zarezom.                   | text  | ^[a-zA-Z0-9_<br>-]{1,36}\$                         |
| cluster_<br>density   | Gustoća klastera (medijan po protočnoj<br>ćeliji za sve kvadratiće).                                                    | float |                                                    |
| pct_q30               | Postotak baza iznad Q30.                                                                                                | float |                                                    |
| pct_pf                | Postotak očitanja koja prolaze filtar.                                                                                  | float |                                                    |
| phasing               | Negativan pomak u fazi.                                                                                                 | float |                                                    |
| prephasing            | Pozitivan pomak u fazi.                                                                                                 | float |                                                    |

| Stupac                          | Opis                                                     | Vrsta                                              | Regularni<br>izraz |
|---------------------------------|----------------------------------------------------------|----------------------------------------------------|--------------------|
| predicted_<br>aligned_<br>reads | Predviđena usklađena očitanja.                           | long                                               |                    |
| started<br>(pokrenuto)          | Vremenska oznaka povezana s početkom<br>sekvenciranja.   | Vremenska<br>oznaka prema<br>standardu ISO<br>8601 |                    |
| completed<br>(dovršeno)         | Vremenska oznaka povezana s dovršetkom<br>sekvenciranja. | Vremenska<br>oznaka prema<br>standardu ISO<br>8601 |                    |

### Izvješće o neuspjeloj analizi

Kad maksimalan broj pokušaja analize ne uspije u nekoj obradi sekvenciranjem, sustav generira izvješće o neuspjeloj analizi.

| Stupac                    | Opis                                                           | Vrsta                                        | Regex                    |
|---------------------------|----------------------------------------------------------------|----------------------------------------------|--------------------------|
| batch_name                | Naziv serije.                                                  | text                                         | ^[a-zA-Z0-<br>9]{1,36}\$ |
| pool_barcode              | Crtični kôd skupa povezanog s<br>neuspjelom analizom.          | text                                         | ^[a-zA-Z0-<br>9]{1,36}\$ |
| flowcell                  | Crtični kôd protočne ćelije povezane<br>s neuspjelom analizom. | text                                         | ^[a-zA-Z0-<br>9]{1,36}\$ |
| sequencing_<br>run_folder | Mapa obrade sekvenciranjem<br>povezana s neuspjelom analizom.  | text                                         | ^[a-zA-Z0-<br>9_]+\$     |
| analysis_run_<br>status   | Status obrade sekvenciranjem povezan s neuspjelom analizom.    | text                                         | ^[a-zA-Z0-<br>9_]+\$     |
| timestarted               | Vremenska oznaka povezana s<br>početkom analize.               | Vremenska oznaka prema<br>standardu ISO 8601 |                          |
| timefinished              | Vremenska oznaka povezana s<br>neuspjelom analizom.            | Vremenska oznaka prema<br>standardu ISO 8601 |                          |

# Otklanjanje poteškoća

## Uvod

Pomoć pri otklanjanju poteškoća sa softverom VeriSeq NIPT Solution v2 obuhvaća sljedeće značajke:

- sustavne obavijesti i obavijesti softvera VeriSeq NIPT Assay Software
- preporučene radnje za probleme sa sustavom
- upute za izvođenje preventivnih analiza i analiza kvarova pomoću predinstaliranih testnih podataka.

# Obavijesti softvera za analizu

U ovom se odjeljku opisuju obavijesti softvera VeriSeq NIPT Assay Software.

### Obavijesti o tijeku

Obavijesti o tijeku upućuju na normalan tijek izvedbe analize. Te se obavijesti zapisuju kao Aktivnosti i ne zahtijevaju djelovanje korisnika.

| Obavijest                                                 | Korak                  | Kada                                            | Razina<br>upozorenja | Adresa<br>e-pošte | Preporučena<br>radnja |
|-----------------------------------------------------------|------------------------|-------------------------------------------------|----------------------|-------------------|-----------------------|
| Batch initiation (Inicijalizacija<br>serije)              | Priprema<br>biblioteke | Korisnik je stvorio novu seriju.                | Aktivnost            | Da                | Nije<br>primjenljivo. |
| Batch Library Complete<br>(Biblioteka serije je dovršena) | Priprema<br>biblioteke | Dovršena je biblioteka za<br>trenutačnu seriju. | Aktivnost            | Ne                | Nije<br>primjenljivo. |

| Obavijest                                                                                            | Korak                  | Kada                                                                                                   | Razina<br>upozorenja | Adresa<br>e-pošte | Preporučena<br>radnja |
|----------------------------------------------------------------------------------------------------|------------------------|----------------------------------------------------------------------------------------------------|----------------------|-------------------|-----------------------|
| Pool Complete (Dovršen je<br>skup)                                                                   | Priprema<br>biblioteke | lz serije je generiran skup.                                                                           | Aktivnost            | Ne                | Nije<br>primjenljivo. |
| Sequencing Started (Pokrenuto<br>je sekvenciranje)                                                   | Sekvenciranje          | Sustav je prepoznao novu<br>mapu s podacima dobivenim<br>sekvenciranjem.                               | Aktivnost            | Ne                | Nije<br>primjenljivo. |
| Sequencing QC passed<br>(Kontrola kvalitete<br>sekvenciranja je zadovoljena)                         | Sekvenciranje          | Obrada sekvenciranjem<br>dovršena je i zadovoljena je<br>provjera kontrole kvalitete<br>sekvenciranja. | Aktivnost            | Ne                | Nije<br>primjenljivo. |
| Sequencing Run Associated<br>With Pool (Obrada<br>sekvenciranjem povezana sa<br>skupom)              | Sekvenciranje          | Obrada sekvenciranjem<br>uspješno je povezana s<br>poznatim skupom.                                    | Aktivnost            | Ne                | Nije<br>primjenljivo. |
| Analysis Started (Analiza je<br>započela)                                                            | Analiza                | Započela je analiza za<br>navedenu obradu<br>sekvenciranjem.                                           | Aktivnost            | Da                | Nije<br>primjenljivo. |
| Analysis Completed NIPT<br>Report Generated (Analiza je<br>dovršena, generirano je NIPT<br>izvješće) | Nakon analize          | Analiza je dovršena i<br>generirana su izvješća.                                                       | Aktivnost            | Da                | Nije<br>primjenljivo. |

### Obavijesti o proglašavanju stavki nevažećima

Obavijesti o proglašavanju stavki nevažećima ukazuju na događaje u sustavu koji su nastali zbog toga što je korisnik neku seriju ili skup proglasio nevažećima putem alata Workflow Manager. Te se obavijesti zapisuju kao Obavijesti i ne zahtijevaju djelovanje korisnika.

| Obavijest                                                                                                    | Korak                                  | Kada                                                                                                    | Razina<br>upozorenja | Adresa<br>e-pošte | Preporučena<br>radnja |
|----------------------------------------------------------------------------------------------------|----------------------------------------|----------------------------------------------------------------------------------------------------|----------------------|-------------------|-----------------------|
| Batch Invalidation (Proglašavanje<br>serije nevažećom)                                                                                    | Priprema<br>biblioteke                 | Korisnik je seriju proglasio<br>nevažećom.                                                                         | Obavijest            | Da                | Nije<br>primjenljivo. |
| Pool Invalidation – Repool<br>(Proglašavanje skupa nevažećim –<br>ponovno stvaranje skupa)                                                | Priprema<br>biblioteke                 | Korisnik je proglasio<br>nevažećim prvi mogući<br>skup (određene vrste) u<br>seriji.                               | Obavijest            | Da                | Nije<br>primjenljivo. |
| Pool Invalidation – Use second<br>aliquot (Proglašavanje skupa<br>nevažećim – korištenje drugog<br>alikvota)                              | Priprema<br>biblioteke                 | Korisnik je proglasio<br>nevažećim prvi mogući<br>skup (određene vrste) u<br>seriji.                               | Obavijest            | Da                | Nije<br>primjenljivo. |
| Sequencing Completed Pool<br>Invalidated (Sekvenciranje je<br>dovršeno, skup je proglašen<br>nevažećim)                                   | Sekvenciranje                          | Dovršena je obrada<br>sekvenciranjem, ali korisnik<br>je proglasio skup<br>nevažećim.                              | Obavijest            | Da                | Nije<br>primjenljivo. |
| Sequencing QC passed – All<br>samples are invalid (Kontrola<br>kvalitete sekvenciranja je<br>zadovoljena – nijedan uzorak nije<br>valjan) | Kontrola<br>kvalitete<br>sekvenciranja | Dovršena je provjera<br>kontrole kvalitete obrade<br>sekvenciranjem, ali su svi<br>uzorci proglašeni<br>nevažećim. | Obavijest            | Da                | Nije<br>primjenljivo. |
| Analysis Completed Pool<br>Invalidated (Analiza je dovršena,<br>skup je proglašen nevažećim)                                              | Nakon analize                          | Dovršena je analiza, ali<br>korisnik je proglasio skup<br>nevažećim.                                               | Obavijest            | Da                | Nije<br>primjenljivo. |

### Obavijesti o pogreškama nakon kojih je moguć oporavak

Pogreške nakon kojih je moguć oporavak stanja su kod kojih se softver za analizu VeriSeq NIPT može oporaviti ako korisnik izvrši preporučenu radnju. Ako se problem ne riješi, obratite se službi za tehničku podršku tvrtke Illumina.

| Obavijest                                                                                                | Korak         | Kada                                                                                                    | Razina<br>upozorenja | Adresa<br>e-pošte | Preporučena radnja                                                                                                    |
|----------------------------------------------------------------------------------------------------|---------------|----------------------------------------------------------------------------------------------------|----------------------|-------------------|----------------------------------------------------------------------------------------------------|
| Missing Instrument<br>Path (Nedostaje<br>staza instrumenta)                                              | Sekvenciranje | Sustav ne može<br>pronaći/povezati se<br>s vanjskom mapom<br>za sekvenciranje.                                                                     | Upozorenje           | Da                | <ul> <li>Ako upotrebljavate NAS,<br/>provjerite vezu s mrežom.<br/>Pogledajte odjeljak<br/><i>Preporučeni akcijski</i><br/><i>postupci</i> na stranici 95</li> <li>Moguć kvar hardvera.<br/>Ponovno pokrenite<br/>poslužitelj. Ako se problem<br/>ne riješi, obratite se službi<br/>za tehničku podršku tvrtke<br/>Illumina putem e-pošte.</li> </ul> |
| Insufficient Disk<br>Space for<br>Sequencing (Nema<br>dovoljno prostora na<br>disku za<br>sekvenciranje) | Sekvenciranje | Sustav je prepoznao<br>novu mapu za<br>podatke dobivene<br>sekvenciranjem, ali<br>procjenjuje da nema<br>dovoljno prostora na<br>disku za podatke. | Upozorenje           | Da                | <ol> <li>Provjerite koliko ima<br/>dostupnog prostora na disku.</li> <li>Pogledajte odjeljak</li> <li>Preporučeni akcijski postupci<br/>na stranici 95.</li> <li>Oslobodite prostor na disku<br/>ili sigurnosno kopirajte<br/>podatke. Pogledajte odjeljak</li> <li>Preporučeni akcijski postupci<br/>na stranici 95.</li> </ol>                      |

| Obavijest                                                                                                    | Korak         | Kada                                                                                                    | Razina<br>upozorenja    | Adresa<br>e-pošte | Preporučena radnja                                                                                                    |
|----------------------------------------------------------------------------------------------------|---------------|----------------------------------------------------------------------------------------------------|-------------------------|-------------------|----------------------------------------------------------------------------------------------------|
| Sequencing Run<br>Invalid Folder (Mapa<br>obrade<br>sekvenciranjem nije<br>valjana)                                                               | Sekvenciranje | Naziv mape obrade<br>sekvenciranjem<br>sadrži znakove koji<br>nisu valjani.                                                        | Warning<br>(Upozorenje) | Da                | Mapa obrade sekvenciranjem<br>nije pravilno preimenovana.<br>Dodijelite obradi pravilan<br>naziv.                                                                                                    |
| Sequencing Started<br>but Pool Barcode File<br>Missing<br>(Sekvenciranje je<br>pokrenuto, ali<br>nedostaje datoteka s<br>crtičnim kôdom<br>skupa) | Sekvenciranje | Softver ne<br>prepoznaje datoteku<br>koja sadrži crtični<br>kôd skupa u 30<br>minuta nakon<br>pokretanja<br>sekvenciranja.         | Warning<br>(Upozorenje) | Da                | Mogući kvar instrumenta ili<br>NAS-a. Provjerite<br>konfiguraciju instrumenta i<br>mrežnu vezu. Sustav će<br>nastaviti tražiti datoteku s<br>crtičnim kôdom skupa dok se<br>ne dovrši sekvenciranje.                         |
| Cannot Verify<br>Sequencing Run<br>Completion (Nije<br>moguće provjeriti<br>valjanost dovršetka<br>obrade<br>sekvenciranjem)                      | Sekvenciranje | Softver ne može<br>očitati datoteku sa<br>statusom dovršetka<br>obrade u mapi za<br>sekvenciranje.                                 | Warning<br>(Upozorenje) | Da                | Moguć kvar hardvera.<br>Ponovno pokrenite poslužitelj.<br>Ako se problem ne riješi,<br>obratite se službi za tehničku<br>podršku tvrtke Illumina putem<br>e-pošte.                                                           |
| Missing Sample<br>Attributes<br>(Nedostaju atributi<br>uzorka)                                                                                    | Predanaliza   | Softver ne može<br>pronaći definiciju<br>vrste uzorka,<br>mogućnost za<br>spolne kromosome<br>ili vrstu probira za<br>neke uzorke. | Obavijest               | Da                | Nije naveden jedan atribut ili<br>više njih za određeni uzorak.<br>Unesite atribute uzorka koji<br>nedostaju u Workflow<br>Manager ili proglasite uzorak<br>nevažećim da biste omogućili<br>daljnje funkcioniranje softvera. |

| Obavijest                                                                          | Korak       | Kada                                   | Razina<br>upozorenja | Adresa<br>e-pošte | Preporučena radnja                                                                                                    |
|------------------------------------------------------------------------------------|-------------|----------------------------------------|----------------------|-------------------|----------------------------------------------------------------------------------------------------|
| Sample Sheet<br>Generation failed<br>(Nije uspjelo<br>generiranje lista<br>uzorka) | Predanaliza | Softver nije<br>generirao list uzorka. | Upozorenje           | Da                | <ul> <li>Provjerite koliko ima<br/>dostupnog prostora na<br/>disku. Pogledajte odjeljak<br/><i>Preporučeni akcijski</i><br/><i>postupci</i> na stranici 95. Ako<br/>je preostalo malo prostora,<br/>oslobodite prostor na<br/>disku ili sigurnosno kopirajte<br/>podatke. Pogledajte odjeljak<br/><i>Preporučeni akcijski</i><br/><i>postupci</i> na stranici 95.</li> <li>Ako upotrebljavate NAS,<br/>provjerite vezu s mrežom.<br/>Pogledajte odjeljak<br/><i>Preporučeni akcijski</i><br/><i>postupci</i> na stranici 95.</li> <li>Moguć kvar hardvera.<br/>Ponovno pokrenite<br/>poslužitelj. Ako se problem<br/>ne riješi, obratite se službi<br/>za tehničku podršku tvrtke<br/>Illumina putem e-pošte.</li> </ul> |

Dokument br. 1000000067940 v08 HRV

ZA IN VITRO DIJAGNOSTIKU.

| Obavijest                                                                                     | Korak       | Kada                                                                                                    | Razina<br>upozorenja | Adresa<br>e-pošte | Preporučena radnja                                                                                                    |
|-----------------------------------------------------------------------------------------------|-------------|----------------------------------------------------------------------------------------------------|----------------------|-------------------|----------------------------------------------------------------------------------------------------|
| Unable to check disk<br>space (Nije moguće<br>provjeriti prostor na<br>disku)                 | Predanaliza | Softver ne može<br>provjeriti prostor na<br>disku.                                                           | Upozorenje           | Da                | <ul> <li>Ako upotrebljavate NAS,<br/>provjerite vezu s mrežom.<br/>Pogledajte odjeljak<br/><i>Preporučeni akcijski</i><br/><i>postupci</i> na stranici 95ID<br/>radnje 2 na stranici 95.</li> <li>Moguć kvar hardvera.<br/>Ponovno pokrenite<br/>poslužitelj. Ako se problem<br/>ne riješi, obratite se službi<br/>za tehničku podršku tvrtke<br/>Illumina putem e-pošte.</li> </ul> |
| Insufficient Disk<br>Space for Analysis<br>(Nema dovoljno<br>prostora na disku za<br>analizu) | Predanaliza | Softver je<br>prepoznao da nema<br>dovoljno prostora na<br>disku za pokretanje<br>nove analitičke<br>obrade. | Upozorenje           | Da                | Oslobodite prostor na disku ili<br>sigurnosno kopirajte podatke.<br>Pogledajte odjeljak<br><i>Preporučeni akcijski postupci</i><br>na stranici 95ID radnje <i>3</i> na<br>stranici 96.                                                                                                    |
| Unable to launch<br>Analysis Pipeline<br>(Nije moguće<br>pokrenuti tijek<br>analize)          | Predanaliza | Softver nije mogao<br>pokrenuti analitičku<br>obradu za navedenu<br>mapu za<br>sekvenciranje.                | Upozorenje           | Da                | Moguć kvar hardvera.<br>Ponovno pokrenite poslužitelj.<br>Ako se problem ne riješi,<br>obratite se službi za tehničku<br>podršku tvrtke Illumina putem<br>e-pošte.                                                                                                    |

| Obavijest                                                                                                    | Korak       | Kada                                                                                                    | Razina<br>upozorenja    | Adresa<br>e-pošte | Preporučena radnja                                                                                                    |
|----------------------------------------------------------------------------------------------------|-------------|----------------------------------------------------------------------------------------------------|-------------------------|-------------------|----------------------------------------------------------------------------------------------------|
| Sequencing folder<br>Read/Write<br>permission failed<br>(Dozvola za<br>čitanje/pisanje mape<br>za sekvenciranje nije<br>valjana) | Predanaliza | Softverski test koji<br>provjerava dozvolu<br>za čitanje/pisanje<br>mape za obradu<br>sekvenciranjem nije<br>uspio. | Warning<br>(Upozorenje) | Da                | <ul> <li>Ako upotrebljavate NAS,<br/>provjerite vezu s mrežom.<br/>Pogledajte odjeljak<br/><i>Preporučeni akcijski</i><br/><i>postupci</i> na stranici 95.</li> <li>Moguć kvar hardvera.<br/>Ponovno pokrenite<br/>poslužitelj. Ako se problem<br/>ne riješi, obratite se službi<br/>za tehničku podršku tvrtke<br/>Illumina putem e-pošte.</li> </ul> |
| Analysis Failed -<br>Retry (Analiza nije<br>uspjela – pokušajte<br>ponovno)                                                      | Analiza     | Analiza nije uspjela.<br>Nužan je ponovni<br>pokušaj.                                                               | Obavijest               | Da                | Ništa                                                                                                    |
| Results Already<br>Reported (Rezultati<br>su već objavljeni)                                                                     | Sustav      | Softver je utvrdio da<br>je NIPT izvješće već<br>generirano za<br>trenutačnu vrstu<br>skupa.                        | Aktivnost               | Da                | Ništa                                                                                                    |

| Obavijest                                                                                         | Korak                  | Kada                                                                                                    | Razina<br>upozorenja    | Adresa<br>e-pošte   | Preporučena radnja                                                                                                    |
|---------------------------------------------------------------------------------------------------|------------------------|----------------------------------------------------------------------------------------------------|-------------------------|---------------------|----------------------------------------------------------------------------------------------------|
| Unable to deliver<br>email notifications<br>(Nije moguća<br>isporuka obavijesti<br>putem e-pošte) | Sustav                 | Sustav ne može<br>isporučiti obavijesti<br>putem e-pošte.                                                                                                    | Warning<br>(Upozorenje) | Nije<br>primjenjivo | <ol> <li>Provjerite je li konfiguracija</li> <li>e-pošte definirana za sustav</li> <li>valjana. Pogledajte odjeljak</li> <li><i>Konfiguriranje sistemskih</i></li> <li><i>obavijesti putem e-pošte</i> na</li> <li>stranici 34.</li> <li>Pošaljite testnu poruku e-</li> <li>pošte. Pogledajte odjeljak</li> <li><i>Konfiguriranje sistemskih</i></li> <li><i>obavijesti putem e-pošte</i> na</li> <li>stranici 34.</li> <li>Ponovno pokrenite</li> <li>poslužitelj. Ako se problem ne</li> <li>riješi, obratite se službi za</li> <li>tehničku podršku tvrtke</li> <li>Illumina putem e-pošte.</li> </ol> |
| Time Skew Detected<br>(Otkriveno je<br>vremensko<br>odstupanje)                                   | Priprema<br>biblioteke | Softver je otkrio<br>vremensko<br>odstupanje duže od<br>1 minute između<br>vremenske oznake<br>alata Workflow<br>Manager i lokalnog<br>vremena<br>poslužitelja. | Warning<br>(Upozorenje) | Ne                  | <ol> <li>Provjerite lokalno vrijeme na<br/>računalu na kojem je instaliran<br/>Workflow Manager.</li> <li>Provjerite lokalno vrijeme<br/>poslužitelja za Onsite Server<br/>koje je navedeno u<br/>korisničkom web-sučelju<br/>(kartica Server Status (Status<br/>poslužitelja)).</li> </ol>                                                                                                    |

## Obavijesti o pogreškama nakon kojih nije moguć oporavak

Pogreške nakon kojih nije moguć oporavak situacije su koje dostižu krajnje stanje kad nije moguće više ništa učiniti da bi se nastavila analiza.

| Obavijest                                                        | Korak                  | Kada                                             | Razina<br>upozorenja | Adresa<br>e-pošte | Preporučena radnja                                                                                                    |
|------------------------------------------------------------------|------------------------|--------------------------------------------------|----------------------|-------------------|----------------------------------------------------------------------------------------------------|
| Batch Failure<br>(Neispravnost serije)                           | Priprema<br>biblioteke | Kontrola kvalitete serije<br>nije bila uspješna. | Obavijest            | Da                | Ponovno pokrenite stavljanje<br>biblioteke na ploču.                                                                                                    |
| Report Generating<br>Failure (Neuspjelo<br>generiranje izvješća) | Izvješćivanje          | Sustav nije uspio<br>generirati izvješće.        | Upozorenje           | Da                | <ul> <li>Provjerite koliko ima<br/>dostupnog prostora na<br/>disku. Pogledajte odjeljak</li> <li>Preporučeni akcijski</li> <li>postupci na stranici 95. Ako<br/>je preostalo malo prostora,<br/>oslobodite prostor na disku<br/>ili sigurnosno kopirajte</li> <li>podatke. Pogledajte odjeljak</li> <li>Preporučeni akcijski</li> <li>postupci na stranici 95.</li> <li>Moguć kvar hardvera.</li> <li>Ponovno pokrenite</li> <li>poslužitelj. Ako se problem</li> <li>ne riješi, obratite se službi za<br/>tehničku podršku tvrtke</li> </ul> |

Illumina putem e-pošte.

| Obavijest                                                                                                    | Korak         | Kada                                                                                                    | Razina<br>upozorenja    | Adresa<br>e-pošte | Preporučena radnja                                                                                                    |
|----------------------------------------------------------------------------------------------------|---------------|----------------------------------------------------------------------------------------------------|-------------------------|-------------------|----------------------------------------------------------------------------------------------------|
| Failed to Parse Run<br>Parameters file (Nije<br>uspjelo<br>raščlanjivanje<br>datoteke s<br>parametrima<br>obrade) | Sekvenciranje | Sustav ne može<br>otvoriti/raščlaniti<br>datoteku<br>RunParameters.xml.                                           | Warning<br>(Upozorenje) | Da                | Datoteka RunParameters.xml<br>je oštećena. Provjerite<br>konfiguraciju instrumenta i<br>ponovno sekvencirajte skup.                                                                     |
| Unrecognized Run<br>Parameters<br>(Nepoznati<br>parametri obrade)                                                 | Sekvenciranje | Softver je pročitao<br>parametre obrade koji<br>nisu kompatibilni.                                                | Warning<br>(Upozorenje) | Da                | Softver ne može izgraditi<br>parametre obrade<br>sekvenciranjem iz<br>konfiguracijske datoteke<br>instrumenta. Provjerite<br>konfiguraciju instrumenta i<br>ponovno sekvencirajte skup. |
| Invalid Run<br>Parameters<br>(Parametri obrade<br>nisu valjani)                                                   | Sekvenciranje | Softver je pročitao<br>obavezne parametre<br>obrade koji nisu<br>kompatibilni s<br>analizom.                      | Warning<br>(Upozorenje) | Da                | Provjera kompatibilnosti<br>softvera nije uspjela. Provjerite<br>konfiguraciju instrumenta i<br>ponovno sekvencirajte skup.                                                             |
| No Pool Barcode<br>found (Nije<br>pronađen crtični kôd<br>skupa)                                                  | Sekvenciranje | Softver ne može<br>povezati protočnu<br>ćeliju za obradu<br>sekvenciranjem s<br>poznatim crtičnim<br>kôdom skupa. | Warning<br>(Upozorenje) | Da                | Moguć netočan unos crtičnog<br>kôda skupa. Ponovno<br>sekvencirajte skup.                                                                                                    |

| Obavijest                                                                                                    | Korak         | Kada                                                                                                    | Razina<br>upozorenja    | Adresa<br>e-pošte | Preporučena radnja                                                                                                    |
|----------------------------------------------------------------------------------------------------|---------------|----------------------------------------------------------------------------------------------------|-------------------------|-------------------|----------------------------------------------------------------------------------------------------|
| Sequencing<br>Completed but Pool<br>Barcode File Missing<br>(Sekvenciranje je<br>dovršeno, ali<br>nedostaje datoteka<br>s crtičnim kôdom<br>skupa) | Sekvenciranje | Dovršena je obrada<br>sekvenciranjem, ali nije<br>prepoznata datoteka<br>koja sadrži crtični kôd<br>skupa.                                            | Upozorenje              | Da                | Moguć kvar instrumenta za<br>sekvenciranje. Zatražite<br>pomoć od službe za tehničku<br>podršku tvrtke Illumina.          |
| Unable to read Pool<br>Barcode File (Nije<br>moguće čitati<br>datoteku s crtičnim<br>kôdom skupa)                                                  | Sekvenciranje | Datoteka koja sadrži<br>crtični kôd skupa je<br>oštećena.                                                                                             | Upozorenje              | Da                | Moguć kvar uređaja za<br>sekvenciranje ili mreže.<br>Zatražite pomoć od službe za<br>tehničku podršku tvrtke<br>Illumina. |
| Pool Barcode File<br>Mismatch<br>(Nepodudaranje<br>datoteke s crtičnim<br>kôdom skupa)                                                             | Sekvenciranje | Prepoznata datoteka s<br>crtičnim kôdom skupa<br>referencira drugačiji ID<br>protočne ćelije od onog<br>povezanog s tom<br>obradom<br>sekvenciranjem. | Upozorenje              | Da                | Moguć kvar instrumenta za<br>sekvenciranje. Zatražite<br>pomoć od službe za tehničku<br>podršku tvrtke Illumina.          |
| Sequencing Timed<br>Out (Isteklo je<br>vrijeme<br>sekvenciranja)                                                                                   | Sekvenciranje | Obrada<br>sekvenciranjem nije<br>dovršena u danom<br>vremenskom razdoblju.                                                                            | Warning<br>(Upozorenje) | Da                | Provjerite uređaj za<br>sekvenciranje i vezu s mrežom.<br>Ponovno sekvencirajte skup.                                     |

| Obavijest                                                                                                    | Korak                                  | Kada                                                                                                    | Razina<br>upozorenja    | Adresa<br>e-pošte | Preporučena radnja                                                                    |
|----------------------------------------------------------------------------------------------------|----------------------------------------|----------------------------------------------------------------------------------------------------|-------------------------|-------------------|---------------------------------------------------------------------------------------|
| Sequencing QC files<br>generation failed<br>(Generiranje<br>datoteke kontrole<br>kvalitete<br>sekvenciranja nije<br>uspjelo) | Kontrola<br>kvalitete<br>sekvenciranja | Obrada<br>sekvenciranjem<br>dovršena je, ali su<br>radne datoteke<br>kontrole kvalitete<br>oštećene.        | Upozorenje              | Da                | Provjerite uređaj za<br>sekvenciranje i vezu s mrežom.<br>Ponovno sekvencirajte skup. |
| Sequencing QC<br>failed (Kontrola<br>kvalitete<br>sekvenciranja nije<br>uspjela)                                             | Kontrola<br>kvalitete<br>sekvenciranja | Obrada<br>sekvenciranjem<br>dovršena je, a provjera<br>kontrole kvalitete<br>sekvenciranja nije<br>uspjela. | Obavijest               | Da                | Ponovno sekvencirajte skup.                                                           |
| Analysis Failed for<br>Maximum number of<br>attempts (Analiza<br>nije uspjela iz<br>maksimalnog broja<br>pokušaja)           | Analiza                                | Nijedan pokušaj analize<br>nije uspio. Neće biti<br>ponovnih pokušaja.                                      | Warning<br>(Upozorenje) | Da                | Ponovno sekvencirajte drugi<br>skup.                                                  |

Dokument br. 1000000067940 v08 HRV ZA IN VITRO DIJAGNOSTIKU.

| Obavijest                                                                        | Korak           | Kada                                                                     | Razina<br>upozorenja | Adresa<br>e-pošte | Preporučena radnja                                                                                                    |
|----------------------------------------------------------------------------------|-----------------|--------------------------------------------------------------------------|----------------------|-------------------|----------------------------------------------------------------------------------------------------|
| Analysis Post-<br>Processing Failed<br>(Naknadna obrada<br>analize nije uspjela) | Poslije analize | Softver nije uspio<br>naknadno obraditi<br>rezultate analize.            | Upozorenje           | Da                | <ul> <li>Ako upotrebljavate NAS,<br/>provjerite vezu s mrežom.<br/>Pogledajte odjeljak<br/><i>Preporučeni akcijski</i><br/><i>postupci</i> na stranici 95.</li> <li>Moguć kvar hardvera.<br/>Ponovno pokrenite<br/>poslužitelj. Ako se problem<br/>ne riješi, obratite se službi za<br/>tehničku podršku tvrtke<br/>Illumina putem e-pošte.</li> </ul> |
| Analysis Upload<br>Failed (Prijenos<br>analize nije uspio)                       | Poslije analize | Softver nije uspio<br>prenijeti rezultate<br>analize u bazu<br>podataka. | Upozorenje           | Da                | <ul> <li>Ako upotrebljavate NAS,<br/>provjerite vezu s mrežom.<br/>Pogledajte odjeljak<br/><i>Preporučeni akcijski</i><br/><i>postupci</i> na stranici 95.</li> <li>Moguć kvar hardvera.<br/>Ponovno pokrenite<br/>poslužitelj. Ako se problem<br/>ne riješi, obratite se službi za<br/>tehničku podršku tvrtke<br/>Illumina putem e-pošte.</li> </ul> |

### Preporučeni akcijski postupci

| ID<br>radnje | Preporučena radnja                      | Koraci                                                                                                    |
|--------------|-----------------------------------------|----------------------------------------------------------------------------------------------------|
| 1            | Provjera veze s<br>mrežom               | <ul> <li>Provjerite jesu li NAS za udaljenu pohranu i lokalni stroj na istoj mreži.</li> <li>1. U naredbeni redak u sustavu Windows (cmd) unesite sljedeću naredbu: ping <server ip=""><br/>Ako koristite NAS, provjerite i vezu s NAS-om.</server></li> <li>Provjerite nema li izgubljenih paketa.<br/>Ako ih ima, obratite se administratoru.</li> <li>Testirajte vezu na sljedeći način: <ul> <li>a. Prijavite se u korisničko web-sučelje poslužitelja Onsite Server.</li> <li>b. Na izborniku nadzorne ploče odaberite Folder (Mapa).</li> <li>c. Odaberite Test (Testiraj) i pogledajte je li testiranje bilo uspješno. Ako testiranje ne<br/>uspije, pročitajte odjeljak <i>Uređivanje dijeljenog mrežnog pogona</i> na stranici 31 i<br/>provjerite jesu li sve postavke pravilno konfigurirane.</li> </ul> </li> </ul> |
| 2            | Provjera dostupnog<br>prostora na disku | Provjerite je li stroj sa sustavom Windows mapiran u ulaznu mapu poslužitelja Onsite<br>Server. Dodatne informacije potražite u odjeljku <i>Mapiranje poslužiteljskih pogona</i> na<br>stranici 42.<br>Desnim gumbom miša kliknite pogon koji se mapira u ulaznu mapu. Odaberite <b>Properties</b><br>(Svojstva) i pogledajte informacije o slobodnom prostoru.                                                                                                    |

| ID<br>radnje | Preporučena radnja   | Koraci                                                                                                    |
|--------------|----------------------|----------------------------------------------------------------------------------------------------|
| 3            | Čišćenje prostora na | Illumina preporučuje da se periodički sigurnosno kopiraju podaci i/ili pohrane podaci                       |
|              | disku / sigurnosno   | dobiveni sekvenciranjem s poslužitelja. Dodatne informacije potražite u odjeljku                            |
|              | kopiranje podataka   | Upravljanje dijeljenim mrežnim pogonom na stranici 30.                                                      |
|              |                      | 1. Za podatke pohranjene lokalno na poslužitelju Onsite Server:                                             |
|              |                      | Provjerite je li stroj sa sustavom Windows mapiran u ulaznu mapu poslužitelja Onsite                        |
|              |                      | Server. Dodatne informacije potražite u odjeljku <i>Mapiranje poslužiteljskih pogona</i> na<br>stranici 42. |
|              |                      | a. Dvaput kliknite ulaznu mapu i unesite vjerodajnice za pristup.                                           |
|              |                      | b. Podaci dobiveni obradom sekvenciranjem navedeni su tako da nazivi mapa                                   |
|              |                      | odgovaraju nazivima obrada sekvenciranjem.                                                                  |
|              |                      | c. Izbrišite ili sigurnosno kopirajte obrađene mape za sekvenciranje.                                       |
|              |                      | 2. Za podatke pohranjene na udaljenom NAS-u:                                                                |
|              |                      | Provjerite jesu li NAS za udaljenu pohranu i lokalni stroj na istoj mreži.                                  |
|              |                      | Pristupite mapi na udaljenom pogonu. Nužne su vjerodajnice za pristup koje ćete dobit<br>od administratora. |
|              |                      | a. Podaci dobiveni obradom sekvenciranjem navedeni su tako da nazivi mapa                                   |
|              |                      | odgovaraju nazivima obrada sekvenciranjem.                                                                  |
|              |                      | b. Izbrišite ili sigurnosno kopirajte obrađene mape za sekvenciranje.                                       |

## Problemi sa sustavom

| Problem                                   | Preporučena radnja                                                                                                    |
|-------------------------------------------|----------------------------------------------------------------------------------------------------|
| Softver se ne<br>pokreće.                 | Ako su otkrivene pogreške prilikom pokretanja softvera VeriSeq NIPT Assay<br>Software, umjesto zaslona za prijavu prikazuje se sažetak svih pogrešaka.<br>Obratite se službi za tehničku podršku tvrtke Illumina da biste prijavili<br>navedene pogreške.                                                             |
| Nužno je<br>vraćanje baze<br>podataka.    | Ako je potrebno vraćanje sigurnosne kopije baze podataka, obratite se<br>terenskom servisnom inženjeru tvrtke Illumina.                                                                                                    |
| Prepoznat je<br>pomak sustava.            | Kad se prepozna pomak sustava, VeriSeq NIPT Assay Software više ne<br>obrađuje komunikaciju s drugim komponentama sustava. Administrator<br>može resetirati sustav tako da ponovno normalno radi kad unese stanje<br>prepoznavanja pomaka.                                                                            |
| Aktivirao se<br>alarm<br>RAID kontrolera. | Administrator može na kartici Server Status (Stanje poslužitelja) nadzorne<br>ploče VeriSeq NIPT Assay Software odabrati gumb <b>Server alarm</b> (Alarm<br>poslužitelja) da bi utišao alarm RAID kontrolera. Ako pritisnete taj gumb,<br>obratite se službi za tehničku podršku tvrtke Illumina radi dodatne pomoći. |

# Testiranja obrade podataka

Unaprijed instalirani skupovi podataka na poslužitelju Onsite Server omogućuju radno testiranje poslužitelja i modula za analizu.

### Testiranje poslužitelja

Ovaj test simulira obradu sekvenciranjem uz istovremeno simuliranje generiranja rezultata analize, no bez pokretanja tijeka analize. Pokrenite taj tekst da biste bili sigurni da Onsite Server pravilno funkcionira te da se generiraju izvješća i obavijesti putem e-pošte. Trajanje: oko 3 – 4 minute.

### Postupak

- 1. Otvorite postavljeni ulazni direktorij, a zatim mapu TestingData (Podaci za testiranje).
- 2. Napravite kopiju neke od sljedećih mapa koje se mogu pronaći u mapi TestingData (Podaci za testiranje):
  - Za podatke s uređaja NextSeq: 170725\_NB551052\_0252\_AH5KGJBGX9\_Copy\_Analysis\_ Workflow.
  - Za podatke s uređaja NextSeqDx: 180911\_NDX550152\_0014\_AXXXXXXDX\_Copy\_Analysis\_ Workflow.

Dokument br. 100000067940 v08 HRV ZA IN VITRO DIJAGNOSTIKU.

- 3. Promijenite naziv kopije u mapi koristeći nastavak \_XXX. \_XXX predstavlja sekvencijalni broj testne obrade. Npr. ako u mapi postoji \_002, preimenujte novu kopiju u \_003.
- 4. Premjestite preimenovanu mapu u ulaznu mapu.
- 5. Pričekajte 3 5 min da se obrada dovrši. Provjerite jeste li primili sljedeće obavijesti putem e-pošte:
  - a. Sequencing Run Analysis Started (Započela je analiza obradom sekvenciranjem)
  - b. NIPT Report generated for Sequencing Run (Generirano je NIPT izvješće za obradu sekvenciranjem)
- 6. Povežite izvješća s nazivom sekvenciranja dodijeljenim mapi.
- 7. U izlaznoj mapi otvorite mapu TestData\_NS\_CopyWorkflow ili TestData\_NDx\_CopyWorkflow i provjerite neko od sljedećih izvješća:
  - Za NextSeq: TestData\_NS\_CopyWorkflow\_C\_TestData\_NS\_CopyWorkflow\_PoolC\_H5KGJBGX9\_ nipt\_report\_YYYYMMDD\_HHMMSS.tab.
  - Za NextSeqDx: TestData\_NDx\_CopyWorkflow\_C\_TestData\_NDx\_CopyWorkflow\_PoolC\_ XXXXXXDX\_nipt\_report\_YYYYMMDD\_HHMMSS.tab.

Očekivana veličina datoteke je oko 7.1 Kb.

8. Premjestite testnu obradu sekvenciranjem natrag u mapu TestingData (Podaci za testiranje). Taj postupak pomaže upravljati brojem izvršavanja testnog sekvenciranja.

NAPOMENA Možete izbrisati stare kopije testnih datoteka da biste oslobodili prostor.

### Testni podaci za izvođenje pune analize

Ovaj test izvodi punu obradu i analizu. Pokrenite ovaj test ako poslužitelj ne može obraditi/analizirati podatke ili istekne vrijeme obrade. Trajanje: približno 4 – 5 sati.

### Postupak

- 1. Otvorite postavljeni ulazni direktorij i mapu TestingData (Testni podaci).
- Preimenujte sljedeću mapu dodavanjem nastavka \_000: 180911\_NDX550152\_0014\_AXXXXXDX\_ FullRun.

Taj dodatak stvara jedinstveni naziv za svaku obradu sekvenciranjem. Ako obrada već ima nastavak, preimenujte mapu uvećavanjem brojčane vrijednosti nastavka za 1.

- 3. Premjestite preimenovanu mapu u ulaznu mapu.
- 4. Pričekajte 4 5 sati da analiza završi. Provjerite jeste li primili sljedeće obavijesti putem e-pošte:
  - a. Sequencing Run Analysis Started (Započela je analiza obradom sekvenciranjem)
  - b. NIPT Report generated for Sequencing Run (Generirano je NIPT izvješće za obradu sekvenciranjem)
- 5. Povežite izvješća s nazivom sekvenciranja dodijeljenim mapi.

6. U izlaznoj mapi otvorite mapu TestData\_NDx\_FullRun i provjerite postoji li sljedeće izvješće: TestData\_NDx\_FullRun\_C\_TestData\_NDx\_FullRun\_PoolC\_XXXXXXDX\_nipt\_report\_YYYYMMDD\_ HHMMSS.tab.

Očekivana veličina datoteke je oko 7,1 Kb.

7. Premjestite testnu obradu sekvenciranjem natrag u mapu TestingData (Podaci za testiranje).
# Resursi i reference

Na web-mjestu tvrtke Illumina za preuzimanje je dostupna sljedeća dokumentacija.

| Resurs                                                                                                    | Opis                                                                                                    |
|----------------------------------------------------------------------------------------------------|----------------------------------------------------------------------------------------------------|
| Informativni pregled softvera VeriSeq NIPT<br>Solution v2 (broj dokumenta: 1000000078751)                                                          | Definiranje proizvoda i namjene te upute za<br>upotrebu i postupci otklanjanja poteškoća.                                                           |
| <i>Microlab® STAR Line Operator's Manual</i><br>(Priručnik za rukovatelje sustavom Microlab®<br>STAR Line), ID dokumenta tvrtke Hamilton<br>624668 | Navodi informacije o radu i održavanju te tehničke<br>specifikacije za instrument za automatizirano<br>rukovanje tekućinama Hamilton Microlab STAR. |

Posjetite stranice službe za podršku za VeriSeq NIPT Solution v2 na web-mjestu tvrtke Illumina da biste pristupili dokumentaciji, preuzimanjima softvera, internetskoj obuci i čestim pitanjima.

## Akronimi

| Akronim | Definicija                                                                                        |
|---------|---------------------------------------------------------------------------------------------------|
| BCL     | Base Call File, datoteka za otkrivanje baza                                                       |
| CE-IVD  | oznaka europske usklađenosti za proizvod za dijagnostiku <i>in vitro</i>                          |
| cfDNK   | Cell-Free DNA, DNA bez stanica                                                                    |
| DNA     | deoksiribonukleinska kiselina                                                                     |
| DNS     | Domain Name System, sustav za nazive domena                                                       |
| FASTQ   | format datoteka utemeljen na tekstu za pohranu izlaznih podataka<br>instrumenata za sekvenciranje |
| FF      | fetalna frakcija                                                                                  |
| FIFO    | First In First Out, prvi unutra prvi van                                                          |
| IFACT   | individual Fetal Aneuploidy Confidence Test, pojedinačni test<br>pouzdanosti fetalne aneuploidije |
| IP      | Internet Protocol, internetski protokol                                                           |
| LIMS    | Laboratory Information Management System, sustav za upravljanje<br>informacijama u laboratoriju   |
| LLR     | Log Likelihood Ratios, logaritamski omjeri vjerojatnosti                                          |
| MAC     | Media Access Control, kontrola pristupa medijima                                                  |

| Akronim | Definicija                                                                                                    |
|---------|----------------------------------------------------------------------------------------------------|
| NAS     | Network-Attached Storage, mrežna pohrana                                                                                                    |
| NES     | Non Excluded Sites, web-mjesta koja nisu izdvojena                                                                                               |
| NGS     | Sekvenciranje nove generacije                                                                                                    |
| NIPT    | Non Invasive Prenatal Testing, neinvazivno prenatalno testiranje                                                                                 |
| NTC     | No Template Control, kontrola bez predloška                                                                                                    |
| NTP     | Network Time Protocol, mrežni vremenski protokol                                                                                                 |
| PF      | Passing Filter, filtar prolaznosti                                                                                                    |
| QC      | Quality Control, kontrola kvalitete                                                                                                    |
| Regex   | Regular Expression, regularni izraz. niz znakova koji mogu upotrebljavati<br>algoritmi za uspoređivanje nizova radi provjere valjanosti podataka |
| SCA     | Sex Chromosome Aneuploidy, aneuploidija spolnih kromosoma                                                                                        |
| SDS     | Sigurnosno-tehnički listovi                                                                                                    |
| SHA1    | Secure Hash Algorithm 1, algoritam za sigurno hashiranje 1                                                                                       |
| SSL     | Secure Sockets Layer, razina sa sigurnim priključcima                                                                                            |

## Tehnička pomoć

Ako vam je potrebna tehnička pomoć, obratite se službi za tehničku podršku tvrtke Illumina.

| Web-mjesto: | www.illumina.com         |
|-------------|--------------------------|
| Adresa      | techsupport@illumina.com |
| e-pošte:    |                          |

Sigurnosno-tehnički listovi (SDS-ovi) – dostupni su na web-mjestu tvrtke Illumina na adresi support.illumina.com/sds.html.

Dokumentacija o proizvodima – dostupna je za preuzimanje na web-mjestu support.illumina.com.

Illumina, Inc. 5200 Illumina Way San Diego, California 92122 SAD +1.800.809.ILMN (4566) +1.858.202.4566 (izvan Sjeverne Amerike) techsupport@illumina.com www.illumina.com

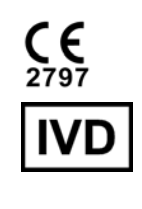

EC REP

Illumina Netherlands B.V. Steenoven 19 5626 DK Eindhoven Nizozemska

### Australski sponzor

Illumina Australia Pty Ltd Nursing Association Building Level 3, 535 Elizabeth Street Melbourne, VIC 3000 Australija

ZA IN VITRO DIJAGNOSTIKU.

© 2023. Illumina, Inc. Sva prava pridržana.

### illumina